# **NETGEAR**<sup>®</sup>

# ProSAFE Dual-Band Wireless AC Access Points WAC720 and WAC730

**Reference Manual** 

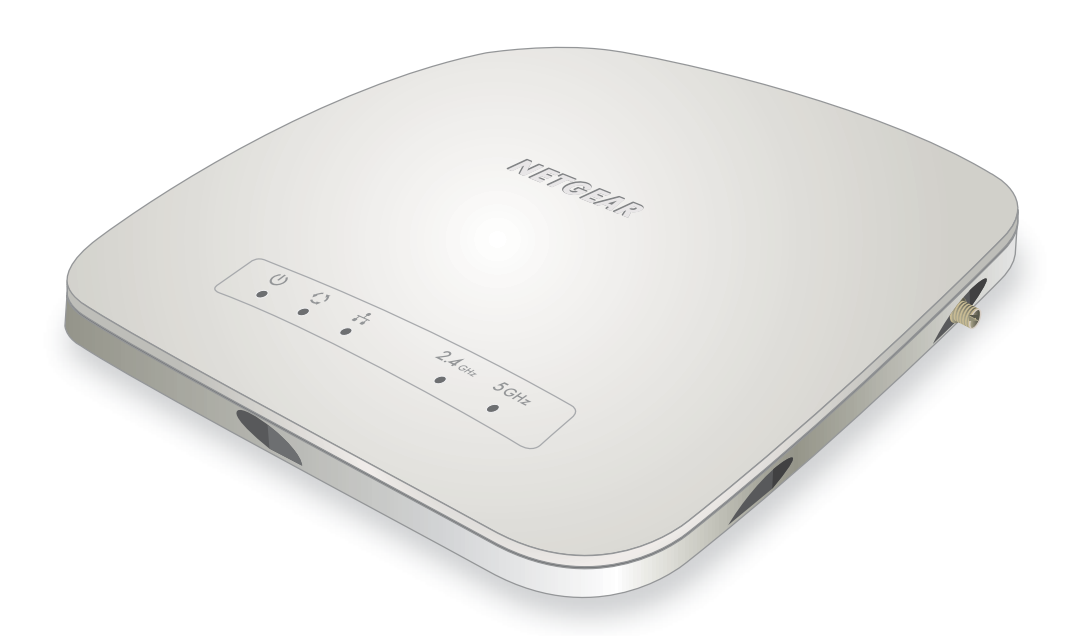

October 2015 202-11607-01

350 East Plumeria Drive San Jose, CA 95134 USA

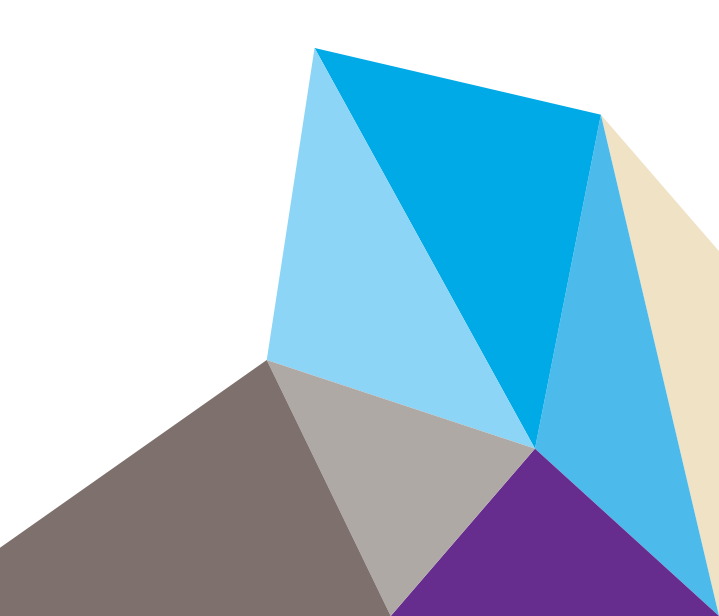

#### Support

Thank you for purchasing this NETGEAR product. You can visit *www.netgear.com/support* to register your product, get help, access the latest downloads and user manuals, and join our community. We recommend that you use only official NETGEAR support resources.

#### Conformity

For the current EU Declaration of Conformity, visit http://kb.netgear.com/app/answers/detail/a\_id/11621.

#### Compliance

For regulatory compliance information, visit <a href="http://www.netgear.com/about/regulatory">http://www.netgear.com/about/regulatory</a>.

See the regulatory compliance document before connecting the power supply.

#### Trademarks

© NETGEAR, Inc., NETGEAR and the NETGEAR Logo are trademarks of NETGEAR, Inc. Any non-NETGEAR trademarks are used for reference purposes only.

## Contents

#### Chapter 1 Hardware Setup

| Unpack Your Access Point          | 7 |
|-----------------------------------|---|
| Hardware Description              | 7 |
| Top Panel                         | 7 |
| Rear Panel                        | 9 |
| Bottom Panel With Product Label 1 | 0 |

## Chapter 2 Initial Setup

| What You Need Before You Begin 11                         |
|-----------------------------------------------------------|
| System Requirements11                                     |
| Wireless Equipment Placement and Range Guidelines         |
| Ethernet Cabling Requirements 12                          |
| LAN Configuration Requirements12                          |
| Hardware Requirements for Computers on Your LAN           |
| Operating Frequency Guidelines                            |
| Requirements for Entering IP Addresses                    |
| Install and Configure the Wireless Access Point 14        |
| Connect the Wireless Access Point to a Computer           |
| Log In to the Wireless Access Point 15                    |
| Configure Basic General System Settings and Time Settings |
| Configure the IPv4 Settings 18                            |
| Configure the Basic Wireless Settings 19                  |
| Test Basic Wireless Connectivity 25                       |
| Mount the Wireless Access Point 25                        |
| Ceiling Installation                                      |
| Wall Installation                                         |

#### Chapter 3 Wireless Configuration and Security

| Wireless Data Security Options 31                |
|--------------------------------------------------|
| Security Profiles                                |
| Configure and Enable Security Profiles           |
| Configure RADIUS Server Settings 41              |
| Restrict Wireless Access by MAC Address 44       |
| Enable Rogue AP Detection 45                     |
| Schedule the Wireless Radios to Be Turned Off 46 |
| Configure Basic Wireless Quality of Service 47   |

#### Chapter 4 Management and Monitoring

| Enable Remote Management                                            | 5 | 0 |
|---------------------------------------------------------------------|---|---|
| SNMP Management                                                     | 5 | 0 |
| Secure Shell and Telnet Management                                  | 5 | 1 |
| Upgrade the Wireless Access Point Software                          | 5 | 2 |
| Web Browser Upgrade Procedure                                       | 5 | 3 |
| TFTP Server Upgrade Procedure                                       | 5 | 4 |
| Manage the Configuration File or Reset to Factory Defaults          | 5 | 4 |
| Save the Configuration                                              | 5 | 5 |
| Restore the Configuration                                           | 5 | 5 |
| Restore the Wireless Access Point to the Factory Default Settings . | 5 | 6 |
| Reboot the Wireless Access Point Without Restoring the              |   |   |
| Default Configuration                                               | 5 | 7 |
| Change the Administrator Password                                   | 5 | 8 |
| Manage User Accounts                                                | 5 | 8 |
| Enable the Syslog Server                                            | 6 | 0 |
| Monitor the Wireless Access Point                                   | 6 | 1 |
| View System Information                                             | 6 | 1 |
| Monitor Wireless Stations                                           | 6 | 4 |
| View the Activity Log                                               | 6 | 5 |
| Traffic Statistics                                                  | 6 | 6 |
| Enable and Configure Ensemble Mode                                  | 6 | 7 |
| Configure Ensemble Mode                                             | 6 | 8 |
| Manage an Ensemble                                                  | 6 | 8 |
| Monitor an Ensemble                                                 | 7 | 0 |

#### Chapter 5 Advanced Configuration

| Configure IPv6 Settings<br>Configure the IPv6 Settings     | 72<br>72 |
|------------------------------------------------------------|----------|
| Configure Spanning Tree Protocol, 802.1Q VLAN, and         |          |
| Link Layer Discovery Protoco                               |          |
| Configure STP and VLANs                                    | 73       |
| Configure Ethernet LLDP                                    | 75       |
| Configure Bonjour                                          |          |
| Configure Advanced Wireless Settings                       | 76       |
| Configure Advanced Quality of Service Settings             | 79       |
| Configure Quality of Service Policies                      | 81       |
| Configure Captive Portal                                   | 87       |
| Configure Wireless Bridging                                | 89       |
| Configure a Point-to-Point Wireless Network                | 89       |
| Configure a Point-to-Multipoint Wireless Network           |          |
| Configure the Wireless Access Point to Repeat the Wireless |          |
| Signal Using Point-to-Multipoint Bridge Mode               | 94       |
|                                                            |          |

#### Chapter 6 Troubleshooting

| Basic Functioning |  |  |
|-------------------|--|--|
|-------------------|--|--|

| Verify the Correct Sequence of Events at Start Up             |  |
|---------------------------------------------------------------|--|
| No LEDs Are Lit on the Wireless Access Point                  |  |
| The Active LED or the LAN LED Is Not Lit                      |  |
| The WLAN LED Does Not Light Up                                |  |
| You Cannot Access the Internet or the LAN from a              |  |
| Wireless-Capable Computer                                     |  |
| You Cannot Configure the Wireless Access Point from a Browser |  |
| When You Enter a URL or IP Address a Time-Out Error Occurs    |  |
| Troubleshoot a TCP/IP Network Using the Ping Utility          |  |
| Test the LAN Path to Your Wireless Access Point               |  |
| Test the Path from Your Computer to a Remote Device           |  |
| Problems with Date and Time                                   |  |
| Use the Packet Capture Tool                                   |  |
|                                                               |  |

## Appendix A Supplemental Information

| Technical Specifications | 107 |
|--------------------------|-----|
| Factory Default Settings | 110 |

## Hardware Setup

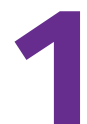

This chapter covers the following topics:

- Unpack Your Access Point
- Hardware Description

For more information about the topics covered in this manual, visit the support website at *http://support.netgear.com*.

Firmware updates with new features and bug fixes are made available from time to time at *downloadcenter.netgear.com*. Some products can regularly check the site and download new firmware, or you can check for and download new firmware manually. If the features or behavior of your product does not match what is described in this guide, you might need to update your firmware.

## **Unpack Your Access Point**

Your package contains the following items:

- ProSAFE Dual-Band Wireless AC Access Point
- Straight-through Category 5 Ethernet cable
- Installation guide
- Ceiling-mount kit

Contact your reseller or customer support in your area if any parts are missing or damaged.

Visit the NETGEAR website at *support.netgear.com/general/contact/default.aspx* for the telephone number of customer support in your area.

## **Hardware Description**

The following sections describe the top and rear hardware functions of the wireless access point.

- Top Panel
- Rear Panel
- Bottom Panel With Product Label

## **Top Panel**

The LEDs of the wireless access point are described in the following figure and table:

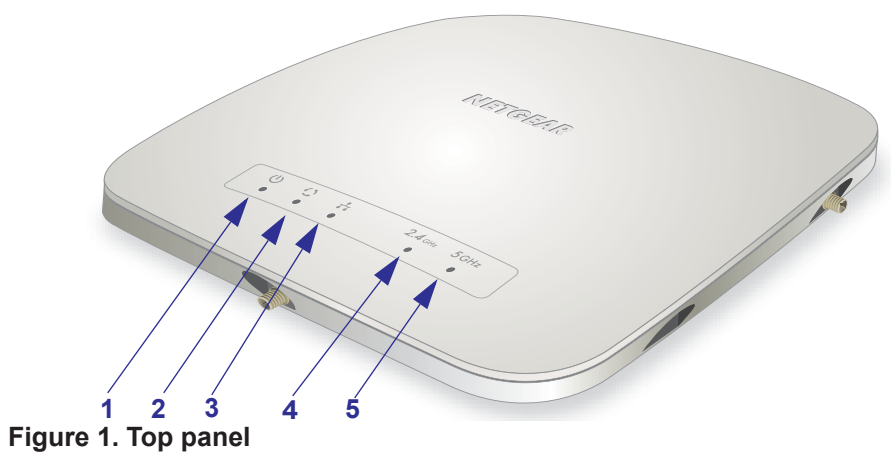

#### Table 1. Top panel LEDs

| Item | LED        | Description |                               |                                                                                                    |
|------|------------|-------------|-------------------------------|----------------------------------------------------------------------------------------------------|
| 1    | d)         | Power/Test  | Off                           | Power is off.                                                                                                    |
|      | <u> </u>   |             | On (green)                    | Power is on.                                                                                                    |
|      |            |             | Amber, then blinking<br>green | A self-test is running or software is being loaded.<br>During startup, the LED is first steady amber, then<br>goes off, and then blinks green before turning steady<br>green after about 45 seconds. If after one minute the<br>LED remains amber or continues to blink green, it<br>indicates a system fault. |
| 2    | 63         | Active      | Off                           | No Ethernet traffic is detected, or no link is detected.                                                                                                    |
|      |            |             | On or blinking (green)        | Ethernet traffic is detected.                                                                                                    |
| 3    | _₽_        | LAN         | Off                           | A 10 Mbps or no link is detected on LAN port.                                                                                                    |
|      | ••         |             | Amber                         | A 100 Mbps link is detected on LAN port.                                                                                                    |
|      |            |             | Green                         | A 1000 Mbps link is detected on LAN port.                                                                                                    |
| 4    | 2.4<br>Ghz | WLAN        | Off                           | The Wireless 802.11b/g/n (2.4 GHz) LAN is not ready, or no wireless activity is detected.                                                                                                    |
|      |            |             | On or blinking (green)        | The Wireless 802.11b/g/n (2.4 GHz) LAN is ready, or wireless activity is detected.                                                                                                    |
| 5    | 5<br>Ghz   | WLAN        | Off                           | The Wireless 802.11n/a (5 GHz) LAN is not ready, or no wireless activity is detected.                                                                                                    |
|      |            |             | On or blinking (green)        | The Wireless 802.11n/a (5 GHz) LAN is ready, or wireless activity is detected.                                                                                                    |

## **Rear Panel**

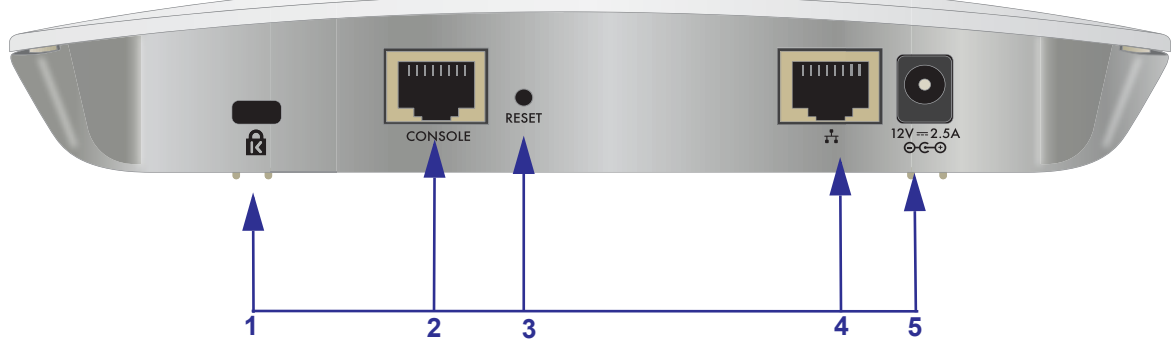

#### Figure 2. Read panel

The rear panel components of the wireless access point, from left to right, are described in the following list:

- 1. Cable security lock receptacle for an optional lock.
- Console port for connecting to an optional console terminal. The port provides an RJ-45 connector and supports the following settings: 115200 K default baud rate, 8 data bits, no (N) parity bit, and one (1) stop bit.
- 3. Factory default **Reset** button. Using a sharp object, press and hold this button for about five seconds to reset the wireless access point to factory defaults settings. All configuration settings are lost, and the default password is restored. For more information, see *Restore the Wireless Access Point to the Factory Default Settings* on page 56.
- **4.** 10/100/1000BASE-T Gigabit Ethernet (RJ-45) port with Auto Uplink (Auto MDI-X) with IEEE 802.3af Power over Ethernet (PoE) support for connection to a switch or router.
- 5. Power socket for an optional 12 VDC, 2.5A power adapter.

Note: The WAC720 access point can support up to two optional 2.4GHz/5GHz dual band antennas. The WAC730 access point can support up to three optional 2.4GHz/5GHz dual band antennas.

## **Bottom Panel With Product Label**

The product label on the bottom of the wireless access point's enclosure displays factory default settings, regulatory compliance, and other information:

| 2.4G SSID:<br>ProSAFE Dual Band Wireless AC Access Point<br>产品型号: WAC730 产品名称: 双频段无线 AC 接入点<br>COLOR FOR COLOR COLOR C |  |
|----------------------------------------------------------------------------------------------------|--|
| 2.4G SSID:<br>ProSAFE Dual Band Wireless AC Access Point<br>产品型号: WAC720 产品名称: 双频段无线 AC 接入点<br>W52/W53 は屋内限定 5G SSID:<br>W52/W53 は屋内限定 5G SSID:<br>W52/W52 W52/W52 W52 W52 W52 W52 W52 W52 W52 W52 W52                                                                                                    |  |

Figure 3. Product label

## **Initial Setup**

2

This chapter covers the following topics:

- What You Need Before You Begin
- Install and Configure the Wireless Access Point
- Test Basic Wireless Connectivity
- Mount the Wireless Access Point

## What You Need Before You Begin

You must consider the following guidelines and requirements before you can set up your wireless access point.

## System Requirements

Before installing the access point, make sure that your system includes the following:

- A 10/100/1000 Mbps local area network device such as a hub or switch
- The Category 5 UTP straight-through Ethernet cable with RJ-45 connector included in the package, or one like it
- A PoE switch or a 12V, 2.5A DC power source
- A web browser for configuration
- At least one computer with the TCP/IP protocol installed
- 802.11bg/ng/bgn-compliant or 802.11a/a-na-ac-compliant devices

#### Wireless Equipment Placement and Range Guidelines

The range of your wireless connection can vary significantly based on the location of the wireless access point. The latency, data throughput performance, and power consumption of wireless adapters also vary depending on your configuration choices.

**Note:** Failure to follow these guidelines can result in significant performance degradation or inability to connect wirelessly to the wireless access point. For complete performance specifications, see *Appendix A*, *Supplemental Information*.

**Note:** Before you position and mount the wireless access point at its permanent position, first configure the wireless access point and test the computers on your LAN for wireless connectivity as explained in this chapter.

For best results, place your wireless access point according to the following general guidelines:

- Near the center of the area in which the wireless devices will operate.
- In an elevated location such as a high shelf where the wirelessly connected devices have line-of-sight access (even if through walls).
- Away from sources of interference, such as computers, microwaves ovens, and 2.4 GHz cordless phones.
- Away from large metal surfaces or water.
- Placing an external antenna in a vertical position provides best side-to-side coverage. Placing an external antenna in a horizontal position provides best up-and-down coverage. (An external antenna does not come standard with the wireless access point.)
- If you are using multiple wireless access points, it is better if adjacent wireless access points use different radio frequency channels to reduce interference. The recommended channel spacing between adjacent wireless access points is five channels (for example, use Channels 1 and 6, or 6 and 11, or 1 and 11).

The time it takes to establish a wireless connection can vary depending on both your security settings and placement.

## **Ethernet Cabling Requirements**

The wireless access point connects to your LAN using twisted-pair Category 5 Ethernet cable with RJ-45 connectors.

## LAN Configuration Requirements

For the initial configuration of your wireless access point, you must connect a computer to the wireless access point.

## Hardware Requirements for Computers on Your LAN

To connect to the wireless access point on your network, an 802.11bg/ng/bgn or 802.11a/a-na-ac wireless adapter must be installed on each computer. We recommend using the wireless access point with computers with the NETGEAR A6210 WiFi USB Adapter installed.

## **Operating Frequency Guidelines**

You do not need to change the operating frequency (channel) unless you notice interference problems or you place the wireless access point near another wireless access point. If you do change the operating frequency, observe the following guidelines:

- Wireless access points use a fixed channel. You can select a channel that provides the least interference and best performance. In the United States and Canada, 11 channels are available.
- If you use multiple wireless access points, it is better if adjacent wireless access points use different channels to reduce interference. The recommended channel spacing between adjacent wireless access points is five channels (for example, use Channels 1 and 6, or 6 and 11).
- In infrastructure mode (which is the default mode for the wireless access point), wireless stations normally scan all channels, looking for a wireless access point. If more than one wireless access point can be used, the one with the strongest signal is used. This is possible only if the wireless access points use the same SSID.

## **Requirements for Entering IP Addresses**

IP addresses assigned to the access points must follow the following requirements for IPv4 and IPv6 addresses.

#### IPv4

The fourth octet of an IP address must be between 0 and 255 (both inclusive). This requirement applies to any IP address that you enter on the wireless access point's web management interface.

#### IPv6

IPv6 addresses are denoted by eight groups of hexadecimal quartets that are separated by colons. Any four-digit group of zeroes within an IPv6 address can be reduced to a single zero or altogether omitted.

The following errors invalidate an IPv6 address:

- More than eight groups of hexadecimal quartets
- More than four hexadecimal characters in a quartet
- More than two colons in a row

## Install and Configure the Wireless Access Point

Install and configure your wireless access point in the order of the following sections:

- 1. Connect the Wireless Access Point to a Computer
- 2. Log In to the Wireless Access Point
- 3. Configure Basic General System Settings and Time Settings
- 4. Configure the IPv4 Settings
- 5. Configure the Basic Wireless Settings

Before installing the wireless access point, make sure that your Ethernet network functions. After you connect the wireless access point to the Ethernet network, computers with 802.11b/g/a/n/ac wireless adapters are able to communicate with the Ethernet network.

For this to work correctly, verify that you meet all the system requirements, shown in *Hardware Description* on page 7.

## **Connect the Wireless Access Point to a Computer**

**Tip:** Before you place the wireless access point in an elevated position that is difficult to reach, first set up and test the wireless access point to verify wireless network connectivity.

#### > To set up the wireless access point:

- 1. Unpack the box and verify the contents.
- 2. Prepare a computer with an Ethernet adapter.

If this computer is already part of your network, record its TCP/IP configuration settings. Configure the computer with a static IP address of 192.168.0.210 and 255.255.255.0 as the subnet mask.

- 3. Connect an Ethernet cable from the wireless access point to the computer.
- 4. Securely insert the other end of the cable into the wireless access point's Ethernet port.
- 5. Turn on your computer.
- 6. Connect the wireless access point to a PoE switch or power adapter.
  - **Tip:** The wireless access point supports Power over Ethernet (PoE) with power redundancy. If you are using a switch that provides PoE, you do not need to use a power adapter to power the wireless access point. Using PoE can be especially convenient when the wireless access point is installed in a high location far away from a power outlet.
- 7. Verify the following:

- Power/Test LED. The Power/Test LED blinks when the wireless access point is first turned on. (To be exact, during startup, the LED is first steady amber, then goes off, and then blinks green.) After about 45 seconds, the LED stays lit (steady green). If after oneminute the Power/Test LED is not lit or is still blinking, check the connections and see if the power outlet is controlled by a wall switch that is turned off.
- **Active LED**. The Active LED is lit or blinks green when Ethernet traffic is detected.
- **LAN LED**. The LAN LED indicates the LAN speed for LAN port 1: green for 1000 Mbps, amber for 100 Mbps, and no light for 10 Mbps. If the LAN LED is not lit, make sure that the Ethernet cable is securely attached at both ends.
- **2.4** WLAN LED. The 2.4 GHz WLAN LED is lit or blinks green when the wireless LAN (WLAN) is ready.

**5** WLAN LED. The 5 GHz WLAN LED is lit or blinks green when the wireless LAN (WLAN) is ready.

## Log In to the Wireless Access Point

The default IP address of your wireless access point is 192.168.0.100. By default, the DHCP client on the wireless access point is enabled. If you have a DHCP server on the network but want to access the access point using the default IP address, you must remove the DHCP server from the network.

#### > To log in to the wireless access point:

- 1. Open a web browser such as Microsoft Internet Explorer 11 or later.
- 2. Connect to the wireless access point by entering its default address of **192.168.0.100** into your browser (use http and not https).

| Login    | 0      |
|----------|--------|
| Panowood |        |
|          | Linger |

- 3. Enter the default user name of admin and the default password of password.
- 4. Click the Login button.

The web browser displays the basic General system settings page under the Configuration tab of the main menu.

#### Web Management Interface

The navigation tabs across the top of the web management interface provide access to all the configuration functions of the wireless access point and remain constant. The menu items in the blue bar change according to the navigation tab that is selected.

The top right corner of all pages that allow you to make configuration changes show the **Apply** and **Cancel** buttons, and on several pages the **Edit** button.

These buttons provide the following functions:

- Edit. Allows you to edit the existing configuration.
- **Cancel**. Cancels all configuration changes that you made on the page.
- Apply. Saves and applies all configuration changes that you made on the page.

## **Configure Basic General System Settings and Time Settings**

**Note:** After you successfully log in to the wireless access point, the basic General system settings page displays.

- > To configure basic system settings:
  - 1. Select Configuration > System > Basic > General.

| WACTER PHARME                                                                                                    | Dasi Harel Wireless All Assess Pairs   |                                                                                                    | Websate afrec B @ # |
|----------------------------------------------------------------------------------------------------|----------------------------------------|----------------------------------------------------------------------------------------------------|---------------------|
| Company of Control of Control of | No. Married St. Roberts and St.        | and the second second s |                     |
| - F                                                                                                    | Manager Sacaty Warran Design 1         | Enumerica Classica Partiel                                                                                                    |                     |
|                                                                                                    |                                        |                                                                                                    | Advances Management |
|                                                                                                    |                                        |                                                                                                    | Carrol Apple        |
| last.                                                                                                    | Second 1                               |                                                                                                    | Canal Apple         |
| e hered<br>• Tere                                                                                                    | Second<br>Action Faith Tana (Argument) |                                                                                                    | Gana New            |

**2.** Configure the settings as explained in the following table:

| Setting           | Description                                                                                                    |
|-------------------|----------------------------------------------------------------------------------------------------|
| Access Point Name | This unique name is the wireless access point NetBIOS name. The name is printed<br>on the rear label of the wireless access point. The default is netgear <i>xxxxxx</i> , in which<br><i>xxxxxx</i> represents the last 6 digits of the wireless access point MAC address. You<br>can replace the default name with a unique name up to 15 characters long. The<br>access point name can be retrieved through SNMP. |
| Country / Region  | From the <b>Country / Region</b> menu, select the country where the wireless access point is installed.                                                                                                    |
|                   | <b>Note:</b> It might not be legal to operate this wireless access point in a region other than one of those identified in this field.                                                                                                    |

**3.** Click the **Apply** button.

Your settings are saved.

- > To configure time settings:
  - 1. Select Configuration > System > Basic > Time.

| Contacting Contacting                                                                            | Contractor of Contractor                                                                                  |            |
|--------------------------------------------------------------------------------------------------|----------------------------------------------------------------------------------------------------|------------|
| F Freed                                                                                          | 6 Vinite Inter Examine Capito First                                                                       | Course and |
| Allowed Three Zone<br>obtained Connect Three<br>New Connect Three<br>Visio Contem<br>Restaures 1 | UDA Pacific •<br>Fe Das 11 1999 UI 1409 PED<br># Enable © Double<br>NTP Server<br>©<br>P Addees Processor |            |

2. Configure the settings as explained in the following table:

| Setting               | Description                                                                                                    |                                                                                                   |  |  |
|-----------------------|----------------------------------------------------------------------------------------------------|---------------------------------------------------------------------------------------------------|--|--|
| Time Zone             | Select the time zone to match your location.                                                                                                    |                                                                                                   |  |  |
| Current Time          | This is a nonconfigurable field that displays the current date and time.                                                                                                    |                                                                                                   |  |  |
| NTP Client            | Enable the Network Time Protocol (NTP) client to synchronize the time of the wireless access point with an NTP server. By default the <b>Enable</b> radio button is selected. |                                                                                                   |  |  |
| Use Custom NTP Server | Select this check box if you want to use a custom NTP server.<br><b>Note:</b> You need an Internet connection to use an NTP server that is not on your local network.         |                                                                                                   |  |  |
|                       | Hostname /<br>IP Address                                                                                                    | Enter the host name or IP address of the custom NTP server.<br>The default is time-b.netgear.com. |  |  |
|                       |                                                                                                    | <b>Note:</b> If you use a nost name, make sure that you have configured a DNS server.             |  |  |

#### 3. Click Apply button.

Your settings are saved.

## **Configure the IPv4 Settings**

**Note:** For information about how to configure the IPv6 settings, see *Configure the IPv6 Settings* on page 72.

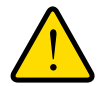

#### WARNING:

If you enable the DHCP client, the IP address of the wireless access point changes when you click the Apply button, causing you to lose your connection to the wireless access point. You must use the new IP address to reconnect to the wireless access point.

**Tip:** If you enable the DHCP client on the wireless access point, you can discover the new IP address of the wireless access point by accessing the DHCP server on your LAN, or by using a network IP address scanner application.

#### > To configure the IPv4 settings:

1. Select Configuration > IP > IP Settings.

| WACTOS PrySAPE | Dust thand Wireless AC Amazin P | Welcome attorn B @           |           |
|----------------|---------------------------------|------------------------------|-----------|
| Endgrafes      | Madaing Hatternet               |                              |           |
| Spinster,      | Waters Security Witness         | Ritige Excentle Cartine Pund |           |
| iline.         | # Jaba                          |                              | East Auto |
| evs serve      | DHCP Class                      | * Cutto 🕆 Divela             |           |
|                | 17 Address                      | 142 198.0 198                |           |
|                | P* Scanet Stack                 | Star Take Take %             |           |
|                | Defect Gameray                  |                              |           |
|                | Friday sets daries              |                              |           |
|                | Rebund Marth, Cherk             |                              |           |

**2.** Configure the IPv4 settings as explained in the following table:

| Setting                 | Description                                                                                                    |
|-------------------------|----------------------------------------------------------------------------------------------------|
| DHCP Client             | By default, the Dynamic Host Configuration Protocol (DHCP) client is enabled.<br>The wireless access point receives its IP address, subnet mask, and default<br>gateway settings automatically from the DHCP server on your network when you<br>connect the wireless access point to your LAN. |
| IP Address              | Enter the IP address of your wireless access point. The default IP address is <b>192.168.0.100</b> . To change the address, enter an unused IP address from the address range used on your LAN, or enable DHCP the server.                                                                     |
| IP Subnet Mask          | Enter the network number portion of an IP address. Unless you are implementing subnetting, enter <b>255.255.0.0</b> as the subnet mask.                                                                                                    |
| Default Gateway         | Enter the IP address of the ISP gateway to which the wireless access point connects.                                                                                                    |
| Primary DNS Server      | Enter the IP address of the primary and secondary DNS servers.<br>A DNS server is a host on the Internet that translates Internet names (such as<br>www.netgear.com) to numeric IP addresses. Typically your ISP transfers the IP                                                              |
| Secondary DNS Server    | address of one or two DNS servers to your wireless access point during login. If<br>the ISP does not transfer an address, you must obtain it from the ISP and enter<br>it manually in this field.                                                                                              |
| Network Integrity Check | Select this check box to validate that the upstream link is active before allowing wireless associations. Ensure that the default gateway is configured.                                                                                                    |

3. Click Apply button.

Your settings are saved.

## **Configure the Basic Wireless Settings**

For proper compliance and compatibility between similar products in your coverage area, you must configure the 802.11bg/ng/bgn and 802.11a/a-na-ac wireless adapter settings correctly, including the operating channel and country. You also must configure the basic wireless

network settings for wireless devices to connect to your network. For other wireless features, including wireless security, see *Chapter 3, Wireless Configuration and Security*.

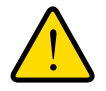

#### WARNING:

If you configure the wireless access point from a wireless computer and you change the wireless access point's SSID, channel, or wireless security settings, you lose your wireless connection when you click Apply. You then must change the wireless settings of your computer to match the wireless access point's new settings.

#### Configure 802.11bg/ng/bgn Wireless Settings

- > To configure the 802.11bg/ng/bgn wireless settings:
  - 1. Select Configuration > Wireless > Basic > Wireless Settings.

|                 | Watting Manager Sup-                    | A California                       |                |
|-----------------|-----------------------------------------|------------------------------------|----------------|
|                 |                                         |                                    | Canad April    |
| Normal Collings | Wanus Setting-IIII () spinglage         |                                    | Province and a |
| Weens Investing | Witeman Mode                            | 2.4 Gits Sand ID Hig IP Hig # High |                |
| Did Settige     | Tany Raille Cir                         |                                    |                |
| frenind         | Wining Nation Rame (\$555)              | HETHICAS, Hing                     |                |
|                 | Drastrasi Wennet Network Name (USD)     | W. Van. 12 Ha                      |                |
|                 | Chartel Propercy                        | (Aprile +                          |                |
|                 | HCS Index / Data Rate                   | Bed. +                             |                |
|                 | Charrol Wells                           | 20 MARIE +                         |                |
|                 | Gaard Interval                          | (Auto. +                           |                |
|                 | Oxford Proces                           | (74                                |                |
|                 | Weisse Setting - 202 17 an even         |                                    |                |
|                 | Winness Multe                           | 2 Gitz Band U the W Statume        |                |
|                 | Tare Rado Dr                            |                                    |                |
|                 | Welesi Network Name (SSR)               | Hamalak, Har                       |                |
|                 | Brook and Witelines Malmork Name (2020) | Witter Utilie                      |                |
|                 | Channel ( Preparity                     | -Hellin (*                         |                |
|                 | HCS tollio 1 Data Rate                  | Bed b                              |                |
|                 | Channel Wath                            | 30.000                             |                |
|                 | Guard Indential                         | Auto +                             |                |
|                 | Oxford Flower                           | (F#                                |                |
|                 | Witning Setting                         |                                    |                |
|                 | Wieless Scheduling Status               | Dauthof                            |                |
|                 |                                         |                                    |                |

- **2.** Select the wireless mode in the 2.4 GHz:
  - 11bg. 802.11b-compliant devices and 802.11g-compliant devices can connect to the access point.
  - 11ng. 802.11n-compliant devices and 802.11g-compliant devices can connect to the access point
  - **11bgn**. This is the default setting. 802.11b-compliant devices, 802.11n-compliant devices and 802.11g-compliant devices can connect to the access point. If you keep the default setting, go to *Step 5*.

When you change the wireless mode, the Turn Radio On check box is automatically cleared, and all fields, buttons, and menus onpage are masked out.

- 3. Turn on the radio by selecting the **Turn Radio On** check box. A pop-up page displays.
  - **Note:** Under normal conditions, you want the radio to be turned on. Turning off the radio disables access through the wireless access point, which can be helpful for configuration, network tuning, or troubleshooting activities.
- 4. Click **OK** to confirm the change of wireless mode. The change does not take effect until you click the Apply button after you have completed the wireless configuration.
- **5.** Specify the remaining wireless settings as explained the following table:

| Setting                                                                                               | Descriptions                                                                                                    |                                                                                                    |  |  |
|----------------------------------------------------------------------------------------------------|----------------------------------------------------------------------------------------------------|----------------------------------------------------------------------------------------------------|--|--|
| Wireless Network Name<br>(SSID)                                                                       | Enter a 32-character (maximum) service set identifier (SSID); the characters are case-sensitive. The default is NETGEAR_11ng. The SSID assigned to a wireless device must match the wireless access point's SSID for the wireless device to communicate with the wireless access point. If the SSIDs do not match, you do not get a wireless connection to the wireless access point. |                                                                                                    |  |  |
| Broadcast Wireless<br>Network Name (SSID)                                                             | Select the <b>Yes</b> radio button to enable the wireless access point to broadcast its SSID, allowing wireless stations with a null (blank) SSID to adopt the wireless access point's SSID. Yes is the default setting. To prevent the SSID from being broadcast, select the <b>No</b> radio button.                                                                                 |                                                                                                    |  |  |
| Channel / Frequency                                                                                   | From the menu, select the channel you want to use for your wireless LAN. The wireless channels and frequencies depend on the country and wireless mode. The default setting is Auto.                                                                                                    |                                                                                                    |  |  |
|                                                                                                    | <b>Note:</b> It is not be necessary to change the wireless channel unless you experience interference (indicated by lost connections or slow data transfers). If this happens, you might want to experiment with different channels to see which is the best. For more information, see <i>Operating Frequency Guidelines</i> on page 13.                                             |                                                                                                    |  |  |
|                                                                                                    | <b>Note:</b> For more ir<br><i>Technical Specific</i>                                                                                                    | nformation about available channels and frequencies, see <i>ations</i> on page 107.                                                                                                    |  |  |
| 11ng and 11bgn modes<br>only<br><b>Note:</b> For most<br>networks, the default<br>settings work fine. | MCS Index / Data<br>Rate                                                                                                    | From the menu, select a Modulation and Coding Scheme (MCS) index and transmit data rate for the wireless network. The default setting is <b>Best</b> . For a list of all options that you can select from in 11ng and 11bgn modes, see <i>Factory Default Settings</i> on page 110. |  |  |
|                                                                                                    | Channel Width                                                                                                    | From the menu, select a channel width. The options are <b>20 MHz</b> and <b>40 MHz</b> . The default is <b>40 MHz</b> .                                                                                                    |  |  |
|                                                                                                    | Guard Interval                                                                                                    | From the menu, select the guard interval to protect transmissions from interference. The default is <b>Auto</b> , or you can select <b>Long - 800 ns</b> . Some legacy devices can operate only with a long guard interval.                                                         |  |  |

| Setting         | Descriptions                                                                                                    |                                                                                                    |  |
|-----------------|----------------------------------------------------------------------------------------------------|----------------------------------------------------------------------------------------------------|--|
| 11bg modes only | Data Rate                                                                                                    | From the menu, select the transmit data rate of the wireless network. The default setting is <b>Best</b> . For a list of all options that you can select from in 11bg mode, see <i>Factory Default Settings</i> on page 110. |  |
| Output Power    | From the menu, select the transmission power of the wireless access point: <b>Full</b> , <b>Half</b> , <b>Quarter</b> , <b>Eighth</b> , <b>Minimum</b> . The default is <b>Full</b> . |                                                                                                    |  |
|                 | <b>Note:</b> Increasing the power improves performance, but if two or more w access points are operating in the same area and on the same channel, interference can occur.            |                                                                                                    |  |
|                 | Note: Make sure frequency (RF) ou                                                                                                    | that you comply with the regulatory requirements for total radio tput power in your country.                                                                                                    |  |

6. Click Apply button.

Your settings are saved.

**Note:** For information about how to configure advanced wireless settings, see *Configure Advanced Wireless Settings* on page 76.

#### Configure 802.11a/a-na-ac Wireless Settings

- > To configure the 802.11a/a-na-ac wireless settings:
  - 1. Select Configuration > Wireless > Basic > Wireless Settings.

| Contractor 1000    | Rentary Co. Burnets                        | and the second                    |                       |
|--------------------|--------------------------------------------|-----------------------------------|-----------------------|
| Distant In.        | Intally Woman Dougs Doors                  | AM Capita Falls                   | and the second second |
|                    |                                            |                                   | Case light            |
| Warmen Johnson     | Minister Sallings - B22 11 Kg/NgRger       |                                   |                       |
| Wedness Scheduling | Window Matter                              | 3.4 GHz Band 11 Thy 11 Thy 11 Thy |                       |
| Did Settings       | Tem Rado On                                | A                                 |                       |
| dimited.           | Wesley Newski, Karw (2002)                 | ARTIGAR, the                      |                       |
|                    | Broath and Windows Mate on Name (2020)     | ⊕ vec ⇒ ba                        |                       |
|                    | Channel : Prequency                        | . Auto ·                          |                       |
|                    | HICS index / Cala Rate                     | Rei                               |                       |
|                    | Charged White                              | 30 Mary .                         |                       |
|                    | Guard Internal                             | Auto ·                            |                       |
|                    | Collect Prever                             | Pol +                             |                       |
|                    |                                            |                                   |                       |
|                    | (Hales), Settings - IEJ 11 analysis        |                                   |                       |
|                    | Windows Mode                               | 5 Grie Band 10 The IR Harmon      |                       |
|                    | Ture Rado On-                              |                                   |                       |
|                    | Walnut Netwood Name (2003)                 | METHING, THE                      |                       |
|                    | Broadland Winters Free-oil France (\$1020) | R Yes, II Su                      |                       |
|                    | Classes / Frequency                        | Auto -                            |                       |
|                    | WED (who Class Pute )                      | (00) .                            |                       |
|                    | Classed Index                              | 10.000                            |                       |
|                    | Gasel Internet                             | - ·                               |                       |
|                    | Culpui Perret                              | 108 4                             |                       |

- 2. Select the wireless mode in the 5 GHz band:
  - **11a**. 802.11n-compliant devices can connect to the access point because they are backward compatible.
  - **11a-na-ac**. This is the default setting. If you keep the default setting, go to Step 5.

When you change the wireless mode, the **Turn Radio On** check box is automatically cleared, and all fields, buttons, and menus on the page are masked out.

3. Turn on the radio by selecting the Turn Radio On check box.

A pop-up page displays.

- **Note:** Under normal conditions, you want the radio to be turned on. Turning off the radio disables access through the wireless access point, which can be helpful for configuration, network tuning, or troubleshooting activities.
- 4. Click **OK** to confirm the change of wireless mode.

The change does not take effect until you click the **Apply** button after you have completed the wireless configuration.

**5.** Specify the remaining wireless settings as explained the following table:

| Setting                                                                                      | Descriptions                                                                                                    |                                                                                                    |  |  |
|----------------------------------------------------------------------------------------------|----------------------------------------------------------------------------------------------------|----------------------------------------------------------------------------------------------------|--|--|
| Wireless Network Name<br>(SSID)                                                              | Enter a 32-character (maximum) service set identifier (SSID); the characters are case-sensitive. The default is NETGEAR_11ac. The SSID assigned to a wireless device needs to match the wireless access point's SSID for the wireless device to communicate with the wireless access point. If the SSIDs do not match, you do not get a wireless connection to the wireless access point. |                                                                                                    |  |  |
| Broadcast Wireless<br>Network Name (SSID)                                                    | Select the <b>Yes</b> radio button to enable the wireless access point to broadcast its SSID, allowing wireless stations with a null (blank) SSID to adopt the wireless access point's SSID. Yes is the default setting. To prevent the SSID from being broadcast, select the <b>No</b> radio button.                                                                                     |                                                                                                    |  |  |
| Channel / Frequency                                                                          | From the menu, select the channel you wish to use on your wireless LAN. The wireless channels and frequencies depend on the country and wireless mode. The default setting is <b>Auto</b> .                                                                                                    |                                                                                                    |  |  |
|                                                                                              | <b>Note:</b> It should not be necessary to change the wireless channel unless y experience interference (indicated by lost connections or slow data transfe this happens, you might want to experiment with different channels to see the best. For more information, see the guidelines following this table.                                                                            |                                                                                                    |  |  |
|                                                                                              | <b>Note:</b> For more information about available channels and frequencies, see <i>Technical Specifications</i> on page 107.                                                                                                    |                                                                                                    |  |  |
| 11a-na-ac mode only<br><b>Note:</b> For most<br>networks, the default<br>settings work fine. | MCS Index / Data<br>Rate                                                                                                    | From the menu, select a Modulation and Coding Scheme (MCS) index and transmit data rate for the wireless network. The default setting is <b>Best</b> . For a list of all options that you can select from in 11a-na-ac mode, see <i>Factory Default Settings</i> on page 110. |  |  |
|                                                                                              | Channel Width                                                                                                    | From the menu, select a channel width. The options are <b>20</b> MHz, <b>40</b> MHz, and <b>80</b> MHz. The default is <b>80</b> MHz.                                                                                                    |  |  |
|                                                                                              | Guard Interval                                                                                                    | From the menu, select the guard interval to protect transmissions from interference. The default is <b>Auto</b> , or you can select <b>Long - 800 ns</b> . Some legacy devices can operate only with a long guard interval.                                                   |  |  |
| 11a mode only                                                                                | Data Rate                                                                                                    | From the menu, select the transmit data rate of the wireless network. The default setting is Best. For a list of all options that you can select from in 11a mode, see <i>Factory Default Settings</i> on page 110.                                                           |  |  |
| Output Power                                                                                 | From the menu, select the transmission power of the wireless access point: Full, Half, Quarter, Eighth, Minimum. The default is Full.                                                                                                    |                                                                                                    |  |  |
|                                                                                              | <ul> <li>Note: Increasing the power improves performance, but if two or more wir access points are operating in the same area and on the same channel, interference can occur.</li> <li>Note: Make sure that you comply with the regulatory requirements for tota frequency (RF) output power in your country.</li> </ul>                                                                 |                                                                                                    |  |  |
|                                                                                              |                                                                                                    |                                                                                                    |  |  |

6. Click **Apply** button.

Your settings are saved.

**Note:** For information about how to configure advanced wireless settings, see *Configure Advanced Wireless Settings* on page 76.

## **Test Basic Wireless Connectivity**

After you have configured the wireless access point, test the computers on your LAN for wireless connectivity before you position and mount the wireless access point at its permanent position.

> To test for wireless connectivity:

- 1. Configure the wireless adapters of your computers so that they all use the same SSID and channel that you configured on the wireless access point.
- 2. Verify that your computers acquired a wireless link to the wireless access point.
- Verify network connectivity by using a browser such as Internet Explorer 6.0 or later or Mozilla Firefox 1.5 or later to browse the Internet, or check for file and printer access on your network.

**Note:** If you experience trouble connecting to the wireless access point, see *Chapter 6, Troubleshooting.* 

We recommend that you complete the following tasks before you deploy the wireless access point in your network:

- Configure wireless security and other wireless features as described in *Chapter 3, Wireless Configuration and Security.*
- Configure any additional features that you might need as described in *Chapter 4, Management and Monitoring*, and *Chapter 5, Advanced Configuration*.

After you complete the configuration of the wireless access point, you can reconfigure the computer that you used for this process back to its original TCP/IP settings.

## **Mount the Wireless Access Point**

The following sections explain how to mount your wireless access point. We recommend that you review the information in *Wireless Equipment Placement and Range Guidelines* on page 11 before you mount the wireless access point at its permanent position.

- Ceiling Installation
- Wall Installation

## Ceiling Installation

The best location for ceiling installation is at the center of your wireless coverage area, and within line of sight of all mobile devices. Make sure that the top (the dome side) of the wireless access point is directed toward the users and not the ceiling.

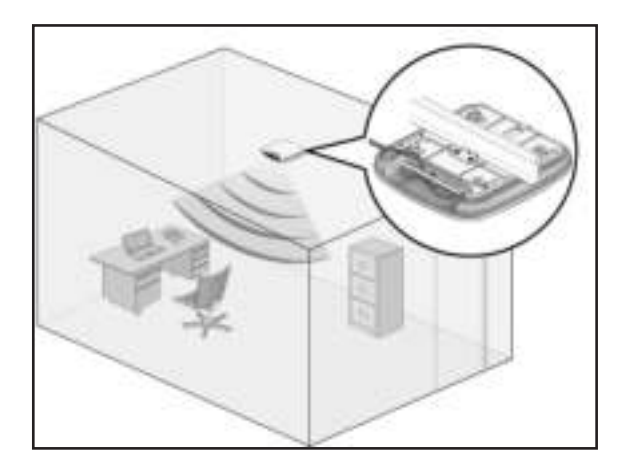

Note: Do not place the wireless access point in a false ceiling space facing up.

- > To install the wireless access point using the ceiling installation kit:
  - 1. Verify the package contents of the ceiling installation kit.

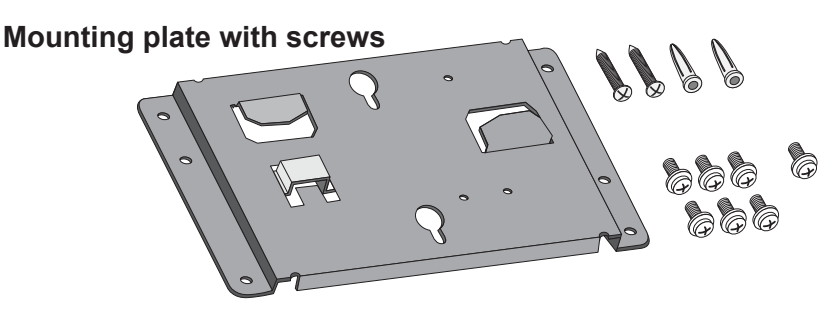

2. Attach the mounting bracket to the access point using the six mounting screws.

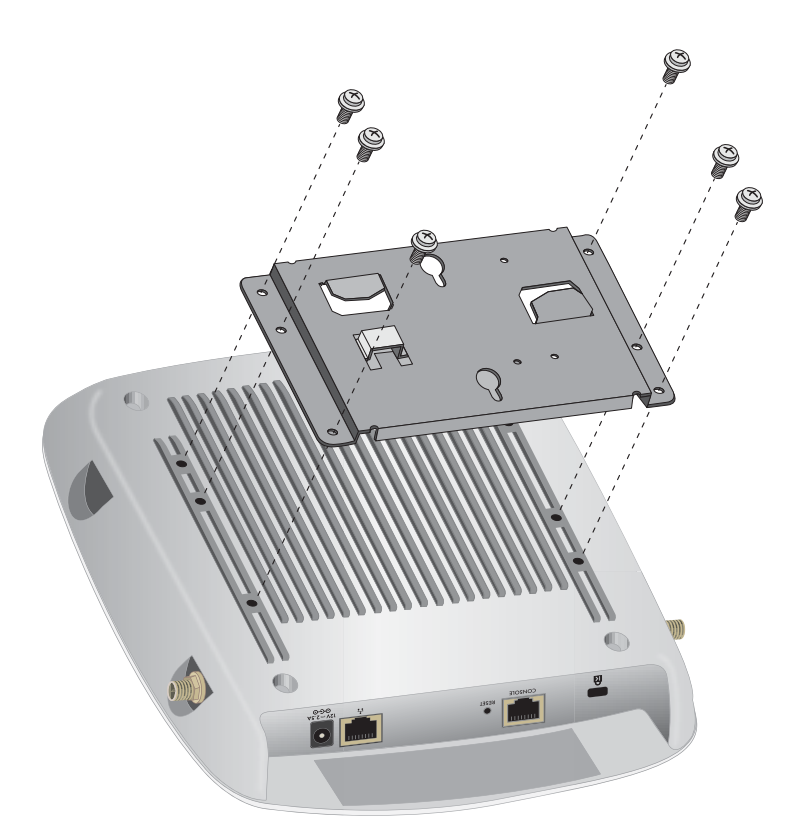

3. Attach the mounting plate to the ceiling rail.

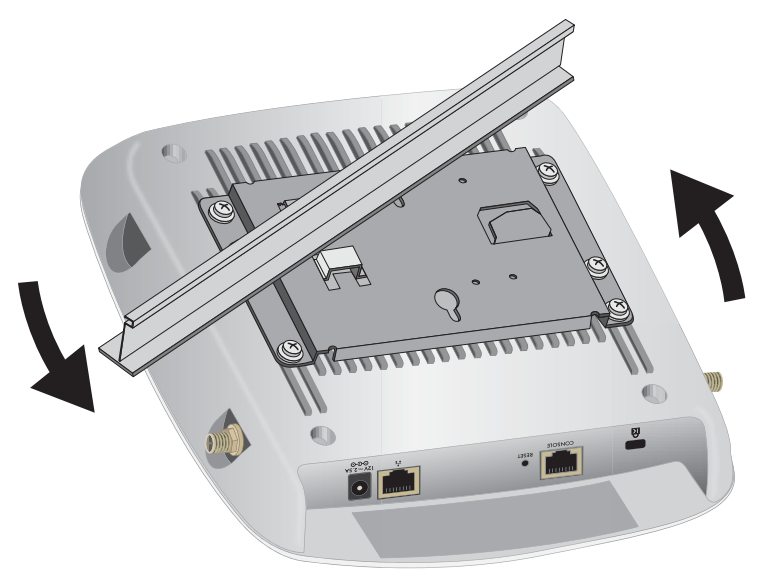

4. Secure the mounting plate with the included screws.

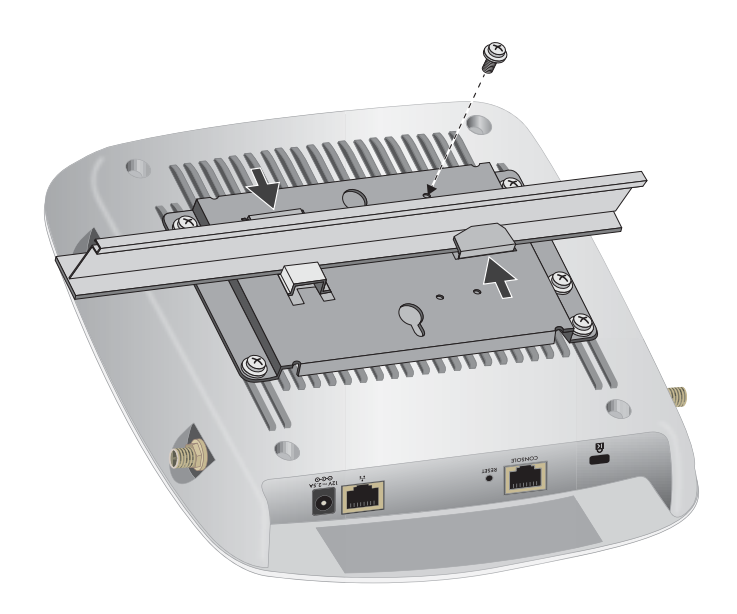

## Wall Installation

The best location for wall installation is at the center of your wireless coverage area, and within line of sight of all mobile devices. Make sure that the top (the dome side) of the wireless access point is directed toward the users and not the wall.

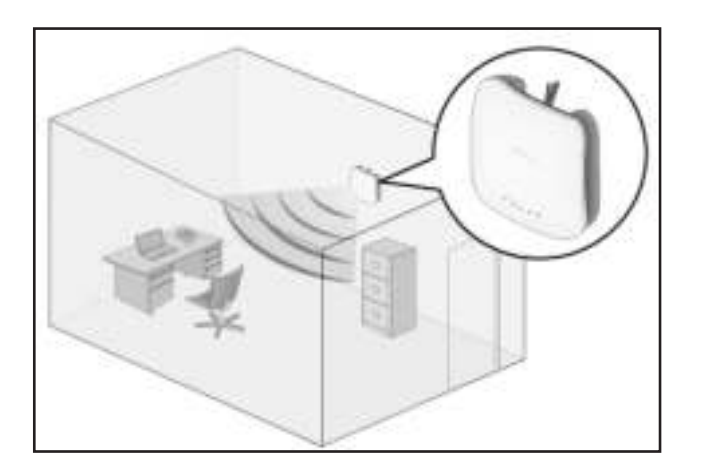

- > To install the wireless access point using the wall installation kit:
  - 1. Place the mounting bracket on the wall where you want to mount the access point.
  - 2. Mark the wall where the two mounting holes are.
  - 3. Attach the mounting bracket to the access point using the six mounting screws as shown.

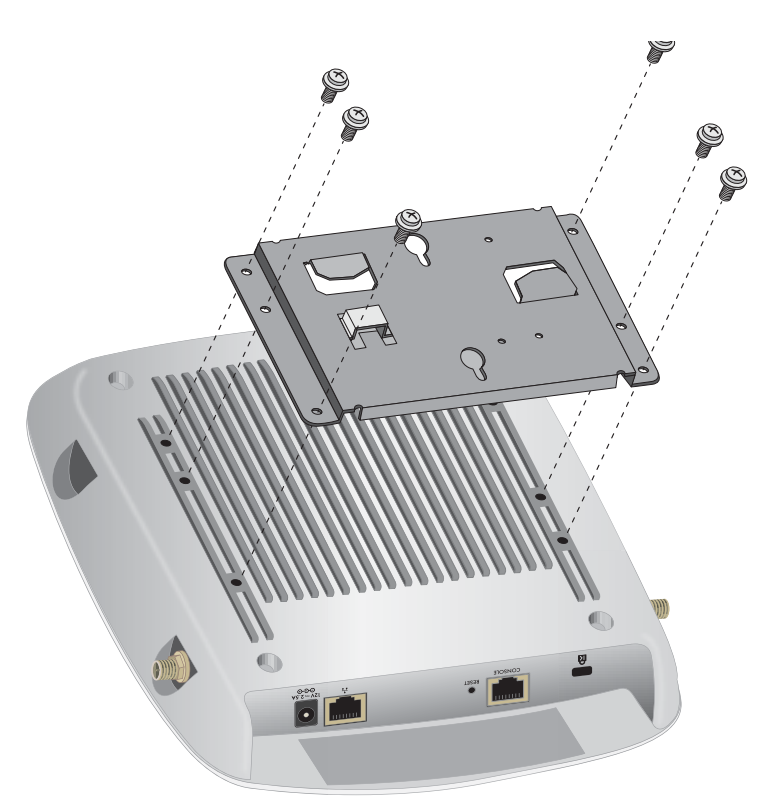

4. Attach the wall anchors and screws to the wall where you previously marked.

Leave a space 1/8 of an inch (3.5 mm) wide between the heads of the screws and the wall.

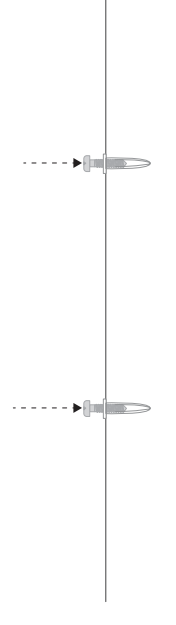

**5.** Hang the access point on the screws by inserting the screws into the larger portion of the slot and sliding the unit down.

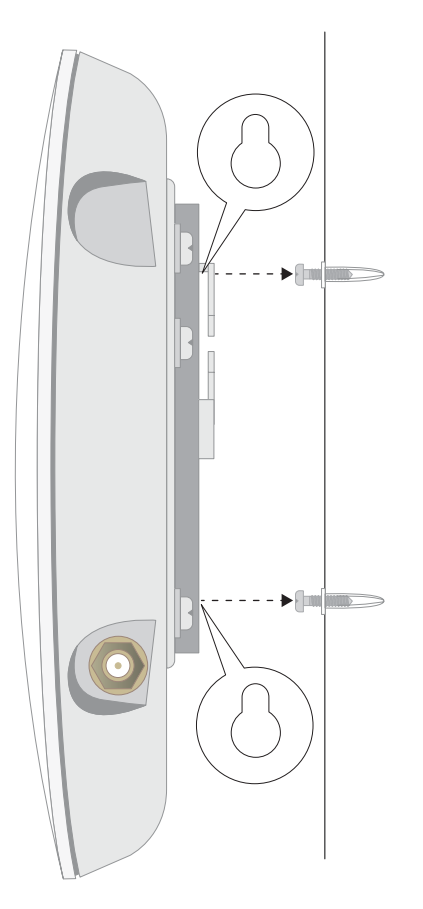

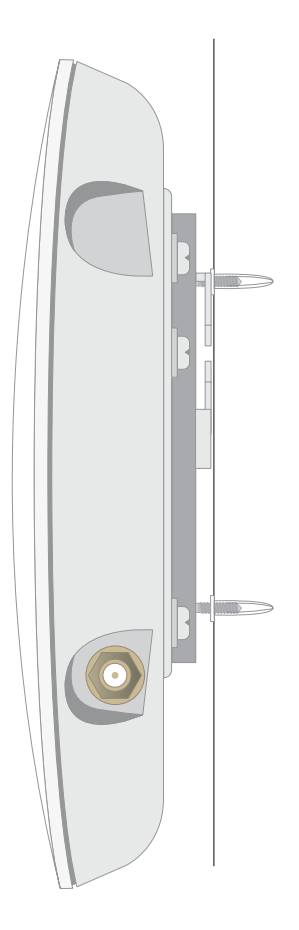

# 3

# Wireless Configuration and Security

This chapter describes how to configure the wireless features of the wireless access point. The chapter includes the following sections:

- Wireless Data Security Options
- Security Profiles
- Configure RADIUS Server Settings
- Restrict Wireless Access by MAC Address
- Enable Rogue AP Detection
- Schedule the Wireless Radios to Be Turned Off
- Configure Basic Wireless Quality of Service

Before you set up wireless security and additional wireless features that are described in this chapter, connect the wireless access point, get the Internet connection working, and configure the 802.11bg/ng/bgn and 802.11a/a-na-ac wireless settings as described in *Chapter 2, Initial Setup.* The wireless access point functions with an Ethernet LAN connection. Make sure that you verify wireless connectivity before you set up wireless security and additional wireless features.

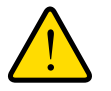

#### WARNING:

If you are configuring the wireless access point from a wireless computer and you change the wireless access point's SSID, channel, or wireless security settings, you lose your wireless connection when you click the Apply button. You must then change the wireless settings of your computer to match the wireless access point's new settings.

## Wireless Data Security Options

Indoors, computers can connect over 802.11ac wireless networks at a maximum range of 300 feet. Typically, a wireless access point inside a building works best with devices within a

100-foot radius. Such distances can allow for others outside your immediate area to access your network.

Unlike wired network data, your wireless data transmissions can extend beyond your walls and can be received by anyone with a compatible adapter. For this reason, use the security features of your wireless equipment. The wireless access point provides highly effective security features that are covered in detail in this chapter. Deploy the security features appropriate to your needs.

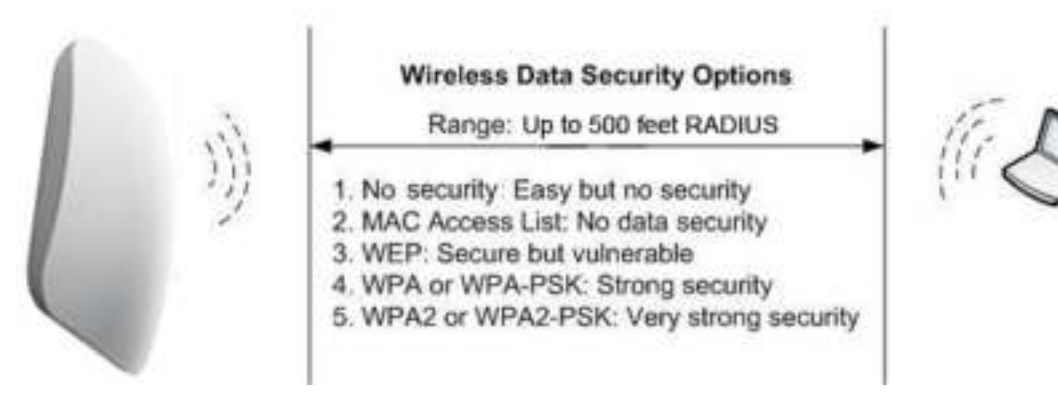

#### Figure 4.

You can enhance the security of your wireless network in several ways:

- Use multiple BSSIDs combined with VLANs. You can configure combinations of VLANS and BSSIDs (security profiles) with stronger or less restrictive access security according to your requirements. For example, visitors could be given wireless Internet access but be excluded from any access to your internal network. For information about how to configure BSSIDs, see *Configure and Enable Security Profiles* on page 35.
- **Restrict access based on MAC address**. You can allow only trusted devices to connect so that unknown devices cannot wirelessly connect to the wireless access point. Restricting access by MAC address adds an obstacle against unwanted access to your network, but the data broadcast over the wireless link is fully exposed. For information about how to restrict access by MAC address, see *Restrict Wireless Access by MAC Address* on page 44.
- **Turn off the broadcast of the wireless network name (SSID)**. If you disable broadcast of the SSID, only devices with the correct SSID can connect. This nullifies the wireless network discovery feature of some products, such as Windows XP, but the data is still exposed. For information about how to turn off broadcast of the SSID, see *Configure and Enable Security Profiles* on page 35.
- Legacy 802.1X. Legacy 802.1X uses RADIUS-based 802.1x authentication but no data encryption. For information about how to configure Legacy 802.1X, see *Configure and Enable Security Profiles* on page 35 and *Configure Legacy 802.1X* on page 39.
- WPA and WPA-PSK (TKIP). Wi-Fi Protected Access (WPA) data encryption provides strong data security with Temporal Key Integrity Protocol (TKIP) encryption. The very strong authentication along with dynamic per-frame rekeying of WPA makes it virtually impossible to compromise.

WPA uses RADIUS-based 802.1x authentication. For more information, see *Configure and Enable Security Profiles* on page 35 and *Configure WPA With RADIUS and WPA & WPA2 With RADIUS* on page 40.

WPA-PSK uses a pre-shared key (PSK) for authentication. For more information, see *Configure and Enable Security Profiles* on page 35 and *Configure WPA-PSK, WPA2-PSK, and WPA-PSK & WPA2-PSK* on page 40.

WPA2 and WPA2-PSK (AES). Wi-Fi Protected Access version 2 (WPA2) data encryption
provides strong data security with Advanced Encryption Standard (AES) encryption. The
very strong authentication along with dynamic per-frame rekeying of WPA2 makes it
virtually impossible to compromise.

WPA2 uses RADIUS-based 802.1x authentication. For more information, see *Configure and Enable Security Profiles* on page 35 and *Configure WPA With RADIUS and WPA & WPA2 With RADIUS* on page 40.

WPA2-PSK uses a pre-shared key (PSK) for authentication. For more information, see *Configure and Enable Security Profiles* on page 35 and *Configure WPA-PSK, WPA2-PSK, and WPA-PSK & WPA2-PSK* on page 40.

 WPA & WPA2 and WPA-PSK & WPA2-PSK mixed modes. These modes support data encryption either with both WPA and WPA2 clients or with both WPA-PSK and WPA2-PSK clients and provide the most reliable security.

WPA & WPA2 uses RADIUS-based 802.1x authentication. For more information, see *Configure and Enable Security Profiles* on page 35 and *Configure WPA With RADIUS and WPA & WPA2 With RADIUS* on page 40.

WPA-PSK & WPA2-PSK uses a pre-shared key (PSK) for authentication; for more information, see *Configure and Enable Security Profiles* on page 35 and *Configure WPA-PSK*, *WPA2-PSK*, and *WPA-PSK* & *WPA2-PSK* on page 40.

## **Security Profiles**

Security profiles let you configure unique security settings for each SSID on each radio of the wireless access point. For each radio, the wireless access point supports up to eight security profiles (BSSIDs) that you can configure on the individual Edit Wireless Network pages that are accessible from the Edit Security Profile page (see *Configure and Enable Security Profiles* on page 35).

To set up a security profile, select its network authentication type, data encryption, wireless client security separation, and VLAN ID:

#### Network authentication

The wireless access point is set by default as an open system with no authentication. When you configure network authentication, bear in mind that not all wireless adapters support WPA or WPA2. Windows XP, Windows 2000 with Service Pack 3, and Windows Vista do include the client software that supports WPA. However, client software is required on the client. Consult the product documentation for your wireless adapter and WPA or WPA2 client software for instructions about how to configure WPA2 settings. For information about the types of network authentication that the wireless access point supports, see *Configure and Enable Security Profiles* on page 35.

#### Data encryption

Select the data encryption that you want to use. The available options depend on the network authentication setting (otherwise, the default is None). The data encryption settings are explained in *Configure and Enable Security Profiles* on page 35.

#### • Wireless client security separation

If this feature is enabled, the associated wireless clients (using the same SSID) are not able to communicate with each other. This feature is useful for hotspots and other public access situations. By default, wireless client separation is disabled. For more information, see *Configure and Enable Security Profiles* on page 35.

#### • VLAN ID

If this feature is enabled and if the network devices (hubs and switches) on your LAN support the VLAN (802.1Q) standard, the default VLAN ID for the wireless access point is associated with each profile. The default VLAN ID needs to match the IDs that are used by the other network devices. For more information, see *Configure and Enable Security Profiles* on page 35.

Some concepts and guidelines regarding the SSID are explained in the following list:

- A basic service set (BSS) is a group of wireless stations and a single wireless access point, all using the same security profile or service set identifier (BSSID). The actual identifier in the BSSID is the MAC address of the wireless radio. (A wireless radio can be assigned multiple MAC addresses, one for each security profile.)
- An extended service set (ESS) is a group of wireless stations and multiple wireless access points, all using the same identifier (ESSID).
- Different wireless access points within an ESS can use different channels. To reduce interference, specify that adjacent wireless access points use different channels.
- Roaming is the ability of wireless stations to connect wirelessly when they physically move from one BSS to another one within the same ESS. The wireless station automatically changes to the wireless access point with the least interference or best performance.

## **Configure and Enable Security Profiles**

To configure and enable a security profile, you must enable the associated radio:

- For 802.11bg/ng/bgn modes, the 2.4 GHz radio needs to be enabled (see *Configure* 802.11bg/ng/bgn Wireless Settings on page 20).
- For 802.11a/a-na-ac modes, the 5 GHz radio needs to be enabled. (see *Configure* 802.11a/a-na-ac Wireless Settings on page 22).

Both radios can function concurrently.

#### > To configure and enable a security profile:

1. Select Configuration > Security > Profile Settings.

The Profile Settings page for the 802.11bg/ng/bgn and 802.11a/a-na-ac modes shows eight wireless security profiles for each mode. (If the 2.4 GHz radio is disabled, the Enable column is masked out.)

| HACTER FREMPE | Due have provines AC All              | and Parts                                                                                                    | -             | _        | _         |               | mocina num E Ø    |
|---------------|---------------------------------------|----------------------------------------------------------------------------------------------------|---------------|----------|-----------|---------------|-------------------|
|               | Radiang Rad                           | Statements of the local division of the local division of the loca | -             |          |           |               |                   |
| Arthur P      | -                                     | terret Bringer Do                                                                                                    | Canadian Ca   | 90 a *   | NU.       |               |                   |
|               |                                       |                                                                                                    |               |          |           |               | the states of the |
| and and all a | Publishing 82.1                       | tonation.                                                                                                    |               |          |           |               |                   |
|               | d Fulls have                          | SME .                                                                                                    | Baranta .     | 10.44    | T-Locates | WHIT Frankle  |                   |
|               | · · · · NOTHERN                       | NETTREAST, THE                                                                                                    | Taxi System   | 1        |           | -             |                   |
|               | - I NETSEARE                          | NETHING, THEFT                                                                                                    | Chart System  | 1        | 11        |               |                   |
|               | · J NETORALI                          | NETHERN, FRIER                                                                                                    | Open System   | 1        |           |               |                   |
|               | - > NETWORKS                          | NETHERN, THEY                                                                                                    | Class System  |          |           |               |                   |
|               | - a nettana                           | NETHERN, THEFT                                                                                                    | Oper System   | 1        |           |               |                   |
|               | - 6 NETHEARS                          | NETOLAR, 1995                                                                                                    | Oper System   | 1        |           |               |                   |
|               | · · · · · · · · · · · · · · · · · · · | NETOENR, 1945                                                                                                    | Oper System   | 1        |           |               |                   |
|               | = 7 NETOLADJ                          | NET16/49,19(67                                                                                                    | The System    | 1        | 11        |               |                   |
|               | Polls Series - 1621                   |                                                                                                    |               |          |           |               |                   |
|               | of Fridda State                       | 9.60                                                                                                    | Barwelly .    | 11.48    | Tauna .   | week al-match |                   |
|               | <ul> <li>a settawe</li> </ul>         | SETTION, The                                                                                                    | Hamiltonia    | 1        |           | 10            |                   |
|               | = + N0118Ab-1                         | SETUEM_THE-1                                                                                                    | Open System   | 4        |           |               |                   |
|               | = 1.101684.2                          | 3670646,15e-2                                                                                                    | Open System   | 4.11     |           |               |                   |
|               | I 1 107140413                         | NETTINH, THEIR                                                                                                    | Open System   | 40 U     | 11        |               |                   |
|               | I A NETHEREA.                         | service, their                                                                                                    | Open System   | <b>X</b> | 10        |               |                   |
|               | I S NOTIGARS                          | NETOENLISE 6                                                                                                    | Open Taysteen | a        | 11        |               |                   |
|               | II & NOTGERFA                         | SETTIENT, The R                                                                                                    | Case: System  | a        | 10        |               |                   |
|               |                                       |                                                                                                    |               |          |           |               |                   |

The following table explains the fields of the Profile Settings page:

| Setting      | Description                                                                                   |
|--------------|-----------------------------------------------------------------------------------------------|
| Profile Name | The unique name of the wireless security profile that makes it easy to recognize the profile. |
| SSID         | The wireless network name (SSID) for the wireless security profile.                           |
| Security     | The configured wireless authentication method for the wireless security profile.              |

| Setting    | Description                                                                                                    |  |  |  |  |  |
|------------|----------------------------------------------------------------------------------------------------|--|--|--|--|--|
| VLAN       | The default VLAN ID that is associated with the wireless security profile.                                                      |  |  |  |  |  |
| WMF Enable | The check box that lets you select the wireless security profile so that you can enable it by clicking the <b>Apply</b> button. |  |  |  |  |  |

**2.** To configure a wireless security profile, select the corresponding radio button to the left of the wireless security profile.

The Edit Security Profile page contains three sections:

- Profile Definition (see *Step 3*)
- Authentication Settings (see *Step 4*)
- QoS Policies (see Step 5)

| Concernance of | Statements ( )                           | Street Property lies |  |        |     |  |                   |
|----------------|------------------------------------------|----------------------|--|--------|-----|--|-------------------|
| Japan P        | Walking Strape Land                      | en Capitol Falla     |  |        |     |  | 10 10 M           |
| -              |                                          |                      |  |        |     |  | Net Cannot Street |
| Materia        | Litt Sanuelly Profile                    |                      |  |        |     |  |                   |
|                | Findia Dahahan                           |                      |  |        |     |  |                   |
|                | Profile Name                             | THEY REAL            |  |        |     |  |                   |
|                | Phalana Bakooth frame (2002)             | HETYERAL TITLE       |  |        |     |  |                   |
|                | Enveloped (Visional Autoreth Name (VDIC) | W Yes II Ba          |  |        |     |  |                   |
|                | Earl Steeling to SDFIL                   | II train # Drain     |  |        |     |  |                   |
|                | Hart Touristi (SPicc 10) in 185          | 19                   |  |        |     |  |                   |
|                | Automatica Serrings                      |                      |  |        |     |  |                   |
|                | Nation Administration                    | Taxy Series          |  |        |     |  |                   |
|                | Data Cocyption                           | bere .               |  |        |     |  |                   |
|                | VLAH (D)                                 | 1                    |  |        |     |  |                   |
|                | Gra Polician                             |                      |  |        |     |  |                   |
|                | those                                    | - W                  |  |        |     |  |                   |
|                | Apply Policy                             | baseing .            |  | Deping |     |  |                   |
|                | Petro Stelads                            | dana.                |  | (mpia  | (4) |  |                   |
|                | Earth/MC1249 Site per income             | 4                    |  | 8      |     |  |                   |
|                | Caller Partial                           |                      |  |        |     |  |                   |
|                |                                          |                      |  |        |     |  |                   |
3. Specify the settings of the Profile Definition section as explained in the following table:

| Setting                                   | Description                                                                                                    |
|-------------------------------------------|----------------------------------------------------------------------------------------------------|
| Profile Name                              | Enter a unique name of the wireless security profile that makes it easy to recognize the profile. The default names are NETGEAR, NETGEAR-1, NETGEAR-2, and so on, through NETGEAR-7. You can enter a value of up to 32 alphanumeric characters.                                                                                                    |
| Wireless Network Name<br>(SSID)           | <ul> <li>The wireless network name (SSID) for the wireless security profile. The default names depend on the selected radio band:</li> <li>802.11bg/ng/bgn. The default names are NETGEAR_11ng, NETGEAR_11ng-1, NETGEAR_11ng-2, and so on, through NETGEAR_11ng-7 for the eighth profile.</li> <li>802.11a/na. The default names are NETGEAR_11ac, NETGEAR_11ac-1, NETGEAR_11ac-2, and so on, through NETGEAR_11ac-7 for the eighth profile.</li> </ul> |
| Broadcast Wireless<br>Network Name (SSID) | Select the <b>Yes</b> radio button to enable the wireless access point to broadcast its SSID, allowing wireless stations with a null (blank) SSID to adopt the wireless access point's SSID. <b>Yes</b> is the default setting. To prevent the SSID from being broadcast, select the <b>No</b> radio button.                                                                                                    |

4. Specify the settings of the Authentication Settings section as explained in the following table.

The wireless access point is set by default as an open system with no authentication. When you configure network authentication, bear in mind the following:

- If you are using access point mode (which is the default mode if you did not enable wireless bridging), then all options are available. In other modes such as bridge mode, some options might be unavailable.
- Not all wireless adapters support WPA or WPA2. Windows XP, Windows 2000 with Service Pack 3, and Windows Vista do include the client software that supports WPA. However, client software is required on the client. Consult the product documentation

for your wireless adapter and WPA or WPA2 client software for instructions about how to configure WPA2 settings.

| Setting                                                                                                    | Description               |                                                                                                    |
|----------------------------------------------------------------------------------------------------|---------------------------|----------------------------------------------------------------------------------------------------|
| Network Authentication<br>and Data Encryption                                                                    | Open System               | This is the default setting. Use an open system without any encryption.<br>See <i>Configure Legacy 802.1X</i> on page 39.                                                             |
| encryption fields that<br>display onpage depend<br>on your selection from<br>the Network<br>Authentication menu. | Legacy 802.1X             | Configure the RADIUS server settings. Encryption is not supported.<br>See <i>Configure Legacy 802.1X</i> on page 39.                                                                  |
|                                                                                                    | WPA with RADIUS           | Configure the RADIUS server settings and select TKIP or<br>TKIP + AES encryption.<br>See <i>Configure WPA With RADIUS and WPA &amp; WPA2 With</i><br><i>RADIUS</i> on page 40.        |
|                                                                                                    | WPA2 with<br>RADIUS       | Configure the RADIUS server settings and select AES or<br>TKIP + AES encryption.<br>See <i>Configure WPA With RADIUS and WPA &amp; WPA2 With</i><br><i>RADIUS</i> on page 40.         |
|                                                                                                    |                           | <b>Note:</b> Select this setting only if all clients support WPA2.                                                                                                    |
|                                                                                                    | WPA & WPA2 with<br>RADIUS | Configure the RADIUS server setting. TKIP + AES<br>encryption is the default encryption.<br>See <i>Configure WPA With RADIUS and WPA &amp; WPA2 With</i><br><i>RADIUS</i> on page 40. |
|                                                                                                    |                           | <b>Note:</b> This setting allows clients to connect through either WPA with TKIP or WPA2 with AES.                                                                                    |
|                                                                                                    | WPA-PSK                   | Enter a WPA passphrase and select TKIP or TKIP + AES encryption.<br>See <i>Configure WPA-PSK, WPA2-PSK, and WPA-PSK &amp; WPA2-PSK</i> on page 40.                                    |
|                                                                                                    | WPA2-PSK                  | Enter a WPA passphrase and select AES or TKIP + AES<br>encryption.<br>See <i>Configure WPA-PSK, WPA2-PSK, and WPA-PSK</i> &<br><i>WPA2-PSK</i> on page 40.                            |
|                                                                                                    |                           | <b>Note:</b> Select this setting only if all clients support WPA2.                                                                                                    |
|                                                                                                    | WPA-PSK &<br>WPA2-PSK     | Enter a WPA passphrase. TKIP + AES encryption is the default encryption.<br>See <i>Configure WPA-PSK, WPA2-PSK, and WPA-PSK &amp; WPA2-PSK</i> on page 40.                            |
|                                                                                                    |                           | <b>Note:</b> This setting allows clients to connect through either WPA with TKIP or WPA2 with AES.                                                                                    |

| Setting                                | Description                                                                                                    |
|----------------------------------------|----------------------------------------------------------------------------------------------------|
| Wireless Client Security<br>Separation | If you enable wireless client security separation by selecting <b>Enable</b> from the menu, the associated wireless clients cannot communicate with each other. By default, <b>Disable</b> is selected from the menu. This feature is intended for hotspots and other public access situations. |
| VLAN ID                                | Enter the VLAN ID to be associated with this wireless security profile. The default VLAN ID is 1. The VLAN ID needs to match the VLAN ID that is used by the other devices in your network.                                                                                                    |

5. (Optional) In the QoS Policies section, select a QoS policy from the Incoming menu, Outgoing menu, or both. Depending on your selection, the policy is applied to incoming packets, outgoing packets, or both incoming and outgoing packets, and is displayed in the Policy Details fields.

**Note:** To be able to select a QoS policy, you must first configure one or more policies (see *Configure Quality of Service Policies* on page 81).

6. Click the Apply button.

Your settings are saved.

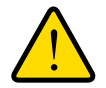

### WARNING:

If you use a wireless computer to configure wireless security settings, you are disconnected when you click the Apply button. Reconfigure your wireless computer to match the new settings, or access the wireless access point from a wired computer to make further changes.

- > To change the QoS policy selection on the Edit Security Profile page:
  - 1. From the menu from which you want select another QoS policy, select **None**.
  - 2. Click the Apply button.

The old policy is removed from the security profile.

- 3. Select the new QoS policy from the same menu.
- 4. Click the Apply button.

Your settings are saved.

#### Configure Legacy 802.1X

To use legacy 802.1X security, you must define RADIUS server settings. For information about RADIUS servers, see *Configure RADIUS Server Settings* on page 41.

When you select **Legacy 802.1X** from the **Network Authentication** menu, the **Data Encryption** menu is automatically set to **None**. To use legacy 802.1X security, you must define the RADIUS servers only.

#### Configure WPA With RADIUS and WPA & WPA2 With RADIUS

WPA and WPA & WPA2 security requires RADIUS-based 802.1x authentication, so you also must define RADIUS server settings. For information about RADIUS servers, see *Configure RADIUS Server Settings* on page 41.

The selections that are available from the **Data Encryption** menu depend on the type of WPA authentication that you select from the **Network Authentication** menu and are shown in the following table.

| Setting    | Descriptions                                                                                                    |
|------------|----------------------------------------------------------------------------------------------------|
| AES        | Advanced Encryption Standard (AES) is the standard encryption method used with WPA2.                                                                                                    |
|            | <b>Note:</b> Although some wireless clients might support AES with WPA, the WAC720 and WAC730 wireless access points do not support WPA with AES.                                                                                                    |
| TKIP + AES | The TKIP + AES encryption method is supported both for WPA and WPA2. Broadcast packets use TKIP. For unicast (point-to-point) transmissions, WPA clients use TKIP, and WPA2 clients use AES. For the WPA & WPA2 mixed mode, TKIP + AES is the only supported data encryption method. |

#### Configure WPA-PSK, WPA2-PSK, and WPA-PSK & WPA2-PSK

WPA-PSK, WPA-PSK, and WPA-PSK & WPA2-PSK authentication use a pre-shared key (PSK, also called a passphrase or a network key) and do not require authentication from a RADIUS server.

The selections that are available from the **Data Encryption** menu depend on the type of WPA-PSK authentication that you select from the **Network Authentication** menu and are shown in the following table.

| Setting         | Description | S                                                                                                    |
|-----------------|-------------|----------------------------------------------------------------------------------------------------|
| Data Encryption | AES         | Advanced Encryption Standard (AES) is the standard encryption method used with WPA2.                                                                           |
|                 |             | <b>Note:</b> Although some wireless clients might support AES with WPA, the WAC720 and WAC730 wireless access points do not support WPA with AES.              |
|                 | TKIP + AES  | TKIP + AES supports both WPA and WPA2. Broadcast packets use TKIP. For unicast (point-to-point) transmissions, WPA clients use TKIP, and WPA2 clients use AES. |
|                 |             | encryption method.                                                                                                    |

| Setting                       | Descriptions                                                                                                    |
|-------------------------------|----------------------------------------------------------------------------------------------------|
| Passphrase                    | Enter a passphrase. The passphrase length needs to be between 8 and 63 characters (inclusive). The default passphrase is sharedsecret.<br>You can display the actual passphrase by selecting the Show Passphrase in Clear Text <b>Yes</b> radio button. |
| Show Passphrase in Clear Text | Select the <b>Yes</b> radio button to display the actual passphrase in the <b>Passphrase</b> field. The default setting is <b>No</b> .                                                                                                    |

# **Configure RADIUS Server Settings**

For authentication, accounting, or both authentication and accounting using RADIUS, you must configure primary servers and optional secondary servers. These RADIUS server settings can apply to all devices that are connected to the wireless access point.

You can configure both IPv4 and IPv6 servers. In the IPv4 RADIUS Server Settings section, enter IPv4 addresses only. In the IPv6 RADIUS Server Settings section, enter IPv6 addresses only.

#### > To configure the RADIUS server settings:

1. Select Configuration > Security > Advanced > RADIUS Server Settings.

| Autom P D             | Testes Distance Billion                                                                                                    | e Diama C     | anina Publi |               |   |                                                                                                    |
|-----------------------|----------------------------------------------------------------------------------------------------|---------------|-------------|---------------|---|----------------------------------------------------------------------------------------------------|
|                       |                                                                                                    |               |             |               |   | STATE OF THE OWNER OF THE OWNER OWNER OF THE OWNER OF THE OWNER OF THE OWNER OF THE OWNER OF THE OWNER OF THE OWNER OF THE OWNER OWNER OWNER OWNER OWNER OWNER OWNER OWNER OWNER OWNER OWNER OWNER OWNER OWNER OWNER OWNER OWNER OWNER OWNER OWNER OWNE OWNER OWNER |
| the lating            | August Serve Sellings                                                                                                    |               |             |               |   |                                                                                                    |
| Present All           | Fold SADATE Saver Settings                                                                                                    |               |             |               |   |                                                                                                    |
| the sub-              | the second second second second second second second second second second second second second second second s                                                                                                    | Published     | Putt        | Street Second |   |                                                                                                    |
| and the second second | Pittan Industrialis Terror                                                                                                    | 1980-1988-1-1 | - 1916      |               |   |                                                                                                    |
|                       | - Secondary Automication Server                                                                                                    |               | 144         |               |   |                                                                                                    |
|                       | Pitras: According Serve-                                                                                                    | 100 100 1     | 160         |               |   |                                                                                                    |
|                       | Decembery Accounting Server                                                                                                    |               | 1611        |               |   |                                                                                                    |
|                       | Weil SADED Server Settings                                                                                                    |               |             |               |   |                                                                                                    |
|                       | A DATE OF STREET, STREET, STRE | 214.3.00mm    | Part        | Mared Second  | 1 |                                                                                                    |
|                       | Pleasy Automication Derver                                                                                                    |               | 1.9812      |               |   |                                                                                                    |
|                       | Secondary Automication Server                                                                                                    |               | 113812      |               |   |                                                                                                    |
|                       | Fringe, Accounting Server                                                                                                    |               | 1 1800      |               |   |                                                                                                    |
|                       | Secondary Accounting Server                                                                                                    |               | 1812        |               |   |                                                                                                    |
|                       |                                                                                                    |               |             |               |   |                                                                                                    |
|                       | A second second s                                                                                                    |               |             |               |   |                                                                                                    |

2. Specify the settings as explained in the following table:

| Setting                              | Descriptions                                                                                                    |                                                                                                    |  |  |
|--------------------------------------|----------------------------------------------------------------------------------------------------|----------------------------------------------------------------------------------------------------|--|--|
| RADIUS Server Settin                 | ngs                                                                                                    |                                                                                                    |  |  |
| Primary<br>Authentication Server     | IPv4 Address or<br>IPv6 Address                                                                                                    | Enter the IP address of the primary RADIUS server for authentication.                                                                                                 |  |  |
|                                      | Port                                                                                                    | Enter the number of the UDP port on the wireless access point that is used to access the primary RADIUS server for authentication. The default port number is 1812.   |  |  |
|                                      | Shared Secret                                                                                                    | Enter the shared key that is used between the wireless access point and the primary RADIUS server during authentication.                                              |  |  |
| Secondary<br>Authentication Server   | IPv4 Address or<br>IPv6 Address                                                                                                    | Enter the IP address of the secondary RADIUS server for authentication. The secondary RADIUS server is used when the primary RADIUS server is not available.          |  |  |
|                                      | Port                                                                                                    | Enter the number of the UDP port on the wireless access point that is used to access the secondary RADIUS server for authentication. The default port number is 1812. |  |  |
|                                      | Shared Secret                                                                                                    | Enter the shared key that is used between the wireless access point and the secondary RADIUS server during authentication.                                            |  |  |
| Primary<br>Accounting Server         | IPv4 Address or<br>IPv6 Address                                                                                                    | Enter the IP address of the primary RADIUS server for accounting.                                                                                                    |  |  |
|                                      | Port                                                                                                    | Enter the number of the UDP port on the wireless access point that is used to access the primary RADIUS server for accounting. The default port number is 1813.       |  |  |
|                                      | Shared Secret                                                                                                    | Enter the shared key that is used between the wireless access point and the primary RADIUS server during the accounting process.                                      |  |  |
| Secondary<br>Accounting Server       | IPv4 Address or<br>IPv6 Address                                                                                                    | Enter the IP address of the secondary RADIUS server for accounting. The secondary RADIUS server is used when the primary RADIUS server is not available.              |  |  |
|                                      | Port                                                                                                    | Enter the number of the UDP port on the wireless access point that is used to access the secondary RADIUS server for accounting. The default port number is 1813.     |  |  |
|                                      | Shared Secret                                                                                                    | Enter the shared key that is used between the wireless access point and the secondary RADIUS server during the accounting process.                                    |  |  |
| Authentication Settin                | gs                                                                                                    |                                                                                                    |  |  |
| Reauthentication<br>Time (Seconds)   | The interval in se<br>RADIUS server.<br>reauthentication.                                                                                                    | econds after which the supplicant is reauthenticated with the The default interval is 3600 seconds (1 hour). Enter <b>0</b> to disable                                |  |  |
| Update Global Key<br>Every (Seconds) | Select the check box to allow the global key update, and enter the interval in seconds. The check box is selected by default, and the default interval is 1800 seconds (30 minutes). Clear the check box to prevent the global key update. |                                                                                                    |  |  |

**3.** Click the **Apply** button.

Your settings are saved.

# **Restrict Wireless Access by MAC Address**

For increased security, you can restrict access to an SSID by allowing access to only specific computers or wireless stations based on their MAC addresses. You can restrict access to only trusted computers so that unknown computers cannot connect wirelessly to the wireless access point. MAC address filtering adds an obstacle against unwanted access to your network, but the data broadcast over the wireless link is fully exposed.

**Note:** For wireless adapters, you can usually find the MAC address printed on the wireless adapter.

#### > To restrict access based on MAC addresses:

1. Select Configuration > Security > Advanced > MAC Authentication.

| RACTO ProbAFE Taxe 8    | and Windows AC Assess Paum                                                                                                    | Webarne annut B @ # |
|-------------------------|----------------------------------------------------------------------------------------------------|---------------------|
| Contractor and          | and a second second second                                                                                                    |                     |
| Arthur P. House         | a there is a second to be a second to be a second t |                     |
| Pulls Selligs           | Frankal MN2 (pa)                                                                                                    | Stand Hours         |
| · Hope IV               | Ingent MPC Address List from a We Tradent * Marge                                                                                                    |                     |
| · Ballin Garrer Bellege | field Dates (conduct large                                                                                                    |                     |
|                         | Thurstat Wildows Tradium<br>BBAT Anthrop                                                                                                    |                     |
|                         | MAX Available MIL Propagate                                                                                                    |                     |
|                         | Tayle, Process Cannol De III.<br>Invest Assess Cannol Disalates (Science Diff) Antiper Linearism •                                                                                                    |                     |
|                         | Accellants Windows (Springer<br>1991 - Standard KD)   WHICL Rainsong                                                                                                    |                     |
|                         | MALL Automotivation - ME 11 alone an                                                                                                    |                     |
|                         | Turk-National Exempt Div                                                                                                    |                     |
|                         | Shind                                                                                                    |                     |
|                         | India D Mat Annua                                                                                                    |                     |

- 2. Select the Turn Access Control On check box to enable the access control feature.
- 3. From the Select Access Control Database menu, select a database option:
  - Local MAC Address Database. The wireless access point uses the local MAC address database for access control. This is the default setting.
  - **Remote MAC Address Database**. The wireless access point uses the MAC address database on an external RADIUS server on the LAN for access control. If you select this database, you first must configure the RADIUS server settings (see *Configure RADIUS Server Settings* on page 41).
- 4. Click the **Refresh** button to refresh the Available Wireless Stations table.

The wireless access point places the MAC addresses of the attached wireless stations in this table.

- 5. Populate the Trusted Wireless Stations table by one of the following methods:
  - Select MAC addresses from the Available Wireless Stations table:
    - **a.** Select individual check boxes for MAC addresses, or select all MAC addresses by selecting the check box in the heading.
    - **b.** Click the **Move** button to transfer the MAC addresses from the Available Wireless Stations table to the Trusted Wireless Stations table.
  - Enter MAC addresses manually:
    - a. Enter a MAC address directly in the Trusted Wireless Stations table.
    - **b.** Click the **Add** button.

To delete a MAC address from the Trusted Wireless Stations table, select individual check boxes for MAC addresses, or select all MAC addresses by selecting the check box in the heading, and then click the **Delete** button.

6. Click the Apply button.

Your settings are saved.

Now, only devices in the Trusted Wireless Stations table are allowed to connect to the wireless access point over a wireless connection.

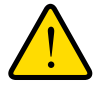

## WARNING:

When configuring the wireless access point from a wireless computer whose MAC address is not on the access control list, you lose your wireless connection when you click the Apply button. You then must access the wireless access point from a wired computer or from a wireless computer that is on the access control list to make any further changes.

# **Enable Rogue AP Detection**

Unidentified access points that use the SSID of a legitimate network can present a serious security threat. Detecting rogue access points involves scanning the wireless environment on all available channels, looking for unidentified access points.

When Rouge AP Detection is enabled, the access point will only interact with devices in the Known AP list.

#### > To enable Rouge AP detection:

1. Select Configuration > Security > Advanced > Rogue AP.

|                         | Address Addressed                                                                                               | Transmission (Con- |         |        |                                                                                                    |                                                                                                    |                          |
|-------------------------|----------------------------------------------------------------------------------------------------|--------------------|---------|--------|----------------------------------------------------------------------------------------------------|----------------------------------------------------------------------------------------------------|--------------------------|
|                         |                                                                                                    |                    |         |        |                                                                                                    | States of the local division of the local division of the local di | Course of Street         |
| the balloup             | Regul IP 1822.21 Springtup                                                                                      |                    |         |        |                                                                                                    |                                                                                                    | Concession of Concession |
| Name OF                 | Tan Page // Deletion Dr.                                                                                        | 16                 |         |        |                                                                                                    |                                                                                                    |                          |
| 1942 Automation         | Fogue 10" Detector Pulsy                                                                                        | 344                |         |        |                                                                                                    |                                                                                                    |                          |
| - 040101 Sarva Settings | Imperi AP Lint Some a Ma                                                                                        | * Parlan * May     | -       |        |                                                                                                    |                                                                                                    |                          |
|                         | ( Internet )                                                                                                    |                    |         |        |                                                                                                    |                                                                                                    |                          |
|                         | Name of Ltd                                                                                                    |                    |         | time   | on AF List                                                                                                    |                                                                                                    |                          |
|                         | MAC Address                                                                                                    | 8145               | Chartel | T1 How | MAC Address                                                                                                    | Cane.                                                                                                    | Charlest.                |
|                         | 10 pp. AP-022 11 are rest.                                                                                      |                    |         |        |                                                                                                    |                                                                                                    |                          |
|                         | Tow Rogan AP Delector (In                                                                                       |                    |         |        |                                                                                                    |                                                                                                    |                          |
|                         | Frepa AP Delection Pully                                                                                        | 100 C              |         |        |                                                                                                    |                                                                                                    |                          |
|                         | Inspiral AP List News a Re-                                                                                     | Trajan Cher        | -       |        |                                                                                                    |                                                                                                    |                          |
|                         | Common Common Common Common Common Common Common Common Common Common Common Common Common Common Common Common |                    |         |        |                                                                                                    |                                                                                                    |                          |
|                         |                                                                                                    |                    |         |        |                                                                                                    |                                                                                                    |                          |
|                         |                                                                                                    |                    |         |        | Contraction of the second second second second second second second second second second second second second s |                                                                                                    |                          |

- 2. Select the Turn Rogue AP Detection On check box.
- 3. Select a detection policy from the Rogue AP Detection Policy menu:
  - Mild. The AP scans for unknown APs every 180 seconds.
  - Moderate. The AP scans for unknown APs every 60 seconds.
  - **Aggressive**. The AP scans for unknown APs every 10 seconds.
- 4. To import a list of known APs, click the Choose File button.

The file you import must be a plain-text file with a .txt or .cfg extension. Entries in the file are MAC addresses in hexadecimal format with each octet separated by colons, for example 00:11:22:33:44:55. Separate entries with a single space. For the AP to accept the file, it must contain only MAC addresses.

5. Click the **Apply** button.

Your settings are saved.

## Schedule the Wireless Radios to Be Turned Off

Scheduling the wireless radios to be turned off is a green feature that allows you to turn off the wireless radios during scheduled vacations, office shutdowns, on evenings, or on weekends.

- > To schedule the radios to be turned on and off:
  - 1. Select Configuration > Wireless > Basic > Wireless Scheduling.

| COLUMN TO DO T              | and all the second second second second |                    |               |
|-----------------------------|-----------------------------------------|--------------------|---------------|
| filler #                    | Annual Distance                         | the local data had |               |
|                             |                                         |                    | Minute Street |
| a Weises Satings            | Winters Schulzbig                       |                    |               |
| Constant Constants          | Window Tybeindeg                        | S Enable # Deadle  |               |
| + Call Delling:<br>Advanced | Natio Of Donalds                        |                    |               |
|                             | Hado (In Title (Arlens)                 | 1 10               |               |
|                             | Hade Dil Time (Dirboni)                 | 16 17              |               |

2. Specify the settings as explained in the following table:

| Setting             | Description                                                                                                    |
|---------------------|----------------------------------------------------------------------------------------------------|
| Wireless Scheduling | Select the <b>Enable</b> radio button to enable the timer. By default, the <b>Disable</b> radio button is selected.                         |
| Radio Off Schedule  | Select check boxes to specify the days when you want to schedule the radios to be turned off. By default, Saturday and Sunday are selected. |
| Radio On Time       | Enter the time that you want the radios to be turned back on. Use 24-hour time format.                                                      |
| Radio Off Time      | Enter the time that you want the radios to be turned off. Use 24-hour time format.                                                          |

3. Click the **Apply** button.

Your settings are saved.

## **Configure Basic Wireless Quality of Service**

Wi-Fi Multimedia (WMM) is a subset of the 802.11e standard. WMM allows you to specify a range of priorities, depending on the type of data. Time-dependent information, such as video or audio, has a higher priority than normal traffic. For WMM to function correctly, wireless clients must also support WMM.

By enabling WMM, you allow Quality of Service (QoS) control for upstream traffic flowing from a wireless station to the wireless access point and for downstream traffic flowing from the wireless access point to a wireless station.

WMM defines the following four queues in decreasing order of priority:

- **Voice**. The highest priority queue with minimum delay, which makes it ideal for applications like VoIP and streaming media.
- **Video**. The second highest priority queue with low delay is given to this queue. Video applications are routed to this queue.
- **Best Effort**. The medium priority queue with medium delay is given to this queue. Most standard IP applications use this queue.

• **Background**. Low priority queue with high throughput. Applications, such as FTP, that are not time-sensitive but require high throughput can use this queue.

The WMM Powersave feature saves power for battery-powered equipment by increasing the efficiency and flexibility of data transmission.

**Note:** For information about how to configure advanced wireless QoS, that is, to configure specific Enhanced Distributed Channel Access (EDCA) settings, see *Configure Advanced Quality of Service Settings* on page 79.

- > To configure basic wireless QoS:
  - 1. Select Configuration > Wireless > Basic > QoS Settings.

| Colorador -           | Manage Harmony St.                                                                      | and the second second se |               |
|-----------------------|-----------------------------------------------------------------------------------------|----------------------------------------------------------------------------------------------------|---------------|
| Sector P              | Savady States Stope 184                                                                 | units Captor Ports                                                                                                    |               |
| Tanto                 | aithew                                                                                  |                                                                                                    | Careful forth |
| · Disease Scientificg | thin (                                                                                  | Toute + Dame                                                                                                    |               |
| in their Section      | del brog - 80 ft spigher                                                                |                                                                                                    |               |
|                       | Evaluation (VLP) Multimoda (VLMI)<br>VLMI Provinsion<br>Salt Salting - B2 11 alternatio | Foute - Duate<br>Foute - Duate                                                                                                    |               |
|                       | Evalue (VIV) Mathematic (VIMI)                                                          | finan S Baan                                                                                                    |               |

- 2. Enable or disable the WMM features:
  - Enable Wi-Fi Multimedia (WMM). To enable this feature, select the Enable radio button, which is the default setting. Select the **Disable** radio button to disable the feature.
  - WMM Powersave. To enable this feature, select the **Enable** radio button, which is the default setting. Select the **Disable** radio button to disable the feature.
- 3. Click the Apply button.

Your settings are saved.

# Management and Monitoring

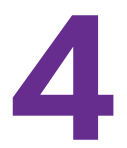

This chapter describes how to use the management and monitoring features of the wireless access point. The chapter includes the following sections:

- Enable Remote Management
- Upgrade the Wireless Access Point Software
- Manage the Configuration File or Reset to Factory Defaults
- Change the Administrator Password
- Manage User Accounts
- Enable the Syslog Server
- Monitor the Wireless Access Point
- View the Activity Log
- Enable and Configure Ensemble Mode

# **Enable Remote Management**

Both Simple Network Management Protocol (SNMP) and the remote console Secure Shell (SSH) are enabled by default, which allows for remote management of the wireless access point from a client running SNMP management software, as well as from an SSH client. The Telnet console is disabled by default.

- SNMP Management
- Secure Shell and Telnet Management

## **SNMP Management**

- > To set up an SNMP management interface:
  - 1. Select Maintenance > Remote Management > SNMP.

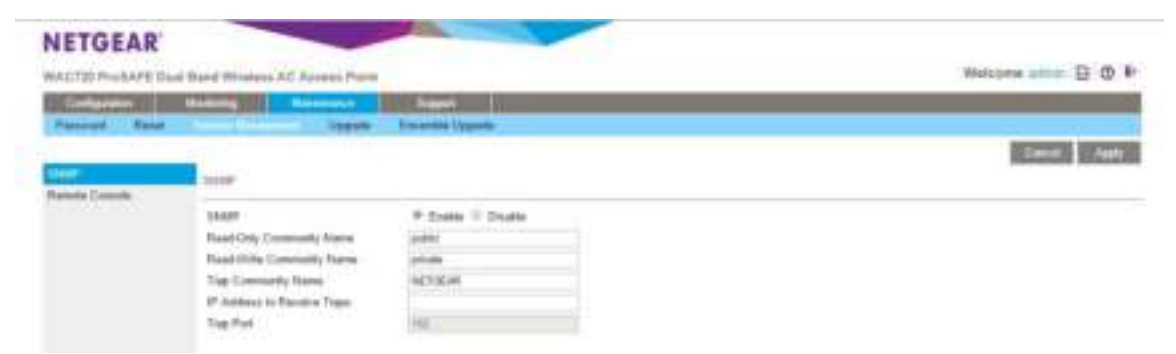

2. Specify the settings as explained in the following table:

| Setting                     | Description                                                                                                    |
|-----------------------------|----------------------------------------------------------------------------------------------------|
| SNMP                        | Select the <b>Enable</b> radio button to allow the SNMP network management software, such as HP OpenView, to manage the wireless access point through SNMPv1/v2 protocol. By default, the <b>Disable</b> radio button is selected. |
| Read-Only Community Name    | Enter the community string to allow the SNMP manager to read the wireless access point's Management Information Base (MIB) objects. The default is <b>public</b> .                                                                 |
| Read-Write Community Name   | Enter the community string to allow the SNMP manager to read and write the wireless access point's MIB objects. The default is <b>private</b> .                                                                                    |
| Trap Community Name         | Enter the community string to allow the SNMP manager to send traps. The default is <b>trap</b> .                                                                                                    |
| IP Address to Receive Traps | Enter the IP address of the SNMP manager to receive traps sent from the wireless access point.                                                                                                    |
| Trap Port                   | Enter the number of the SNMP manager port to receive traps sent from the wireless access point. The default is <b>162</b> .                                                                                                    |

3. Click the Apply button.

Your settings are saved.

## Secure Shell and Telnet Management

- > To configure remote console features:
  - 1. Select Maintenance > Remote Management > Remote Console.

| WALTE PHOLAPE [ | had Burd Wewings AC Advers Feine                                                                                                    | Weltone almo D @ 4 |
|-----------------|----------------------------------------------------------------------------------------------------|--------------------|
| ( Internet      | Making of The Association and South Statements of Statements of Statements                                                                                                    |                    |
| Pastered Real   | i liggetir Examite Liggetir                                                                                                    |                    |
|                 |                                                                                                    | Canal Age          |
| Dennis Canada   | Partiale Consolit                                                                                                    |                    |
|                 | Record Marketon R. Stratter, C. Stratter,                                                                                                    |                    |
|                 | served part of the served of the served of t |                    |

- 2. Enable or disable the remote console features:
  - Secure Shell (SSH). To enable this feature, select the Enable radio button, which is the default setting. Select the **Disable** button to disable the feature.
  - **Telnet**. To enable this feature, select the **Enable** radio button. Select the **Disable** button to disable the feature, which is the default setting.
- 3. Click the Apply button.

Your settings are saved.

#### > To manage the wireless access point over a Telnet connection:

- 1. Connect an Ethernet cable to the console port of the wireless access point.
- 2. Connect the other end of the cable to a VT100/ANSI terminal or a workstation.

If you attach a PC, Apple Macintosh, or UNIX workstation, start a secure terminal emulation program, and configure the terminal emulation program to use the following settings:

- Baud rate. 9600 bps
- Data bits. 8
- Parity. none
- Stop bit. 1
- Flow control. none
- **3.** Start a secure Telnet session from the terminal or workstation to the wireless access point. A page similar to the following displays:

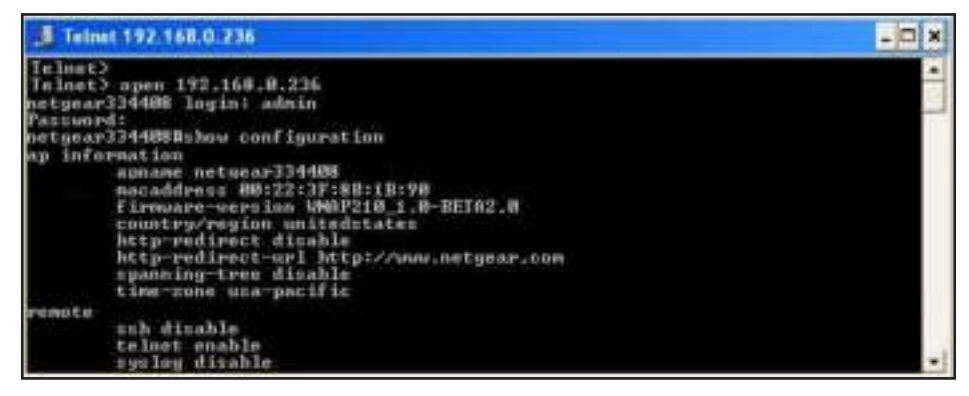

4. Enter the login name and password.

The default login name is **admin** and the default password is **password**.

After successful login, the > prompt appears, preceded by the name of the wireless access point. In this example, the prompt is netgear334408.

5. Enter the CLI commands that you want to use.

You can enter **show configuration** to display the available CLI commands. The CLI commands are also listed in *Appendix B, Command-Line Reference*.

**Note:** You can also access the wireless access point remotely over a Telnet or SSH session using an application such as PuTTY, if such an encryption application is allowed by law in your country. After you connect to the wireless access point, enter the login name and password to access the CLI.

## **Upgrade the Wireless Access Point Software**

The software of the wireless access point is stored in flash memory and can be upgraded as NETGEAR releases new software. You can download upgrade files from the NETGEAR website. If the upgrade file is compressed (.zip file), you first must extract the image (.rmt) file before sending it to the wireless access point. You can send the upgrade file using your browser. Two methods are available to perform a software upgrade, which are described in the following sections:

- Web Browser Upgrade Procedure
- TFTP Server Upgrade Procedure

**Note:** The web browser that you use to upload new firmware into the wireless access point needs to support HTTP uploads. Use a browser such as Microsoft Internet Explorer 6.0 or later or Mozilla 1.5 or later.

**Note:** You cannot perform the software upgrade from a computer that is connected to the wireless access point over a wireless link. You must use a computer that is connected to the wireless access point over an Ethernet cable.

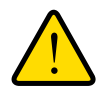

#### WARNING:

When uploading software to the wireless access point, do *not* interrupt the web browser by closing the window, clicking a link, or loading a new page. If the browser is interrupted, the upload might fail, corrupt the software, and render the wireless access point inoperable.

#### **IMPORTANT:**

In some cases, such as a major upgrade, you might need to erase the configuration and manually reconfigure your wireless access point after upgrading it. See the release notes included with the software to find out if you must reconfigure the wireless access point.

## Web Browser Upgrade Procedure

- > To use a web browser to upgrade the wireless access point firmware:
  - 1. Download the new software file from the NETGEAR website and save it to your hard disk.
  - 2. If necessary, unzip the new software file.
  - 3. If available, read the release notes before upgrading the software.
  - 4. Select Maintenance > Upgrade > Firmware Upgrade.

| NETGEAR                                                                                                    |                                                                                                    |                      |
|----------------------------------------------------------------------------------------------------|----------------------------------------------------------------------------------------------------|----------------------|
| WACTER PHOTAPE that                                                                                             | Barrid Wewiness AC Assess Frank                                                                                                    | Watanee alone 12 @ P |
| Particul Real                                                                                                   | Name of Concession of Concession of Concessi |                      |
| (inclusion of the second second second second second second second second second second second second second se |                                                                                                    | Cont Hart            |
| Parente literate 1919                                                                                           | Pore-an-Dispate                                                                                                    |                      |
| Racing Settings<br>Restore Settings                                                                             | Tasket The Discontinue Internet.                                                                                                    |                      |

- 5. Click the Browse button and locate the image (.tar) upgrade file.
- 6. Click the **Apply** button to initiate the upgrade process.

During the upgrade process, the wireless access point automatically restarts. The upgrade process typically takes several minutes. When the Test LED turns off, wait a few more seconds before doing anything with the wireless access point.

7. Verify that the new software file was installed by selecting **Monitoring > System**.

The System page displays (see *Figure* on page 62). The firmware version is shown in the Access Point Information section of the page.

## **TFTP Server Upgrade Procedure**

To use this method, you must have a TFTP server set up.

#### > To use a TFTP server to upgrade the wireless access point firmware:

- 1. Download the new software file from the NETGEAR website and save it to your hard disk.
- 2. Place the software file in your TFTP server location.
- 3. If available, read the release notes before upgrading the software.
- 4. Select Maintenance > Upgrade > Firmware Upgrade TFTP.

| NETGEAR                             |                                  |                     |
|-------------------------------------|----------------------------------|---------------------|
| WACTO PARAPE IN                     | and David Mindeys AD Access Parm | Webcame where B @ P |
| Palarent Real                       | Ramon Valuence: Encode Upped.    | Sand Links          |
| Forume Uppete                       | Parameter Lyppeds 27197          | Recently Proved     |
| Bashap Kattinga<br>Bastara Sattings | Forman File Name<br>WTR Same P   |                     |

- 5. Specify the following information:
  - **Firmware File Name**. The name of the software file.
  - TFTP Server IP. The IP address of your TFTP server.
- 6. Click the Apply button to initiate the upgrade process.

During the upgrade process, the wireless access point automatically restarts. The upgrade process typically takes several minutes. When the Test LED turns off, wait a few more seconds before doing anything with the wireless access point.

7. Verify that the new software file has been installed by selecting **Monitoring > System**.

The System page displays (see *Figure* on page 62). The firmware version is shown in the Access Point Information section of the page.

# Manage the Configuration File or Reset to Factory Defaults

The wireless access point settings are stored in the configuration file. You can save this file (back it up) to a computer, restore it from a computer, or reset it to factory default settings.

- Save the Configuration
- Restore the Configuration
- Restore the Wireless Access Point to the Factory Default Settings
- Reboot the Wireless Access Point Without Restoring the Default Configuration

## Save the Configuration

- > To save your settings:
  - 1. Select Maintenance > Upgrade > Backup Settings.

| ALC: THE PLUE ALC: W. CO.         | Barrel Westmin 17 Access Prove                                                                                                    | Webcome autour D @ 4 |
|-----------------------------------|----------------------------------------------------------------------------------------------------|----------------------|
| Lalyante Redaining Research State |                                                                                                    |                      |
| Passent Real                      | Rama Ricagoura Chiambi Ingeria                                                                                                    |                      |
|                                   |                                                                                                    |                      |
| Teruran Uppele                    | Barban herrige                                                                                                    |                      |
| Persona Gegenie 2718              | 1                                                                                                    |                      |
|                                   | The state of the second states in the second states and the second states and the second |                      |
| Territor Contrage                 | Barth of a lot of the contrast of the state of the state  |                      |

2. Click the Backup button.

Your browser extracts the configuration file (the file name is config) from the wireless access point and prompts you for a location on your computer to store the file.

3. Follow the instructions of your browser to save the file.

## **Restore the Configuration**

#### **IMPORTANT:**

During the restoration process, do not try to go online, turn off the wireless access point, shut down the computer, or do anything else to the wireless access point until it finishes restarting!

- > To restore your settings from a saved configuration file:
  - 1. Select Maintenance > Upgrade > Restore Settings.

| Contraction of the second | and Present AC Addition of the second second s |           |
|---------------------------|----------------------------------------------------------------------------------------------------|-----------|
| Farmed Real               | Remar Halagement . Einerste Lagente                                                                                                    |           |
|                           |                                                                                                    | Canal And |
| Fermine Upgels            | Factor Sefrege                                                                                                    |           |
| Backing Tethnas           | Heaters served settings both a Me                                                                                                    |           |
| dantine frattings         | the coll contractor to the contractor                                                                                                    |           |

- 2. Click the Browse button and locate the backup configuration file (the file name is config).
- 3. Click the Apply button to initiate the restoration process.

During the restoration process, the wireless access point automatically restarts. The restoration process typically takes about one minute. When the Test LED turns off, wait a few more seconds before doing anything with the wireless access point.

## Restore the Wireless Access Point to the Factory Default Settings

You can restore the wireless access point to the factory default settings by two methods that are described in the following sections:

- Use the Web Management Interface to Restore Factory Default Settings
- Use the Reset Button to Restore Factory Default Settings

**Note:** After you restore the factory default settings on the wireless access point, the following occurs:

- \* All custom configurations are lost.
- \* The login password is **password**.
- \* The default LAN IP address is 192.168.0.100.
- \* The DHCP client is disabled.
- \* The **Access Point Name** field is reset to the name printed on the label on the bottom of the unit.

#### Use the Web Management Interface to Restore Factory Default Settings

#### **IMPORTANT:**

During the restoration process, do not try to go online, turn off the wireless access point, shut down the computer, or do anything else to the wireless access point until it finishes restarting!

- > To restore the factory default settings using the web management interface:
  - 1. Select Maintenance > Reset > Restore Defaults.

| NACTO PHILAPE DA   | of Band Witness AC Access Polis                 | Wettone store D @ 1 |
|--------------------|-------------------------------------------------|---------------------|
| Patrony I          | Renne Mangament Sppple Encentral Ignore         | Road Road           |
| Presser 11 minutes | Paramete Strainey Datable Subleage 🔅 Yan, 🏶 No. |                     |

2. Select the Yes radio button. (By default, the No radio button is selected.)

3. Click the Apply button.

The wireless access point is reset to the factory default settings.

During the restoration process, the wireless access point automatically restarts. The restoration process typically takes about one minute. When the Test LED turns off, wait a few more seconds before doing anything with the wireless access point.

#### Use the Reset Button to Restore Factory Default Settings

To restore the factory default settings when you do not know the login user name, login password, or IP address, you must use the **Reset** button on the rear panel of the wireless access point (see *Figure 2* on page 9).

> To restore the factory default settings using the Reset button:

1. Using a sharp object, press and hold the **Reset** button for about five seconds (until the Test LED blinks rapidly) to reset the wireless access point to factory defaults settings.

**Note:** Pressing the **Reset** button for a shorter time simply causes the wireless access point to reboot.

2. Release the **Reset** button.

During the restoration process, the wireless access point automatically restarts. The restoration process typically takes about one minute. When the Test LED turns off, wait a few more seconds before doing anything with the wireless access point.

# Reboot the Wireless Access Point Without Restoring the Default Configuration

If you do not have physical access to the wireless access point to switch it off and on again, you can use the software to reboot the wireless access point.

#### > To reboot the wireless access point:

1. Select Maintenance > Reset > Reboot AP.

| WACTO PHOSPED      | and Bland Windows AC Advance Parent                                                                                                    | Weissme plant E () P |
|--------------------|----------------------------------------------------------------------------------------------------|----------------------|
| Contraction of the | Name of Contract of Contract o |                      |
| Patroned Income    | Ranne Management Uppelle Emainte Uppelle                                                                                                    |                      |
|                    | 2                                                                                                    | Cannol Hanty         |
|                    |                                                                                                    |                      |
| 0                  | The Backwood Add                                                                                                    |                      |

- 2. Select the Yes radio button. (By default, the No radio button is selected.)
- 3. Click the **Apply** button to reboot the wireless access point.

The reboot process typically takes about one minute. When the Test LED turns off, wait a few more seconds before doing anything with the wireless access point.

## Change the Administrator Password

The default password is **password**. We recommend that you change this password to a more secure password. You cannot change the administrator login name (admin).

The ideal password contains no dictionary words from any language and is a mixture of letters (both uppercase and lowercase), numbers, and symbols. Your password can be up to 30 characters.

- > To change the administrator password:
  - 1. Select Maintenance > Password > Change Password.

| WACTH FINANE C                                                                                                    | Dust Band Workers AD, Assume Parint       | Websers start D @ |
|----------------------------------------------------------------------------------------------------|-------------------------------------------|-------------------|
| Read of the local division of the local division of the local divi | a Rammy Upalgement Upgyah Emeretei Uppyah | Same 1 and        |
| Concerns the second                                                                                                    | (here be well                             | County County     |
| Arrest of Balletin                                                                                                    | Cold Strength                             |                   |
|                                                                                                    | Carry Connect                             |                   |

- 2. Take one of the following actions:
  - Enter a new password twice, once in the New Password field and again in the Repeat New Password field.
  - Next to Restore Default Password, select the Yes radio button to restore the default password. By default, the No radio button is selected.
- 3. Click the Apply button to save your settings.

If you restored the default password, the login password is **password**. If you configured a new password, write it down in a secure place.

## Manage User Accounts

The admin user account is the default user account, which you cannot delete. However, you can add other user accounts, modify them, and delete them. Users for whom you set up an account can access the web management interface with read-only or read/write privileges.

**Note:** Only the administrator can create, change, and delete user accounts.

- > To add a new user account:
  - 1. Select Configuration > System > Advanced > User Accounts.

| Earcal News |
|-------------|
| Sana Aan    |
|             |
|             |
|             |
|             |
|             |
|             |
|             |
|             |
|             |
|             |
|             |

2. Configure the settings in the upper part of the page as explained in the following table:

| Setting   | Description                                              |
|-----------|----------------------------------------------------------|
| User Name | Enter a new user name                                    |
| Password  | Enter a password between 4 and 12 characters in length.  |
| Privilege | From the Privilege menu, select Read Write or Read Only. |

3. Click the Add button.

The user account is added.

4. Click the Apply button.

Your settings are saved.

#### > To change the name for a user account:

- 1. On the **User Accounts** page, in the lower part of the page, select a user from the **Existing Users** menu.
- 2. In the User Name field, modify the name.
- 3. Click the **Modify** button.

The user name is changed.

4. Click the Apply button.

Your settings are saved.

#### > To change the privilege for a user account:

- 1. On the User Accounts page, in the lower part of the page, select a user from the Existing Users menu.
- 2. From the **Privilege** menu, select another privilege.

- 3. Click the **Reset Password** button. The password is reset to the default password, which is **password**.
- 4. Click the Apply button.

Your settings are saved.

- > To reset the password for a user account:
  - 1. On the User Accounts page, in the lower part of the page, select a user from the Existing Users menu.
  - 2. Click **Reset Password**. The password is reset to the default password, which is password.
  - 3. Click Apply to save your settings.

**Note:** If you want to modify a password, delete the user account, and then recreate the user account with the password of your choice.

- > To delete a user account:
  - 1. On the User Accounts page, in the lower part of the page, select a user from the Existing Users menu.
  - 2. Click the **Delete** button.
  - 3. Click the Apply button.

Your settings are saved.

## **Enable the Syslog Server**

You can enable the syslog option if your LAN includes a syslog server. If syslog is enabled, the wireless access point sends its syslog files to the syslog server.

- > To enable a syslog server:
  - 1. Select Configuration > System > Advanced > Syslog.

| -          | The second second second | and we want to be a set of the set of the se |              |
|------------|--------------------------|----------------------------------------------------------------------------------------------------|--------------|
| States and | · · · · ·                | pe Excette Capita-Fana                                                                                                    |              |
|            |                          |                                                                                                    | Earcal Press |
|            |                          |                                                                                                    |              |
|            | and a second             |                                                                                                    |              |
| aberry .   | Training and the second  | No. of Concession, Name                                                                                                    |              |
|            | Name LLDP                | 114                                                                                                    |              |
|            | laripur                  |                                                                                                    |              |

Specify the settings as explained in the following table:

| Setting                  | Description                                                                                          |
|--------------------------|----------------------------------------------------------------------------------------------------|
| Enable Syslog            | Select the check box to enable the syslog option. By default, the syslog option is disabled.         |
| Syslog Server IP Address | Enter the IP address of the syslog server to which the wireless access point sends the syslog files. |
| Port Number              | Enter the port number that is configured on the syslog server. The default port number is 514.       |

2. Click the Apply button.

Your settings are saved.

# **Monitor the Wireless Access Point**

- View System Information
- Monitor Wireless Stations
- View the Activity Log
- Traffic Statistics

## **View System Information**

You can view a summary of the current wireless access point configuration settings, including current IP settings and current wireless settings. This information is read only, so any changes must be made on other pages.

> To view the System page:

Select Monitoring > System.

#### ProSAFE Dual-Band Wireless AC Access Point WAC720 WAC730

| Descence         Region PP         Lang         Particle         Descence           Personal         Personal         Perso                                                                                                    | Window Doplan Report? Log Datable Failed Lance Describe                                                                                                    |  |
|----------------------------------------------------------------------------------------------------|----------------------------------------------------------------------------------------------------|--|
| From           Access Fair Monitories           Access Fair Monitories           Access Fair Monitories           Access Fair Monitories           Access Fair Monitories           Access Fair Monitories           Access Fair Monitories           Access Fair Monitories           Monitories MAC, Address for COPIE           Monitories MAC, Address for COPIE           Monitories MAC, Address for COPIE           Monitories MAC, Address for COPIE           Monitories MAC, Address for COPIE           Monitories MAC, Address for COPIE           Monitories MAC, Address for COPIE           Monitories MAC, Address for COPIE           Monitories MAC, Address for COPIE           Monitories Machines           Monitories Machines      <                                                                                                    | Local Contraction of the Contraction of the Contrac |  |
| Press           Access Part Measure           Access Part Measure           Access Part Measure           Connext MAC Part Measure           Connext MAC Part Measure           Measure MAC Part Measure           Measure MAC Part Measure           Measure MAC Part Measure           Measure MAC Part Measure           Measure MAC Part Part Part Part Part Part Part Part                                                                                                    |                                                                                                    |  |
| Nume Funt Wormation           Access Paint Rame         weigen/REMP           Desces MAC Address         MCA.81.80.80.07           Weisen MAC Address Mc 2.40%         MCA.81.80.80.07           Weisen MAC Address Mc 2.40%         MCA.81.80.80.07           Weisen MAC Address Mc 2.40%         MCA.81.80.80.07           Weisen MAC Address Mc 2.40%         MCA.81.80.80.07           Weisen MAC Address Mc 2.40%         MCA.81.80.80.07           Weisen MAC Address Mc 2.40%         Address Mc           Weisen MAC Address Mc 2.40%         MCA.81.80.80.07           Weisen MAC Address Mc 2.40.07.07         Address Mc 2.40.00.07           Weisen Mac 2.40.00.01         Address Mc 2.40.00.01           Weisen Mac 2.40.00.01         Address Mc 2.40.00.01           Weisen Mac 2.40.00.01         Address Mc 2.40.00.01           Address Mac 2.40.00.01         Address Mc 2.40.00.01           Mode Mac 2.40.00.01         Mc 2.40.00.00.00           Mode Mac 2.40.00.01.00         Mc 2.40.00.00.00           Mac 2.40.00.00.00         Mc 2.40.00.00.00           Mich Address Mc 2.40.00.00.00         Mc 2.40.00.00.00           Mich Address Mc 2.40.00.00.00         Mc 2.40.00.00           Mich Address Mc 2.40.00.00.00         Mc 2.40.00.00           Mich Address Mc 2.40.00.00.00         Mc 2.40.00.00                                                                                                    |                                                                                                    |  |
| Access Role Taxes         experimitable<br>Disersed DAGE Address         subspace<br>Display address for Caller           Disersed DAGE Address for Caller         Display Display address for Caller         Display Display address for Caller           Display address for Caller         Display Display address for Caller         Display Display address for Caller           Display address for Caller         Display Display address for Caller         Display Display address for Caller           Display address for Caller         Display Display address for Caller         Display Display address for Caller           Display address for Caller         Display Display address for Caller         Display Display address for Caller           Display address for Caller         Display Display address for Caller         Display Display address for Caller           Display for Caller         Display Display address for Caller         Display Display address for Caller           Display for Caller         Display Display address for Caller         Display Display address for Caller           Display for Caller         Display Display address for Caller         Display Display address for Caller           Display for Caller         Display Display address for Caller         Display Display address for Caller           Display for Caller         Display Display address for Caller         Display address for Caller           Display display address for Caller         Display address                                                                                                    | Access Part Monistre                                                                                                    |  |
| Discret INIC Address     SIGA 81.00.00 P       Visions IDIC Address for Color     SIGA 81.00.00 P       Visions IDIC Address for Color     SIGA 81.00.00 P       Visions IDIC Address for Color     SIGA 81.00.00 P       Visions IDIC Address for Color     SIGA 81.00.00 P       Visions IDIC Address for Color     SIGA 81.00.00 P       Visions IDIC Address for Color     SIGA 81.00.00 P       Visions IDIC Address for Color     SIGA 81.00.00 P       Visions IDIC Address for Color     SIGA 81.00.00 P       Visions IDIC Address for Color     SIGA 81.00.00 P       Visions IDIC Address for Color     All 81.00.00 P       Sector Notion     All 81.00.00 P       Conservice Vision     All 81.00.00 P       Advisor     Formation 20.00 P       Advisor     Formation 20.00 P       Advisor     Sida 91.00.00 P       Advisor     Sida 91.00.00 P       Deleved Visions     Sida 90.00.00 P       Deleved Conserve     Example       Deleved Visions     Example       Deleved Visions     Example       Prof. Simpe     Function       Prof. Advisors     Function                                                                                                    | Access Point Name Instance Instance Ins |  |
| Winners UNC Address for 2.6 OPp     90 60.6 00.00.00       Winners UNC Address for 5 OPp     92 64 51 00.00.00       Winners UNC Address for 5 OPp     92 64 51 00.00.00       Pressore Varies     10 66 00       Control / Pegin     10 66 00       Pressore Varies     A10.0       Solid Number     A10.0       Solid Number     A10.00       Control / Pegin     A10.00       Control / Pegin     A10.00       Control / Pegin     A10.00       Control / Pegin     A10.00       Control / Pegin     A10.00       Control / Pegin     A10.00       Control / Pegin     A10.00       Control / Pegin     A10.00       Control / Pegin     A10.00       Control / Pegin     Filler 200001       Control / Pegin     Status 200001       Control / Pegin     Status 200001       Control / Pegin     Status 200001       Control / Pegin     Status 200001       Control / Pegin     Status 200001       Control / Pegin     Status 200001       Control / Pegin     Status 200001       Control / Pegin     Status 200001       Control / Pegin     Status 200001       Control / Pegin     Status 200001       Control / Pegin     Status 200001       Control / Pegin </td <td>Disensi 104C Addesse 82 42 42 80 10 07</td> <td></td>                                                                                                    | Disensi 104C Addesse 82 42 42 80 10 07                                                                                                    |  |
| Minimum MAC Address for COTE     32:54 32:00:00:70       Himmer LLDP     Kneined       County / Pogins     1.0000 fitnes       Pressore Weblins     31:02:00001       County / Pogins     81:02:00001       County / Pogins     81:02:00001       County / Pogins     81:02:00001       County / Pogins     81:02:00001       County / Pogins     81:02:00001       County / Pogins     81:02:00001       County / Pogins     81:02:00001       County / Pogins     81:02:00001       County / Pogins     81:02:00001       County / Pogins     81:02:00001       County / Pogins     81:02:0001       Direct Take     91:00:0001       Direct Take     201:00:000       Direct Take     201:00:000       Direct Take     201:00:000       Direct Take     201:00:000       Direct Take     201:00:000       Direct Take     201:00:000       Direct Take     201:00:000       Direct Take     201:00:000       Direct Take     201:0000       Direct Take     201:00000       Direct Take     201:000000       Direct Take     201:00000000       Direct Take     201:00000000000000000000000000000000000                                                                                                    | Vitables SOX7 Address for 2.4 GHz 80 GA 81 80 10 10                                                                                                    |  |
| Homew 1.12*     Kunted       County / Poger:     Linied States       Prenume Variation     3.12.3       Solid Number     ACRESS20001       Carters, Tree     NOTES_1200791       AP Variate     NUSES_20001       Carters, Tree     NUSES_20001       Carters, Tree     NUSES_20001       Carters, Tree     NUSES_20001       Carters, Tree     NUSES_20001       Carters, Tree     NUSES_20001       Carters, Tree     NUSES_20001       Carters, Tree     NUSES_20001       Carters, Tree     NUSES_20001       Carters, Tree     NUSES_20001       Defined     NUSES_2000       Defined Correnge     Example       Defined Correnge     Example       Defined Correnge     Example       Pref. Stattage     Example                                                                                                    | Witness MAC Address for 6 GHz III 60 (8 10) (8 7)                                                                                                    |  |
| Ciumty / Pogen     Loinet States       Pressure Verbin     A.10.2       Sela Russian     ARTEREX0001       Carent Tree     Prices 11 1000 44.01.20 PDT       AP Vyrine     Russian 20 runnate       Pressure Verbin     Russian 20 runnate       AP Vyrine     Russian 20 runnate       Pressure Verbin     Russian 20 runnate       AP Vyrine     Russian 20 runnate       Pressure Verbin     Russian 20 runnate       Pressure Verbin <td>Ethernet (LDP Example)</td> <td></td>                                                                                                    | Ethernet (LDP Example)                                                                                                    |  |
| Permane Version     3.1.2.3       Solid Function     ACRESSIDDOOF       Connex Time     Patien, PE 1000 (LLL2, 24 PV)?       AP Uptime     E days, 22 mont, 22 minutes       Function P-12 Damings     Internet P-12 Damings       Print Additions     40, MER, 900       Delend Totals     200, 200, 200       Delend Totals     200, 200, 200       Delend Totals     Example       Function P-12 Damings     Example       Print Additions     Example       Print Additions     Example       Print Additions     Example       Print Additions     Function                                                                                                    | County / Pegter. Livited States                                                                                                    |  |
| Seide Nacebar ADX10E200021<br>Genesit Time Pathen Pathen 200021<br>AP Upme Education 200000<br>AP Upme Education 2000000<br>December Patheney<br>December Option 2000000<br>December Option 2000000<br>December Option 2000000<br>December Option 2000000<br>December Option 2000000<br>December Option 2000000<br>December Option 2000000<br>December Option 2000000<br>December Option 2000000<br>December Option 2000000<br>December Option 2000000<br>December Option 2000000<br>December Option 2000000<br>December Option 20000000<br>December Option 20000000<br>December Option 20000000<br>December Option 20000000<br>December Option 20000000<br>December Option 20000000<br>December Option 20000000<br>December Option 20000000<br>December Option 200000000<br>December Option 2000000000000000000000000000000000000                                                                                                    | Ferman Variation 310.2                                                                                                    |  |
| Career Tree Police, 91 Tells, 91 Tells, 92 Tells, 92 Tells, 93 Tells, 93 Tel | Selet humber 401108200001                                                                                                    |  |
| AP Uptime Rate: 21 minutes                                                                                                    | Current Time Fix Dan, 11.1089 54.03.20.0937                                                                                                    |  |
| Exerced Pol Semage Pol Address Defend Onlewsee EXECP Exerc Examp Pol Address Pol Address Pol Address Pol Address Pol Address Pol Address Pol Address Pol Address Pol Address Pol Address Pol Address Pol Address Pol Address Pol Address Pol Address Pol Address Pol Address Pol Address Pol Address Pol Address Pol Pol Pol Pol Pol Pol Pol Pol Pol Pol                                                                                                    | AP Symme B days 2 toors 55 reliance                                                                                                    |  |
| M-4 Addrese 012,1022,103<br>Indexe IBack 2013,052,256.0<br>Defect Contexts<br>Defect Contexts<br>Defect Contexts<br>Field Addrese Field Contexts<br>Paths Longin W                                                                                                    | Cannot Pul Damiga                                                                                                    |  |
| Index 200.2002<br>Defeed Gameray<br>DirCP Elevel Enabled<br>Executi Pub Summy<br>Prof. Address<br>Prof. Address                                                                                                    | 19-4 Address 802 302 8 100                                                                                                    |  |
| Defead Gameray<br>DirCP Ellert Enabled<br>Execut Put Samage<br>Prof. Address<br>Prof. Address<br>Prof. Address                                                                                                    | Todawat Maark 200, 200, 200, 200, 200, 200, 200, 200                                                                                                    |  |
| Dirich Eanter<br>Example<br>Prof. Address<br>Prof. Lange 8                                                                                                    | Default Comprise                                                                                                    |  |
| Executi Pub Seetings<br>Pub Address<br>Public Length #                                                                                                    | DicCP Chest Examine                                                                                                    |  |
| JP-of Addition<br>Profile Longth B                                                                                                    | Earned Put Samp                                                                                                    |  |
| Pratic Langth 8                                                                                                    | IP-6 Address                                                                                                    |  |
|                                                                                                    | Posts Longth 8                                                                                                    |  |
| Dytamic IPrEAddmin we                                                                                                    | Dynamic IPvE Address INV                                                                                                    |  |
| Datast Gamoria                                                                                                    | Default Networks                                                                                                    |  |
| LAN IP-0 UNA Local Address Intel State 34 Mill State 34 Mill State 34 Mills                                                                                                    | LAS INVESTIGATION ADDRESS HERE STRATEGY AND STRATEGY ADDRESS ADDRESS ADDRE                                                                                                    |  |

#### The following table explains the fields of the System page:

| Setting                          | Description                                                                                                    |
|----------------------------------|----------------------------------------------------------------------------------------------------|
| Access Point Informatio          | n                                                                                                    |
| Access Point Name                | The NetBIOS name. For information about how to change the default name, see <i>Configure Basic General System Settings and Time Settings</i> on page 16.                                                                   |
| Ethernet MAC Address             | The MAC address of the wireless access point's Ethernet port.                                                                                                    |
| Wireless MAC Address for 2.4 GHz | The MAC address of the wireless access point's wireless card when operating at 2.4 GHz.                                                                                                    |
| Wireless MAC Address for 5 GHz   | The MAC address of the wireless access point's wireless card when operating at 5 GHz.                                                                                                    |
| Ethernet LLDP                    | Enabled indicates that LLDP is enabled. Disabled indicates that it is not.                                                                                                    |
| Country/Region                   | The country or region for which the wireless access point is licensed for use. For information about how to change the country or region, see <i>Configure Basic General System Settings and Time Settings</i> on page 16. |
|                                  | <b>Note:</b> It might not be legal to operate this wireless access point in a country or region other than one of those identified in this field.                                                                          |
| Firmware Version                 | The version of the firmware that is currently installed.                                                                                                    |

#### ProSAFE Dual-Band Wireless AC Access Point WAC720 WAC730

| Setting                                                     | Description                                                                                                    |
|-------------------------------------------------------------|----------------------------------------------------------------------------------------------------|
| Serial Number                                               | The serial number of the wireless access point.                                                                                                    |
| Current Time                                                | The current time. For information about how to change the time settings, see <i>Configure Basic General System Settings and Time Settings</i> on page 16.                                                                                                    |
| AP Uptime                                                   | The length of time since the access point became active.                                                                                                    |
| Current IPv4 Settings<br>For information about hov          | v to change any of these IP settings, see <i>Configure the IPv4 Settings</i> on page 18.                                                                                                    |
| IP Address                                                  | The IPv4 address of the wireless access point.                                                                                                    |
| Subnet Mask                                                 | The subnet mask for the address of the wireless access point.                                                                                                    |
| Default Gateway                                             | The default IPv4 gateway for the wireless access point communication.                                                                                                    |
| DHCP Client                                                 | Enabled indicates that the current IP address was obtained from a DHCPv4 server on your LAN network. Disabled indicates a static IP configuration.                                                                                                    |
| Current IPv6 Settings<br>For information about hov          | v to change any of these IP settings, see <i>Configure IPv6 Settings</i> on page 72.                                                                                                    |
| IPv6 Address                                                | The default IPv6 address of the wireless access point.                                                                                                    |
| Prefix Length                                               | The prefix length for the address of the wireless access point.                                                                                                    |
| Dynamic IPv6 Address                                        | The dynamically assigned IPbv6 address if the DHCPv6 server has the stateful option enabled.                                                                                                    |
| Default Gateway                                             | The default IPv6 gateway for the wireless access point communication.                                                                                                    |
| LAN IPv6 Link-Local<br>Address                              | This is an automatically generated IPv6 address that uses the IPv4 address in the interface portion of its address.                                                                                                    |
| DHCP Client                                                 | Enabled indicates that the current IP address was obtained from a DHCPv6 server on your LAN network. Disabled indicates a static IP configuration.                                                                                                    |
| Current Wireless Setting<br>and<br>Current Wireless Setting | gs for 802.11b, 802.11g, or 802.11ng<br>gs for 802.11a or 802.11na                                                                                                    |
| Note: The section heading                                   |                                                                                                    |
| Access Point Mode                                           | <ul> <li>The operating mode of the wireless access point. One of the following modes is indicated:</li> <li>Access Point</li> <li>Point-to-Point Bridge</li> <li>Point-to-Point Bridge with Access Point</li> <li>Multi-Point Bridge with/without client association</li> <li>For information about how to change the mode, see <i>Configure Wireless Bridging</i> on page 89.</li> </ul> |

| Setting             | Description                                                                                                    |
|---------------------|----------------------------------------------------------------------------------------------------|
| Channel / Frequency | The channel that the wireless port is using. For information about how to change the channel and frequency, see <i>Configure 802.11bg/ng/bgn Wireless Settings</i> on page 20 and <i>Configure 802.11a/a-na-ac Wireless Settings</i> on page 22. |
| Rogue AP Detection  | Enabled indicates that rogue AP detection is enabled. Disabled indicates that it is not.                                                                                                    |

## **Monitor Wireless Stations**

The Wireless Stations page contains the Available Wireless Stations table. This table shows all IP devices that are associated with the wireless access point in the wireless network that is defined by the wireless network name (SSID). The table headings indicate the wireless modes (802.11bg, 802.11ng, or 802.11bgn for the 2.4 GHz band and 802.11a, 802.11na or 802.11ac for the 5 GHz band).

- **Note:** A wireless network can include multiple wireless access points, all using the same network name (SSID). This uniformity extends the reach of the wireless network and allows users to roam from one wireless access point to another, providing seamless network connectivity. Under these circumstances, be aware that the Available Wireless Stations table includes only the stations associated with this wireless access point.
- > To view the attached wireless stations, and to view details for a wireless station:
  - 1. Select Monitoring > Wireless Stations.

| ACTO ProSAPE Dust. | Band Windows AC Adesses Pair                                                                                                    |            |         |            |      |        |      |          | Wetu     |      | 8.0    |
|--------------------|----------------------------------------------------------------------------------------------------|------------|---------|------------|------|--------|------|----------|----------|------|--------|
| time Californi     | Andrew Street of Concession, Name of Street of Street of | Unit State | AL PART | ster Die   | -    |        |      |          |          |      | 1100   |
|                    | Available Privateou Stations (802)                                                                                                    | 11 hanahan |         | 1 Pacing 1 | fee. | tase . | las. | Tellphon | Di Tyles | Made | theme. |
|                    | BRC Abires                                                                                                    | #950EV.    |         |            |      |        |      |          |          |      |        |

The Available Wireless Stations table shows the MAC address, BSSID, SSID, channel, rate, state, type, AID, mode, and status for each device. For information about these and more fields, see the following table.

2. To update the list, click **Refresh**.

If the wireless access point is rebooted, the wireless station data is lost until the wireless access point rediscovers the devices. To force the wireless access point to look for associated devices, click **Refresh**.

**3.** To view details of a wireless station, select the corresponding radio button, and then click **Details**.

The Wireless Stations Details page displays.

The following table explains the fields of the Wireless Stations Details page:

| Setting           | Description                                                                                                    |
|-------------------|----------------------------------------------------------------------------------------------------|
| MAC Address       | The MAC address of the wireless station.                                                                                |
| BSSID             | The BSSID that the wireless station is using.                                                                           |
| SSID              | The SSID that the wireless station is using.                                                                            |
| Channel           | The channel that the wireless station is using.                                                                         |
| Rate              | The transmit data rate in Mbps of the wireless station.                                                                 |
| State             | The features that are enabled on the wireless station.                                                                  |
| Туре              | The authentication and encryption type that the wireless station is using.                                              |
| AID               | The associated identifier (AID) of the wireless station.                                                                |
| Mode              | The wireless mode in which the wireless station is operating.                                                           |
| Status            | The wireless status of the wireless station (Associated).                                                               |
| RSSI              | The received signal strength indicator (RSSI) of the wireless station.                                                  |
| Idle Time         | The time since the last frame was received from the wireless station.                                                   |
| Tx Sequence       | The sequence number of the last frame that was transmitted to the wireless station.                                     |
| Rx Sequence       | The sequence number of the last frame that was received from the wireless station.                                      |
| Capability        | The summary of the capability of the wireless station that was detected during association.                             |
| Cipher            | The cipher that the wireless station is using and that defines the type of encryption.                                  |
| SNR               | The signal-to-noise ratio (SNR) that indicates how much the signal of the wireless station has been corrupted by noise. |
| Recv. Bytes       | The number of bytes received on the wireless station since it last started.                                             |
| Trans. bytes      | The number of bytes transmitted by the wireless station since it last started.                                          |
| Assoc. Time Stamp | The time when these details of the wireless station were retrieved.                                                     |
| IP Address        | The IP address of the wireless station.                                                                                 |
| Channel Width     | The channel width at which the wireless station operates.                                                               |

# View the Activity Log

You can view the wireless access point's activity logs and save the logs.

- > To display the activity log and save it:
  - 1. Select Monitoring > Logs.

| NETGEAR                                                                                                    | David Windows AC Access Prem                                                                                                    | Visiopen almo 2 @ P |
|----------------------------------------------------------------------------------------------------|----------------------------------------------------------------------------------------------------|---------------------|
| Statement of the local division of the local division of the local | Lines - Canada - Canada -                                                                                                    |                     |
| Same Sutting                                                                                                    | Walan Hame Rige IF Balant Faller Option Example                                                                                                    |                     |
| -                                                                                                    |                                                                                                    | Report Low Lance    |
| 140                                                                                                    | lage .                                                                                                    |                     |
|                                                                                                    | Ever, 17 (100); 17 (12); 28 (22) (and photon (22); 19 (1) (and photon (22)); 20 (2) (and photon (22)); 20 (2) (and photon |                     |

- 2. Click the **Save As** button to save the log contents to a file on your computer or to a disk drive.
- 3. To update the display, click the **Refresh** button.
- 4. To clear the log content, click the **Clear** button.

## **Traffic Statistics**

The Statistics page displays information for both wired (LAN) and wireless (WLAN) network traffic.

- > To display the Statistics page:
  - 1. Select Monitoring > Statistics.

| WHICTER PLASAPE DA | al Band Wireless AD Access Point                                                                                |                                         |                     | Wetcome within 12 @                                                                                                    |
|--------------------|----------------------------------------------------------------------------------------------------|-----------------------------------------|---------------------|----------------------------------------------------------------------------------------------------|
| Rockey Daillore    | Western Tradition Barrier AT.                                                                                   | Los Parts                               | Control Toronthy /  |                                                                                                    |
|                    | Miller Porter Cherry                                                                                            | 111                                     | 1997 (1997)         | and the second second se |
| Same .             | Trans.                                                                                                    |                                         |                     |                                                                                                    |
|                    |                                                                                                    |                                         |                     |                                                                                                    |
|                    | Wired Sthemet                                                                                                   | 100000000000000000000000000000000000000 |                     |                                                                                                    |
|                    |                                                                                                    | Finished                                | Theread Bad         |                                                                                                    |
|                    | Pactore                                                                                                    | 20118                                   | Thomas .            |                                                                                                    |
|                    | 1000                                                                                                    | .: 200394                               | 8746714             |                                                                                                    |
|                    | Windows 802.111 mpr                                                                                             |                                         |                     |                                                                                                    |
|                    | A CONTRACTOR OF A CONTRACTOR OF A CONTRACTOR OF A CONTRACTOR OF A CONTRACTOR OF A CONTRACTOR OF A CONTRACTOR OF | Assessment                              | Description         |                                                                                                    |
|                    | Unical Pacing                                                                                                   |                                         | 0.20                |                                                                                                    |
|                    | Multinaet Plantrets                                                                                             | 1                                       | 96115               |                                                                                                    |
|                    | Tatul Packets                                                                                                   |                                         | 40.14               |                                                                                                    |
|                    | Total (Bytee                                                                                                    |                                         |                     |                                                                                                    |
|                    | Wielevi 802 11 a ris-an                                                                                         |                                         |                     |                                                                                                    |
|                    |                                                                                                    | ( Recoluted                             | Transition          |                                                                                                    |
|                    | United Packate                                                                                                  |                                         | 1                   |                                                                                                    |
|                    | Multi act Fachelo                                                                                               |                                         | 8038                |                                                                                                    |
|                    | Tutal Paulians                                                                                                  |                                         | 87.74               |                                                                                                    |
|                    | Tutal Byles                                                                                                    |                                         | 1                   |                                                                                                    |
|                    | Chert Association                                                                                               |                                         |                     |                                                                                                    |
|                    | Press and the second                                                                                            | Barle                                   | of Reportant Charte |                                                                                                    |
|                    | 802.11 tup Hallis                                                                                               |                                         |                     |                                                                                                    |
|                    | 402.11 americ Radio                                                                                             |                                         |                     |                                                                                                    |

2. To update the statistics information, click the **Refresh** button.

| Setting                                 | Description                                                                                                    |
|-----------------------------------------|----------------------------------------------------------------------------------------------------|
| Wired Ethernet                          |                                                                                                    |
| Packets                                 | The number of packets received and transmitted over the Ethernet connection since the wireless access point was restarted.           |
| Bytes                                   | The number of bytes received and transmitted over the Ethernet connection since the wireless access point was restarted.             |
| Wireless 802.11bgn                      |                                                                                                    |
| and<br>Wireless 802,11a-na-ac           |                                                                                                    |
| <b>Note:</b> The section heading de     | pends on the configured wireless mode.                                                                                               |
| Unicast Packets                         | The number of unicast packets received and transmitted over the wireless connection since the wireless access point was restarted.   |
| Broadcast Packets                       | The number of broadcast packets received and transmitted over the wireless connection since the wireless access point was restarted. |
| Multicast Packets                       | The number of multicast packets received and transmitted over the wireless connection since the wireless access point was restarted. |
| Total Packets                           | The total number of packets received and transmitted over the wireless connection since the wireless access point was restarted.     |
| Total Bytes                             | The total number of bytes received and transmitted over the wireless connection since the wireless access point was restarted.       |
| Client Association                      |                                                                                                    |
| 802.11bgn Radio,<br>802.11a-na-ac Radio | The number of associated clients connected to the radio in the configured wireless modes.                                            |

The following table explains the fields of the Statistics page:

# Enable and Configure Ensemble Mode

An AP ensemble is a dynamic, configuration-aware group of APs in the same subnet of a network. Each ensemble can include up to 16 members, up to 10 APs of the same model. Only one ensemble per wireless network is supported. However, a network subnet can include multiple ensembles. Ensembles allow APs to share various configuration information, such as VAP settings and QoS queue parameters.

Ensemble members share the configuration of the dominant AP.

An ensemble can be formed between two APs if the following conditions are met:

- The APs use the same radio mode.
- The APs are connected on the same bridged segment.
- The APs joining the ensemble have the same ensemble name.
- Ensemble mode is enabled on both APs.

# **Configure Ensemble Mode**

- > To configure Ensemble mode on the access point:
  - 1. Select Configuration > Ensemble.

| WACTO PARAPETER                                                               | a Band Minister AC As                            | enes Puint                                                                                                    | Welcome altroi 🖯 🗇 🕈                                                                                                    |  |
|-------------------------------------------------------------------------------|--------------------------------------------------|----------------------------------------------------------------------------------------------------|----------------------------------------------------------------------------------------------------|--|
| Configuration                                                                 | Maximum Harr                                     | and the second second se |                                                                                                    |  |
| Andres - P. We                                                                | and the second                                   | tenses temps / / / / / Exploritions                                                                                                    |                                                                                                    |  |
|                                                                               |                                                  |                                                                                                    | Tank Sak                                                                                                    |  |
|                                                                               |                                                  |                                                                                                    | and the second second se |  |
| Navi)                                                                         | The lotter (hereast)                             |                                                                                                    |                                                                                                    |  |
| - Treasure Counsel                                                            | Distanti (latanti                                |                                                                                                    |                                                                                                    |  |
| anti<br>• Decement                                                            | Distantin Garanti<br>Emerato Anto                | 0 thet # the                                                                                                    |                                                                                                    |  |
| Ranti<br>• Transmith Connect<br>• Transmith Connect<br>• Transmith Connectate | Disardin Garanti<br>Emerato Anto<br>Emerato Anto | D Dat # Dog                                                                                                    |                                                                                                    |  |
| Ranti<br>- Managament<br>- Sacural Finandar<br>Advanced                       | Ensemble Gameri<br>Ensemble Game<br>All Tourse   | D Det N Des<br>Mark<br>Heigentettet                                                                                                    |                                                                                                    |  |

- 2. To enable Ensemble mode, select the Start radio button.
- 3. In the **Ensemble Name** field, enter the ensemble name.
- 4. Set the access point's priority in the ensemble.

The lowest numbered AP becomes the dominant AP.

5. Click the **Apply** button to save your settings.

## Manage an Ensemble

An ensemble can be managed through the dominant access point's web management interface, or through a configured IP address of the ensemble. You can manage an ensemble's channel assignment settings, upgrade settings, and security settings.

- > To manage an Ensemble's channel assignment settings:
  - 1. Select Configuration > Ensemble > Advanced > Channel Assignment Settings.

| MACTO PressPE Due have Weekee AC Access Paint |                              |              | Weisame plan 12 () P |
|-----------------------------------------------|------------------------------|--------------|----------------------|
| California Barrara                            |                              |              |                      |
| Autor P Ind                                   | and Annual Distance D        | Tapina Parta |                      |
|                                               |                              |              |                      |
| Advenue .                                     | Chaniel Assignment Statinger |              |                      |
| + Danel Automation                            | Eventual Trains              | Themet       |                      |
|                                               | Channel Istarlawarus Later   | 785.         |                      |
| < Channel Analysemed                          |                              |              |                      |

- 2. From the Channel Interference Limit menu, select an interference limit percentage.
- 3. Select an channel selection interval from the Channel Selection Interval menu.
- 4. Click Apply to save your settings.

You can monitor the channel's used by the access points in the ensemble by selecting **Configuration > Ensemble > Advanced > Channel Assignment**.

- > To manage an Ensemble's firmware versions:
  - 1. Select Maintenance > Ensemble Upgrade > Firmware Upgrade.

| Passed Real          | Rame Manpred System                                                                                                    |                                                        |
|----------------------|----------------------------------------------------------------------------------------------------|--------------------------------------------------------|
| Preset Separate TPTP | Vandar Interlar                                                                                                    |                                                        |
|                      | Martines (F.Addiese) MAC Address Ministrik F. Forenese Foreiter Foreiter States<br>1 1 2012/0014/00 00 00 00 00 00 00 00 00 00 00 00 00                                                                                                    |                                                        |
|                      | Manual Tensore                                                                                                    |                                                        |
|                      | Name Peterson Strange - Harden Strange Strange |                                                        |
|                      | Caudian: Uphonley the team fermines that take on and infinites. Phone its tot refinite the page to initiality to provide to another page units to administ life page to initiality of a source of the administration of the source of the source | iglicelleg ha last ferminis, or the fermion iglical of |

- 2. Click the Choose File button.
- 3. Select a firmware file to upload.
- 4. Select the members of the ensemble that you would like to upgrade.
- 5. Click the **Upgrade** button.

You can also use a TFTP server to upgrade the firmware by selecting **Maintenance > Ensemble Upgrade > Firmware Upgrade TFTP**.

- > To manage an ensemble's password:
  - 1. Select Configuration > Ensemble > Secured Ensemble.

| NETGEAR'                                         |                                                                      |                  |                       |
|--------------------------------------------------|----------------------------------------------------------------------|------------------|-----------------------|
| WALTED Procent Plant Band Windows AC Assess Prem |                                                                      |                  | Welcome admin 12 (0 P |
| Autor P In                                       | Manager Manager Sugar                                                | Capite Final     |                       |
| Naci<br>• Transitio Datand                       | format Encountry                                                     |                  | Sand App              |
| + Despired                                       | Excentle Talua<br>Securi Refe                                        | Stephel & Statut |                       |
| Abarral                                          | Paradona (F. 51 (Another)<br>Paradonicalis: Street (201. (622) (441) | 348              |                       |

- 2. Choose the **Enabled** radio button.
- 3. Enter a passphrase between 8 and 63 characters in the **passphrase** field.
- 4. Enter a timeout period between 300 and 86400 seconds.
- 5. Click the Apply button.

## Monitor an Ensemble

You can monitor the status of an ensemble from the ensemble dashboard. You can also monitor the devices connected to members of the ensemble as well as monitor networks neighboring the ensemble.

- > To monitor the status of the Ensemble:
  - 1. Select Monitor > Ensemble > Access Point.

| NETGEAR         |                                                                                                    |
|-----------------|----------------------------------------------------------------------------------------------------|
| BACTER-LANE Dog | Rend Winners 45 North Party Annual Party                                                                                                    |
| Areas Sectors   | Part No. Part 10 Television                                                                                                    |
| Process Dates   |                                                                                                    |
|                 | Af New Mild Allena, "A famous franches from the destination of the format for the second second seco |
|                 | The last state and an even of personal                                                                                                    |

- 2. Click the **Refresh** button.
- > To monitor the devices connected to the Ensemble:
  - 1. Select Monitor > Ensemble > Wireless Stations.

| NETGEAR         | And Monte of Street And                                                                                                    | Annual state (2 (2 )) |
|-----------------|----------------------------------------------------------------------------------------------------|-----------------------|
| State Ander     | The loss fair is the later                                                                                                    |                       |
| Navine -        | Press Salar                                                                                                    |                       |
| Control Toronto | of here have been been here have been house house here here                                                                                                    |                       |
|                 | The first state of the state of the first state of the state $\mathcal{O}$ , where $\mathcal{O}$ are the state of the state of the stat |                       |

2. Click the **Refresh** button.

The devices connected to the ensemble display, listed by MAC address.

- > To monitor the networks neighboring the Ensemble:
  - 1. Select Monitor > Ensemble > Wireless Neighborhood.

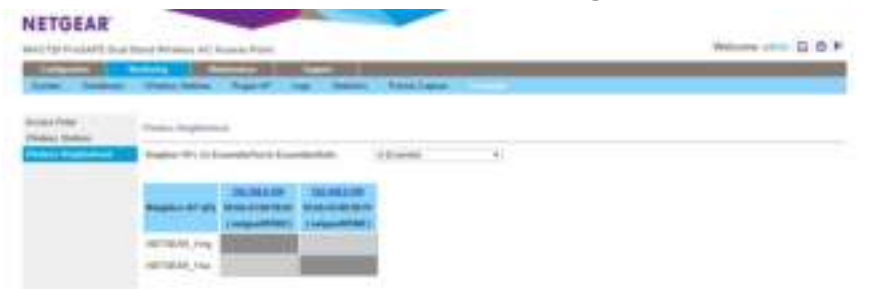

Select the kind of neighboring APs to display from the Neighbor APs menu.
 You can select either APs in the ensemble, APs not in the ensemble, or both.
 The APs display in the Wireless Neighborhood table.

# **Advanced Configuration**

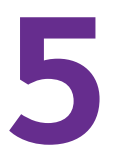

This chapter describes how to configure the advanced features of the wireless access point. The chapter includes the following sections:

- Configure IPv6 Settings
- Configure Spanning Tree Protocol, 802.1Q VLAN, and Link Layer Discovery Protoco
- Configure Advanced Wireless Settings
- Configure Advanced Quality of Service Settings
- Configure Quality of Service Policies
- Configure Wireless Bridging

# **Configure IPv6 Settings**

The wireless access point supports IPv6:

- You can manage the wireless access point from an IPv6 address.
- The wireless access point can function as an IPv6 DHCP client.

## **Configure the IPv6 Settings**

**Note:** For information about how to configure the IPv4 settings, see *Configure the IPv4 Settings* on page 18.

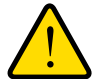

### WARNING:

If you enable the DHCP client, the IP address of the wireless access point changes when you click the Apply button, causing you to lose your connection to the wireless access point. You then must use the new IP address to reconnect to the wireless access point.

**Tip:** If you enable the DHCP client on the wireless access point, you can discover the new IP address of the wireless access point by accessing the DHCP server on your LAN, or by using a network IP address scanner application.

#### > To configure the IPv6 settings:

1. Select Configuration > IP > IPv6 Settings.

| WAILTHE Produce Data Band Weaters AC Access From |                                                                                                    | Westcore alles U.O.            |           |
|--------------------------------------------------|----------------------------------------------------------------------------------------------------|--------------------------------|-----------|
| Contract of Contract                             | Manual Party Statute                                                                                                    | Songe Descention Capital Party |           |
| P Settig                                         | Prof Satisfie                                                                                                    |                                | Case Cont |
|                                                  | DirCP Claim<br>Mr-E Address<br>Prafis Leigh<br>Dataid Centeray<br>Dynamic Mr-E Address<br>Felmany OHE Server<br>Nermining DHE Server<br>National Integlity Elevel | A Come + Domin                 |           |
2. Configure the IPv6 settings as explained in the following table:

| Setting                 | Description                                                                                                    |
|-------------------------|----------------------------------------------------------------------------------------------------|
| DHCP Client             | By default, the Dynamic Host Configuration Protocol (DHCP) client is disabled. If you have a DHCPv6 server on your LAN and you select the <b>Enable</b> radio button, the wireless access point receives its dynamic IPv6 address, prefix length, and default gateway settings automatically from the DHCPv6 server on your network when you connect the wireless access point to your LAN. |
| IPv6 Address            | Enter the IP address of your wireless access point. The default IP address is <b>2001::21c:c0ff:fe69</b> . To change the address, enter an unused IPv6 address from the address range used on your LAN.                                                                                                    |
| Prefix Length           | Enter the prefix length for the IPv6 address. The default prefix length us 64.                                                                                                    |
| Default Gateway         | Enter the IPv6 address of the ISP gateway to which the wireless access point connects.                                                                                                    |
| Dynamic IPv6 Address    | The dynamic IPv6 address that is assigned by the DHCPv6 server on your network. This address does not overwrite the address in the IPv6 Address field.                                                                                                    |
| Primary DNS Server      | Enter the IP address of the primary and secondary DNS servers.<br>A DNS server is a host on the Internet that translates Internet names (such as<br>www.netgear.com) to numeric IP addresses. Typically your ISP transfers the IP                                                                                                    |
| Secondary DNS Server    | address of one or two DNS servers to your wireless access point during login. If<br>the ISP does not transfer an address, you must obtain it from the ISP and enter<br>it manually in this field.                                                                                                    |
| Network Integrity Check | Select this check box to validate that the upstream link is active before allowing wireless associations. Ensure that the default gateway is configured.                                                                                                    |

3. Click Apply to save your settings.

### Configure Spanning Tree Protocol, 802.1Q VLAN, and Link Layer Discovery Protoco

As part of the advanced system configuration, you can enable the Spanning Tree Protocol (STP), configure the VLANs, and enable Ethernet Link Layer Discovery Protocol (LLDP) as described in the following sections.

- Configure STP and VLANs
- Configure Ethernet LLDP

#### **Configure STP and VLANs**

STP provides network traffic optimization in locations where multiple wireless access points are active by preventing path redundancy. We recommend that you enable STP if you have more than one active wireless access point at your location.

The 802.1Q VLAN protocol on the wireless access point logically separates traffic on the same physical network:

 Untagged VLAN. When the wireless access point sends frames that are associated with the untagged VLAN from its Ethernet interface, those frames are untagged. When the wireless access point receives untagged frames over its Ethernet interface, those frames are assigned to the untagged VLAN.

**Note:** Select the **Untagged VLAN** check box only if the hubs and switches on your LAN support the 802.1Q VLAN protocol. Likewise, change the untagged VLAN value only if the hubs and switches on your LAN support the 802.1Q VLAN protocol.

- Tagged VLAN. When you clear the Untagged VLAN check box, the wireless access point tags all frames that are sent from its Ethernet interface. Only incoming frames that are tagged with known VLAN IDs are accepted.
- Management VLAN. The management VLAN can be active only when the wireless access point functions as a point-to-point or point-to-multipoint bridge (see *Configure Wireless Bridging* on page 89). The management VLAN is used for managing traffic (Telnet, SNMP, and HTTP) to and from the wireless access point.

Frames belonging to the management VLAN are not given any 802.1Q header when they are sent over the trunk. If a port is in a single VLAN, it can be untagged. However, if the port is a member of multiple VLANs, it needs to be tagged.

- > To configure STP and VLANs:
  - 1. Select Configuring > System > Advanced > General.

| HACTSI SHEMPED    | uat Band Wrotwes AC Assume Paint                                                                                                    | Webcome attent D @ 4 |  |
|-------------------|----------------------------------------------------------------------------------------------------|----------------------|--|
| Continues 1       | Rating                                                                                                    |                      |  |
|                   | Inena Incidy Strend Enge Councils Capito Parts                                                                                                    | States Street        |  |
| Rent:<br>Albumont | Garriel                                                                                                    |                      |  |
|                   | Epartitis Tree Princell                                                                                                    |                      |  |
| · Schernel LLDP   | Speeing Sectional 2 State # State                                                                                                    |                      |  |
| - Bright          | All of the second second |                      |  |
|                   | # Coloured VLAN                                                                                                    |                      |  |

2. Specify the settings as explained in the following table:

| Setting                | Description                                                                                                    |
|------------------------|----------------------------------------------------------------------------------------------------|
| Spanning Tree Protoco  | l                                                                                                    |
| Spanning Tree Protocol | Select the <b>Enable</b> radio button to enable STP to prevent path redundancy. By default, the <b>Disable</b> radio button is selected. |

| Setting         | Description                                                                                                    |
|-----------------|----------------------------------------------------------------------------------------------------|
| 802.1Q VLAN     |                                                                                                    |
| Untagged VLAN   | Select the <b>Untagged VLAN</b> check box to configure one VLAN as an untagged VLAN. By default, the <b>Untagged VLAN</b> check box is selected.<br>Specify a VLAN ID. The default VLAN ID is 1.                                       |
| Management VLAN | Specify an ID for the VLAN from which the wireless access point can be managed. The default VLAN ID is 1.                                                                                                    |
|                 | <b>Note:</b> If you configure the management VLAN ID as 0 (zero), the wireless access point can be managed over any VLAN, and frames that belong to the management VLAN are not tagged with an 802.1Q header when sent over the trunk. |

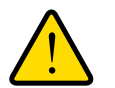

#### WARNING:

Selecting the Untagged VLAN check box or changing the untagged VLAN value causes loss of IP connectivity if the hubs and switches on your LAN have not yet been configured with the corresponding VLAN.

3. Click **Apply** to save your settings.

### **Configure Ethernet LLDP**

Link Layer Discovery Protocol (LLDP), IEEE 802.1ab, is a management tool that delivers link-layer messages to adjacent network devices. For example, LLDP messages enable networking devices such as switches and management tools to discover the wireless access point in the network, and might indicate whether the wireless access point receives power through a PoE connection. LLDP is inter-vendor compatible.

By default, LLDP is enabled on the wireless access point.

#### > To turn off LLDP:

1. Select Configuring > System > Advanced > Ethernet LLDP.

| NETGEAR                       | ud Babi Window AC Acama Parm   | Welcome univer B @ P |  |
|-------------------------------|--------------------------------|----------------------|--|
| Contraction of the            | History Constant Control Line  |                      |  |
| Rect.                         | Altered 122P                   | Cand Refe            |  |
| - Street                      | Elizabet 1229 # Enable © Dadda |                      |  |
| - Margnat<br>- Usan Accession |                                |                      |  |

2. Select the **Disable** radio button.

By default, the **Enable** radio button is selected.

3. Click Apply to save your settings.

#### **Configure Bonjour**

Bonjour allows computers on the network to discover the access point more easily after it connects to a LAN that includes a DHCP server.

- > To enable Bonjour:
  - 1. Select Configuration > System > Advanced > Bonjour.

| WACTO PARAME II.                                                             | at Band Windows AC Access Parm                                                  | Website at a B B P |
|------------------------------------------------------------------------------|---------------------------------------------------------------------------------|--------------------|
| Column 1                                                                     | Madening Materian Supplements<br>Salating Science Single Exceeding Capital Form | Date An            |
| fam.                                                                         | Segret .                                                                        | Plannett Plannett  |
| - classer<br>- byring<br>- Ethernet LLEP<br>- filterant<br>- titler fictures | Fergue Mass III Goatte III Goatte                                               |                    |

- 2. Select the Enable radio button.
- 3. Click the Apply button to save your changes.

### **Configure Advanced Wireless Settings**

You can configure and enable various WLAN settings for the 802.11b/bg/ng and 802.11a/na modes. Band steering is an advanced wireless feature that reduces the client density in the 2.4 GHz band and increases the wireless network capacity.

The default WLAN settings normally work well. However, you can use the advanced settings to fine-tune the overall performance of the wireless access point for your specific environment.

- > To configure advanced wireless settings:
  - 1. Select Configuration > Wireless > Advanced > Wireless Settings.

| Tangataka -     | Noting Nationals                                                                                                    | Branket .             |   |       |
|-----------------|----------------------------------------------------------------------------------------------------|-----------------------|---|-------|
|                 | Assarby Disease States                                                                                                    | Terrente Laples Pieta |   | 10000 |
|                 |                                                                                                    |                       |   | Cand  |
| 2.11            | studen lating . H                                                                                                    |                       |   |       |
| Witness Toronto | Anterna                                                                                                    | + menar () Enternal   |   |       |
| Gall Ratings    | and the second second se |                       |   |       |
| Ord Publics     | Winters Latings - WO 11 tightings                                                                                                    |                       |   |       |
| Load Statescing | ATTA Transformed the state of the                                                                                                    | 24444                 |   |       |
|                 | Proceedanties Lands (200-2040)                                                                                                    | (int)                 |   |       |
|                 | Resource Internal (20) 2000                                                                                                    | 188                   |   |       |
|                 | AMPOQ                                                                                                    | W Double II Disable   |   |       |
|                 | RES Transitions                                                                                                    | O Essate + Double     |   |       |
|                 | ETM manual in 2001                                                                                                    |                       |   |       |
|                 | 882.754                                                                                                    |                       |   |       |
|                 | Western Client Datably Department                                                                                                    | Staaten .             | • |       |
|                 | Max /Western Clearns                                                                                                    | 244                   |   |       |
|                 | Frame Banti                                                                                                    | O Bound The Disaster  |   |       |
|                 | Fixed Units and Sales                                                                                                    | Auto-                 | • |       |
|                 | Roseinau/Mathaer Rate Liteting                                                                                                    | 10                    |   |       |
|                 |                                                                                                    |                       |   |       |
|                 | Utteles: Setting-202 17 electered                                                                                                    |                       |   |       |
|                 | ATS Treatest (Add)                                                                                                    | Second Second         |   |       |
|                 | Fragmentation Langth (201-2041)                                                                                                    | 2046                  |   |       |
|                 | Research tomoval Life 2005                                                                                                    | 198                   |   |       |
|                 | AMPENJ                                                                                                    | P. Coster V. Dunker   |   |       |
|                 | RFS Taxantining                                                                                                    | () Same # Diate       |   |       |
|                 | ETM Menoe (1.000)                                                                                                    | ¥ .                   |   |       |
|                 | Western Class Decorty Deposition                                                                                                    | Plants.               | * |       |
|                 | Max Women Uberte                                                                                                    | 200                   |   |       |

2. Specify the settings as explained in the following table:

| Setting                         | Description                                                                                                    |
|---------------------------------|----------------------------------------------------------------------------------------------------|
| RTS Threshold (0–2347)          | Enter the Request to Send (RTS) threshold. The default setting is 2347.                                                                                                    |
|                                 | If the packet size is equal to or less than the RTS threshold, the wireless access point uses the Carrier Sense Multiple Access with Collision Detection (CSMA/CD) mechanism, and the data frame is transmitted immediately after the silence period.                                                                                                    |
|                                 | If the packet size is larger than the RTS threshold, the wireless access<br>point uses the CSMA with Collision Avoidance (CSMA/CA)<br>mechanism. In this situation, the transmitting station sends an RTS<br>packet to the receiving station and waits for the receiving station to<br>return a Clear to Send (CTS) packet before sending the actual packet<br>data. |
| Fragmentation Length (256–2346) | Enter the maximum packet size that is used for the fragmentation of data packets. Packets that are larger than the specified fragmentation length are broken up into smaller packets before being transmitted. The fragmentation length needs to be an even number. The default setting is 2346.                                                                     |
| Beacon Interval (100–1000)      | Enter the interval between 100 ms and 1000 ms for each beacon transmission, which allows the wireless access point to synchronize the wireless network. The default setting is 100.                                                                                                    |

| Setting                                                                              | Description                                                                                                    |
|--------------------------------------------------------------------------------------|----------------------------------------------------------------------------------------------------|
| AMPDU                                                                                | Select the <b>Enable</b> radio button to allow the aggregation of several MAC frames into a single large frame to achieve higher throughput. Enabling the aggregated MAC protocol data unit (A-MPDU) could lead to better network performance. By default, the <b>Enable</b> radio button is selected.                                                                                                 |
| RIFS Transmission                                                                    | Select the <b>Enable</b> radio button to allow transmission of successive frames at different transmit powers. Enabling reduced interframe space (RIFS) could lead to better network performance. By default, the <b>Disable</b> radio button is selected.                                                                                                    |
| DTIM Interval (1–255)                                                                | Enter the delivery traffic indication message (DTIM) interval, also referred to as the data beacon rate, which indicates the beacon delivery traffic indication message period in multiples of beacon intervals. This value needs to be between 1 and 255. The default setting is 3.                                                                                                    |
| Antenna                                                                              | <ul> <li>Select one of the following radio buttons to specify the antenna:</li> <li>Internal. Enables the internal antenna. This is the default setting.</li> <li>External. Enables an optional external antenna or antennas.</li> </ul>                                                                                                    |
| 802.11d<br><b>Note:</b> This setting does not apply<br>to the 802.11a/a-na-ac modes. | Select this check box to enable support for additional regulatory<br>domains that are not in the current standard; support includes the<br>addition of a country information element to beacons, probe requests,<br>and probe responses. This check box is selected by default.                                                                                                    |
| Wireless Client Security<br>Separation                                               | <ul> <li>From the menu, select one of the following options:</li> <li>Enable. Communication between wireless clients that are associated to different virtual access points (VAPs) is blocked.</li> <li>Disable. Communication between wireless clients that are associated to different VAPs is allowed. This is the default setting.</li> </ul>                                                      |
| Max. Wireless Clients                                                                | Enter the maximum number of wireless clients that can simultaneously connect to the wireless access point at one time. The default setting is 128 clients.                                                                                                    |
| Frame Burst                                                                          | Frame-burst support boosts the downstream throughput. It is disabled by default.                                                                                                    |
| Fixed Multicast Rate                                                                 | Select the multicast traffic transmission rate you want the AP to support. The default value is <b>Auto</b> . For 2.4GHz radio, Auto value is 1 Mbps. For 5GHz radio, Auto value is 6 Mbps.                                                                                                    |
| Broadcast/Multicast Rate                                                             | Enabling multicast and broadcast rate limiting may improve overall<br>network performance by limiting the number of packets transmitted<br>across the network.<br>By default the <b>Multicast/Broadcast Rate Limiting</b> option is disabled.<br>The default and maximum rate limit setting is 50 packets per second.<br>The default and maximum rate limit burst setting is 75 packets per<br>second. |

**3.** Click **Apply** to save your settings.

### **Configure Advanced Quality of Service Settings**

For most networks, the default Quality of Service (QoS) queue settings work well. For information about how to configure basic QoS, see *Configure Basic Wireless Quality of Service* on page 47.

You can specify the settings on multiple queues for increased throughput and better performance of differentiated wireless traffic such as Voice over IP (VoIP), other types of audio, video, and streaming media, as well as traditional IP data.

The advanced QoS options on the wireless access point are as follows:

- **AP EDCA parameters**. Specify the access point (AP) Enhanced Distributed Channel Access (EDCA) settings for different types of data transmitted from the wireless access point to wireless clients.
- Station EDCA parameters. Specify the station EDCA parameters for different types of data transmitted from the wireless clients to the wireless access point. If WMM is disabled, you cannot configure the Station EDCA parameters. (For information about how to enable WMM, see *Configure Basic Wireless Quality of Service* on page 47.)

When you configure the EDCA settings, the wireless access point can leverage existing information in the IP packet header that is related to the Type of Service (ToS). The wireless access point examines the ToS field in the headers of all packets that it processes. Based on the value in a packet's ToS field, the wireless access point prioritizes the packet for transmission by assigning it to one of the queues. A different type of data is associated with each queue. You can configure how the wireless access point treats each queue.

The queues defined for different types of data transmitted from AP-to-station and station-to-AP are as follows:

- **Data 0 (Best Effort)**. Medium priority queue, medium throughput and delay. Most traditional IP data is sent to this queue.
- **Data 1 (Background)**. Lowest priority queue, high throughput. Bulk data that requires maximum throughput and is not time-sensitive is sent to this queue (FTP data, for example).
- **Data 2 (Video)**. Highest priority queue, minimum delay. Time-sensitive video data is automatically sent to this queue.
- **Data 3 (Voice)**. Highest priority queue, minimum delay. Time-sensitive data such as VoIP and streaming media are automatically sent to this queue.

#### > To configure advanced QoS:

1. Select Configuration > Wireless > Advanced > QoS Settings. The advanced QoS Settings page displays:

| AUTOR Designed     | Characteristics of the                                                                                                    |         |            |                      |                                                                                                    | Walcome admin |
|--------------------|----------------------------------------------------------------------------------------------------|---------|------------|----------------------|----------------------------------------------------------------------------------------------------|---------------|
| ACTIVITY OF DESIGN | a para strategy we are                                                                                                    |         | -          | -                    |                                                                                                    |               |
|                    | Reality of the                                                                                                    |         |            | Company, State       | Service                                                                                                    |               |
| diame.             |                                                                                                    |         |            |                      | C404 Price                                                                                                    |               |
|                    |                                                                                                    |         |            |                      |                                                                                                    | (Const.)      |
| (and)              | (ad taring - 80) in                                                                                                    | Number  | 61         |                      |                                                                                                    |               |
| distant and        | ad about a committee                                                                                                    |         |            |                      |                                                                                                    |               |
| Weeker Dermit      | - Oceanity                                                                                                    | APS     | cialities. | Intelline            | Max Plant                                                                                                    |               |
| and hereight       | Dates 0 (Vietowi                                                                                                    | 4 - 1   |            | 13 .                 | 24.4                                                                                                    |               |
| Contraction        | Date 1 //idvo                                                                                                    | 1       | 1          | 18. *                | 14.0                                                                                                    |               |
| Cost Despected     | Date 1 (Deet Effort)                                                                                                    | 3       | 10.00      | 10 . *               | 16                                                                                                    |               |
|                    | Date 2 (Backgrowth)                                                                                                    | y       | 10.00      | 1007                 | 18                                                                                                    |               |
|                    | The second second                                                                                                    |         |            |                      |                                                                                                    |               |
|                    | Contract of the local division of the local division of the local  | 444     | - caller   | · · ·                | 10071                                                                                                    |               |
|                    | Date & Maker                                                                                                    | -       |            | 12 .                 | at 1                                                                                                    |               |
|                    | Date 1 (Males)                                                                                                    |         |            | 1.85. +              | 24                                                                                                    |               |
|                    | Date 2 (Sec) (1996)                                                                                                    |         |            | 1 1000 +             |                                                                                                    |               |
|                    | Data 2 (Background)                                                                                                    | -       | 10. *      | 1 8551 *             | h                                                                                                    |               |
|                    |                                                                                                    |         |            |                      |                                                                                                    |               |
|                    | Gall Sweep-Roll 14                                                                                                    |         |            |                      |                                                                                                    |               |
|                    | AR ADD A COMPANY                                                                                                    |         |            |                      |                                                                                                    |               |
|                    | St. Cort. & Destantation                                                                                                    | ALC: NO | (adding)   | -                    | Max June .                                                                                                    |               |
|                    | Data il Materi                                                                                                    |         |            |                      | 144 1                                                                                                    |               |
|                    | Data 1 Orbits                                                                                                    | 9       |            | 110. 8               | 10                                                                                                    |               |
|                    | Data 2 (Base Direct)                                                                                                    | -       | 10 . 4     | 10. *                |                                                                                                    |               |
|                    | Data 7 (Rankground)                                                                                                    | 1       | 10 . 4     | 10000                |                                                                                                    |               |
|                    |                                                                                                    |         |            |                      |                                                                                                    |               |
|                    | manuel ECCA present                                                                                                    |         | caller.    | -                    | DOT Limit                                                                                                    |               |
|                    | Date D Melocal                                                                                                    | 1       |            | 12                   | (a)                                                                                                    |               |
|                    | Date 1 (Address                                                                                                    |         | 1000       | 145                  | The second second second second second second second second second second second second second second second se |               |
|                    | Date 2 (Date Effect)                                                                                                    | -       | 10.00      | 1 4000 *             |                                                                                                    |               |
|                    | to be a second second s |         |            | 1. The second second |                                                                                                    |               |

2. Specify the settings as explained in the following table:

| Setting      | Description                                                                                                    |
|--------------|----------------------------------------------------------------------------------------------------|
| AP EDCA para | meters                                                                                                    |
| AIFS         | Enter the Arbitration Inter-Frame Spacing (AIFS) interval that specifies the wait time (in milliseconds) between data frames. A higher AIFS value means a higher priority for a queue. Valid values for AIFS are 0 through 8.<br>The default values are Data 0: 3; Data 1: 7; Data 2: 1; Data 3: 1.                                                                                                    |
| cwMin        | Enter the minimum contention window (cwMin) value that specifies the upper limit (in milliseconds) of a range from which the initial random back-off wait time is determined. Decreasing this value increases the priority of the queue. The value for cwMin needs to be lower than the value for cwMax. Valid values are 0, 1, 3, 7, 15, 31, 63, 127, 255, 511, and 1023. The default values are Data 0: 15; Data 1: 15; Data 2: 7; Data 3: 3. |
| cwMax        | Enter the maximum contention window (cwMax) value that specifies the upper limit (in milliseconds) for the doubling of the random back-off value. Decreasing this value increases the priority of the queue. The value for cwMax needs to be higher than the value for cwMin. Valid values are 0, 1, 3, 7, 15, 31, 63, 127, 255, 511, and 1023. The default values are Data 0: 63; Data 1: 1023; Data 2: 15; Data 3: 7.                         |

| Setting      | Description                                                                                                    |
|--------------|----------------------------------------------------------------------------------------------------|
| Max. Burst   | Enter the maximum burst value that specifies the maximum burst length (in microseconds) allowed for packet bursts on the wireless network. A packet burst is a collection of multiple frames transmitted without header information. Decreasing this value increases the priority of the queue. Valid values for maximum burst length are all multiples of 32 between 0 and 8192, inclusive of 0 and 8192.<br>The default values are Data 0: 0; Data 1: 0; Data 2: 3008; Data 3: 1504. |
| Station EDCA | parameters                                                                                                    |
| AIFS         | Enter the Arbitration Inter-Frame Spacing (AIFS) interval that specifies the wait time (in milliseconds) between data frames. A higher AIFS value means a higher priority for a queue. Valid values for AIFS are 0 through 8.                                                                                                    |
| cwMin        | Enter the minimum contention window (cwMin) value that specifies the upper limit (in milliseconds) of a range from which the initial random back-off wait time is determined. Decreasing this value increases the priority of the queue. The value for cwMin needs to be lower than the value for cwMax. Valid values are 0, 1, 3, 7, 15, 31, 63, 127, 255, 511, and 1023. The default values are Data 0: 15; Data 1: 15; Data 2: 7; Data 3: 3.                                        |
| cwMax        | Enter the maximum contention window (cwMax) value that specifies the upper limit (in milliseconds) for the doubling of the random back-off value. Decreasing this value increases the priority of the queue. The value for cwMax needs to be higher than the value for cwMin. Valid values are 0, 1, 3, 7, 15, 31, 63, 127, 255, 511, and 1023. The default values are Data 0: 1023; Data 1: 1023; Data 2: 15; Data 3: 7.                                                              |
| TXOP Limit   | Enter the transmission opportunity (TXOP) value that specifies the time interval (in microseconds) in which a client station can initiate transmissions on the wireless medium (WM). Decreasing this value increases the priority of the queue. Valid values for TXOP Limit are all multiples of 32 between 0 and 8192, inclusive of 0 and 8192. The default values are Data 0: 0; Data 1: 0; Data 2: 3008; Data 3: 1504.                                                              |

3. Click Apply to save your settings.

### **Configure Quality of Service Policies**

The wireless access point lets you configure and apply QoS policies to wireless clients. In each QoS policy, you can specify multiple classifications (match clauses) and apply traffic to eight priority queues based on the following information in the Layer 2, Layer 3, Layer 3 IP headers, and Layer 4:

- **IP precedence**. Indicates the IP Type of Service (ToS) or precedence in the IP headers.
- **IP DSCP**. Indicates the Differentiated Services Code Point (DSCP) marking in the IP header.
- IP protocol 119. Indicates the IP protocol field in the IP header with value 119.
- **802.1P**. Indicates the 3-bit Class of Service (CoS) field in the class header.
- IP protocol. Indicates the protocol field in the IP header.
- **EtherType**. Indicates the EtherType field in Ethernet-II frame header.

- Source MAC. Indicates the source MAC address in Ethernet-II frame header.
- **Destination MAC**. Indicates the destination MAC address in Ethernet-II frame header.
- **Source IP**. Indicates the source IP address in the IP header.
- Destination IP. Indicates the destination IP address in the IP header.
- Source port. Indicates the source port number in the port header.
- **Destination port**. Indicates the destination port number in the port header.

For each classification in a QoS policy, you can configure rate limiting by specifying the maximum bit rate and maximum burst rate. Packets that exceed the maximum bit rate are retained in the traffic queue and are processed when transmission falls again below the maximum bit rate. You can also configure the overall maximum bit rate and maximum burst rate for the entire wireless interface.

You can configure up to eight QoS policies.

#### > To configure a new QoS policy:

1. Select Configuration > Wireless > Advanced > QoS Policies.

| System #"       | Barriel Barriel Barriel                                                                                         |                                                                                                    |          |
|-----------------|----------------------------------------------------------------------------------------------------|----------------------------------------------------------------------------------------------------|----------|
|                 | Second Second Labor                                                                                             | Examilia Daplini Fista                                                                                                    | ALC: 100 |
| and<br>distance | Gel Paloie: 40111 tatalite                                                                                      |                                                                                                    | 1000     |
| Weine Serings   | Celefino                                                                                                    | ate                                                                                                    |          |
| · Soli Settinge | Public Name                                                                                                    | Jeffer .                                                                                                    |          |
| Lost Semong     | Transmission (                                                                                                  |                                                                                                    |          |
|                 | Contraction of the second second second second second second second second second second second second second s |                                                                                                    |          |
|                 |                                                                                                    |                                                                                                    |          |
|                 |                                                                                                    | Date Para Holes Department                                                                                                    |          |
|                 | Mach Freme Fields                                                                                               | dimension .                                                                                                    |          |
|                 | March Claudhortom                                                                                               | Analysis +                                                                                                    |          |
|                 | Ayaty Classification                                                                                            | Bert2Nell) +                                                                                                    |          |
|                 |                                                                                                    | and the second second se                                                                                                    |          |
|                 | Constitution Robel Learning                                                                                     |                                                                                                    |          |
|                 | Danie Rome (1 - 1000000 Adventional)                                                                            |                                                                                                    |          |
|                 | Bassi Rate (1 - 354600000 (typic/cec)                                                                           |                                                                                                    |          |
|                 |                                                                                                    | and the second second se                                                                                                    |          |
|                 | Grill Publick - BET 11 via reveal                                                                               |                                                                                                    |          |
|                 | Cost Paley                                                                                                    | and the second second s |          |
|                 | Policy Name                                                                                                    | 24Evit                                                                                                    |          |

- 2. From the Create Policy menu, select **NEW**. If you have not created any QoS policies, **NEW** is the only selection possible.
- 3. In the **Policy Name** field, enter a name for the new QoS policy.
- 4. Specify a classification for the QoS policy as explained in the following table.

#### **Note:** Depending on your selection from the **Match Frame Fields** menu, **Match Classifications** appears either as a menu from which you must make a selection or a field in which you must enter information.

| Setting                                            | Description    |                                                                                                    |
|----------------------------------------------------|----------------|----------------------------------------------------------------------------------------------------|
| Match Frame<br>Fields and Match<br>Classifications | IP DCSP        | From the Match Classifications menu, select the DSCP traffic class<br>against which the information in the IP header needs to be matched:<br>• Routine(0)<br>• Priority(1)<br>• Immediate(2)<br>• Flash(3)<br>• Flash Override(4)<br>• Critic/CCP(5)<br>• Inter Control(6)<br>• Network Control(7)                                                                                                    |
|                                                    | IP Precedence  | From the Match Classifications menu, select the DSCP marking<br>against which the information in the IP header needs to be matched:<br>Best Effort<br>Assured Forwarding - Class 1 Low<br>Assured Forwarding - Class 1 Medium<br>Assured Forwarding - Class 1 Migh<br>Assured Forwarding - Class 2 Low<br>Assured Forwarding - Class 2 Medium<br>Assured Forwarding - Class 2 Medium<br>Assured Forwarding - Class 3 Low<br>Assured Forwarding - Class 3 Low<br>Assured Forwarding - Class 3 Medium<br>Assured Forwarding - Class 3 Medium<br>Assured Forwarding - Class 4 Low<br>Assured Forwarding - Class 4 Low<br>Assured Forwarding - Class 4 High<br>Class Selector 1<br>Class Selector 2<br>Class Selector 3<br>Class Selector 5<br>Class Selector 7<br>Expedited Forwarding |
|                                                    | IP Protocol119 | Traffic is matched against value 119 in the IP protocol field in the IP header.                                                                                                    |

| Setting                                                           | Description        |                                                                                                    |
|-------------------------------------------------------------------|--------------------|----------------------------------------------------------------------------------------------------|
| Match Frame<br>Fields and Match<br>Classifications<br>(continued) | 802.1P             | From the Match Classifications menu, select the CoS priority value<br>against which the information in the IP header needs to be matched:<br>• Routine(0)<br>• Priority(1)<br>• Immediate(2)<br>• Flash(3)<br>• Flash Override(4)<br>• Critic/CCP(5)<br>• Inter Control(6)<br>• Network Control(7)                                                                                                    |
|                                                                   | IP Protocol        | In the <b>Match Classifications</b> field, enter the IP protocol value against which the information in the IP header needs to be matched. A list of protocol values is available at <i>http://www.iana.org/assignments/protocol-numbers/protocol-numbers.xml</i> .                                                                                                    |
|                                                                   | Ether Type         | In the <b>Match Classifications</b> field, enter the Ether type value against which the information in the IP header needs to be matched. A list of Ether type values is available at <i>http://standards.ieee.org/develop/regauth/ethertype/eth.txt</i> .                                                                                                    |
|                                                                   | Source MAC         | <ul> <li>In the Match Classifications field, select or enter the source MAC address against which the information in the IP header needs to be matched.</li> <li>To select the MAC address of a wireless client that is connected to the wireless access point:</li> <li>Select the radio button to the left of the Match Classifications menu.</li> <li>From the menu, select a MAC address.</li> <li>To enter a MAC address:</li> <li>Select the radio button to the right of the Match Classifications menu.</li> <li>In the field to the right of the radio button, enter a MAC address.</li> </ul> |
|                                                                   | Destination<br>MAC | <ul> <li>In the Match Classifications field, select or enter the destination MAC address against which the information in the IP header needs to be matched.</li> <li>To select the MAC address of a wireless client that is connected to the wireless access point: <ol> <li>Select the radio button to the left of the Match Classifications menu.</li> </ol> </li> <li>From the menu, select a MAC address.</li> <li>To enter a MAC address: <ol> <li>Select the radio button to the right of the Match Classifications menu.</li> </ol> </li> </ul>                                                 |

| Setting                         | Description                                                                                                    |                                                                                                    |
|---------------------------------|----------------------------------------------------------------------------------------------------|----------------------------------------------------------------------------------------------------|
| Match Frame<br>Fields and Match | Source IP                                                                                                    | In the <b>Match Classifications</b> field, enter the source IP address against which the information in the IP header needs to be matched.                                                                                                    |
| Classifications<br>(continued)  | Destination IP                                                                                                    | In the <b>Match Classifications</b> field, enter the destination IP address against which the information in the IP header needs to be matched.                                                                                                    |
|                                 | Source Port                                                                                                    | The <b>Match Classifications</b> field is separated into two sections. In the left section, enter the source port number, and optionally, in the right section, enter the associated IP address against which the information in the IP header needs to be matched.      |
|                                 | Destination<br>Port                                                                                                    | The <b>Match Classifications</b> field is separated into two sections. In the left section, enter the destination port number, and optionally, in the right section, enter the associated IP address against which the information in the IP header needs to be matched. |
| Apply<br>Classification         | From the Apply<br>the packets that<br>Best Effort(<br>Background<br>Spare(2)<br>Excellent(3)<br>Control Loa<br>Video < 100<br>Voice < 10<br>Network Co | Classification menu, select the traffic class that needs to be applied to<br>match the selection in the Match Classifications field:<br>0)<br>I(1)<br>Id(4)<br>0 ms Latency(5)<br>ms Latency(6)<br>ontrol(7)                                                             |

5. (Optional) Specify rate limiting for the classification as explained in the following table:

| Setting                         | Description           |                                                                                                    |
|---------------------------------|-----------------------|----------------------------------------------------------------------------------------------------|
| Classification<br>Rate Limiting | Bits Per Sec.         | Enter a value between 0 and 300,000,000 bps to specify the maximum data rate up to which packets that match the classification are queued for transmission and sent immediately over the wireless interface. This value applies only to traffic that matches the classification.<br><b>Note:</b> When the maximum rate is exceeded, packets are retained in the queue and sent when the transmission falls again below the maximum rate. |
|                                 | Burst Rate<br>(Bytes) | Enter a value between 0 and 37,500,000 bytes to specify the maximum amount of data that can be transmitted in a burst for packets that match the classification. This value applies only to traffic that matches the classification.                                                                                                    |

- 6. Click the Add button to add the classification to the Classifications field.
- 7. To add another classification to the QoS policy, repeat Step 4, Step 5, and Step 6.
- 8. Click the **Apply** button to save your settings. The QoS policy is saved.

**Note:** Rate limiting for the wireless interface is an optional setting that applies to all traffic on the wireless interface. Unlike classification rate limiting, which you can specify for each classification, rate limiting for the wireless interface you only must specify once.

#### > To specify rate limiting for the wireless interface:

1. Specify rate limiting for the entire wireless interface as explained in the following table:

| Setting                    | Description           |                                                                                                    |
|----------------------------|-----------------------|----------------------------------------------------------------------------------------------------|
|                            | Bits Per Sec.         | Enter a value between 0 and 300,000,000 bps to specify the maximum data rate up to which packets are queued for transmission and sent immediately over the wireless interface. This value applies to all traffic on the wireless interface. |
| Interface<br>Rate Limiting |                       | <b>Note:</b> When the maximum rate is exceeded, packets are retained in the queue and sent when the transmission falls again below the maximum rate.                                                                                        |
|                            | Burst Rate<br>(Bytes) | Enter a value between 0 and 37,500,000 bytes to specify the maximum amount of data that can be transmitted in a burst over the wireless interface. This value applies to all traffic on the wireless interface.                             |

2. Click the Apply button to save your settings.

#### > To modify a QoS policy:

- 1. From the Create Policy menu, select the policy that you want to modify.
- 2. To delete a classification, select it in the Classification field, and click **Delete Classification**.
- **3.** To add a classification, see *Step 4* through *Step 6* in the procedure to configure a new QoS policy. You can also change the name of the policy.
- 4. Click the **Apply** button to save your settings.

#### > To delete a QoS policy:

- 1. From the **Create Policy** menu, select the policy that you want to delete.
- 2. Click the **Delete Policy** button.
- 3. Click the **Apply** button to save your settings.

### **Configure Captive Portal**

Captive portal allows you to set up a login page so that only users with a valid user name and password may access the internet through the access point. You must first configure the captive portal and add users before enabling it on the access point.

- > To configure a captive portal:
  - 1. Select Configuration > Captive Portal > Web Customization.

|                                 | Section of the section of the sectio | Backware when D (6.)                                                                                                    |
|---------------------------------|----------------------------------------------------------------------------------------------------|----------------------------------------------------------------------------------------------------|
| RACITE PHENAPE O                | LE BANE WYCHAS AC, ALUBIA PULT                                                                                                    | income the state of the state of the state o |
| Contractor 1                    | Rotory Revenue Daniel                                                                                                    |                                                                                                    |
| Berten Br.                      | Toring Dalaty Strand Drips Countin Countries                                                                                                    |                                                                                                    |
|                                 |                                                                                                    | 5.000 Table 1949                                                                                                    |
| Dative Partiel                  | Product and American Street                                                                                                    |                                                                                                    |
| Brokke Galdings.                |                                                                                                    |                                                                                                    |
| In othe Configuration           | Capitra Parod Web Lande (*                                                                                                    |                                                                                                    |
| Holis Gabiya<br>Toe Colligation | Capitre Partel Web Loude (*)                                                                                                    |                                                                                                    |

- 2. Select Create from the Captive Portal Web Locale menu.
- 3. Enter a name for the Web Locale in the Web Local Name field.
- **4.** Select an instance for the captive portal from the **Captive Portal Instances** menu. You may edit the look of the captive portal login page using the following fields:

| Field                 | Description                                                                                                    |
|-----------------------|----------------------------------------------------------------------------------------------------|
| Logo Image Name       | This drop down menu displays the names of image files that have<br>been uploaded to the AP for use with a captive portal. Image must be<br>no larger than 5 Kb in size. You can upload logo images on the<br>Upload Logo page. |
| Browser Title         | The browser title appears in the title bar of the browser.                                                                                                    |
| Browser Content       | This is the text that will appear on the body of the page.                                                                                                    |
| Content               | You can enter instructions for logging into the portal here.                                                                                                    |
| Acceptance Use Policy | Text entered here will display in a user agreement.                                                                                                    |
| Welcome Title         | This is the title of the welcome page that displays after the user has successfully logged in.                                                                                                    |
| Welcome Content       | This is the content of the welcome page that displays after the user has successfully logged in.                                                                                                    |

5. Click the **Apply** button to save your changes.

- > Add users to a captive portal:
  - 1. Select Configuration > Captive Portal > User Configuration.

| NETGEAR                                             |                                  |                      |
|-----------------------------------------------------|----------------------------------|----------------------|
| MAG728 PreSAPE D                                    | an Baral Window AC Access. Putet | Welcone schur: D @ P |
| Tarren P Hone Sciality Hone Days                    |                                  | Enter Envel          |
| Public Settings<br>Well Contractions<br>Uplications | Capitor Fortra Unor Name         |                      |
|                                                     | Alter Unit                       |                      |

- 2. Enter the name of the user in the Captive Portal User Name field.
- 3. Click the Apply button to create the user.
- 4. Select the user from the user list.
- 5. Click the Edit button.
- 6. Enter the user's password in the User Password field.
- 7. Enter an away time between zero and 1440 minutes. The user will be logged out if they are idle longer than the time you enter.
- 8. Enter the max bandwidth upstream allowed to the user, in megabits per second, in the Max Bandwidth Upstream field.
- 9. Enter the max bandwidth downstream allowed to the user, in megabits per second, in the Max Bandwidth Downstream field.
- **10.** Click the **Apply** button to save your changes.
- > To enable a captive portal:
  - 1. Select Configuration > Captive Portal > Captive Portal.

| NACTO PROSAPE IN                 | at Band Wilmins AC Assess Point        | Wettone share D @ 1 |
|----------------------------------|----------------------------------------|---------------------|
| Section 24                       | Manual Constant                        |                     |
| Carrier P 1                      | Annual Terrary Annual South ( Constant | States House        |
|                                  |                                        |                     |
| Caption Force<br>Andle Californi | E attes Parial                         |                     |

- 2. Select the Enable radio button.
- 3. Click the Apply button.
- 4. Select Configuration > Security > Profile Settings.
- 5. Select the SSID that you want to use captive portal.
- 6. Click the Edit button.
- 7. In the Captive Portal section, select the profile name of the captive portal you want to enable on this SSID from the drop down menu.
- 8. Click the **Apply** button.

The captive portal is enabled on the selected SSID.

### **Configure Wireless Bridging**

The wireless access point supports a wireless distributing system (WDS) that lets you build large bridged wireless networks. You can select from the following wireless access point modes:

- Wireless point-to-point bridge. In this mode, the wireless access point can communicate with another bridge-mode wireless station and, as an option, also with wireless clients. Use WPA-PSK,or WPA2-PSK to secure the communication. For information about how to configure this mode, see *Configure a Point-to-Point Wireless Network* on page 89.
- Wireless point-to-multipoint bridge. In this mode, the wireless access point is the master for a group of bridge-mode wireless stations. As an option, the wireless access point can also communicate with wireless clients. You can configure up to four profiles.

The other bridge-mode wireless stations must be set to point-to-point bridge mode, using the MAC address of the master wireless access point. Rather than communicating directly with each other, all other bridge-mode wireless stations send their traffic to the master wireless access point. Use WPA-PSK or WPA2-PSK to secure the communication. For information about how to configure this mode, see *Configure a Point-to-Multipoint Wireless Network* on page 92.

- **Repeating the wireless signal**. In this mode, this wireless access point repeats the wireless signal, does not support communication with wireless clients, and sends all traffic to a remote access point. In this mode, wireless clients cannot associate with the wireless access point. Use WPA-PSK or WPA2-PSK to secure the communication. For information about how to configure this mode, see *Configure the Wireless Access Point to Repeat the Wireless Signal Using Point-to-Multipoint Bridge Mode* on page 94.
  - **Note:** You cannot configure wireless bridging when automatic channel selection is enabled. On the basic Wireless Settings page, make sure that Auto is not selected from the Channel / Frequency menu (see *Configure the Basic Wireless Settings* on page 19).

#### **Configure a Point-to-Point Wireless Network**

In point-to-point bridge mode, the wireless access point communicates with another bridge-mode wireless station. Use wireless security to protect this communication. The following figure shows an example in which two wireless access points (APs) function in point-to-point bridge mode:

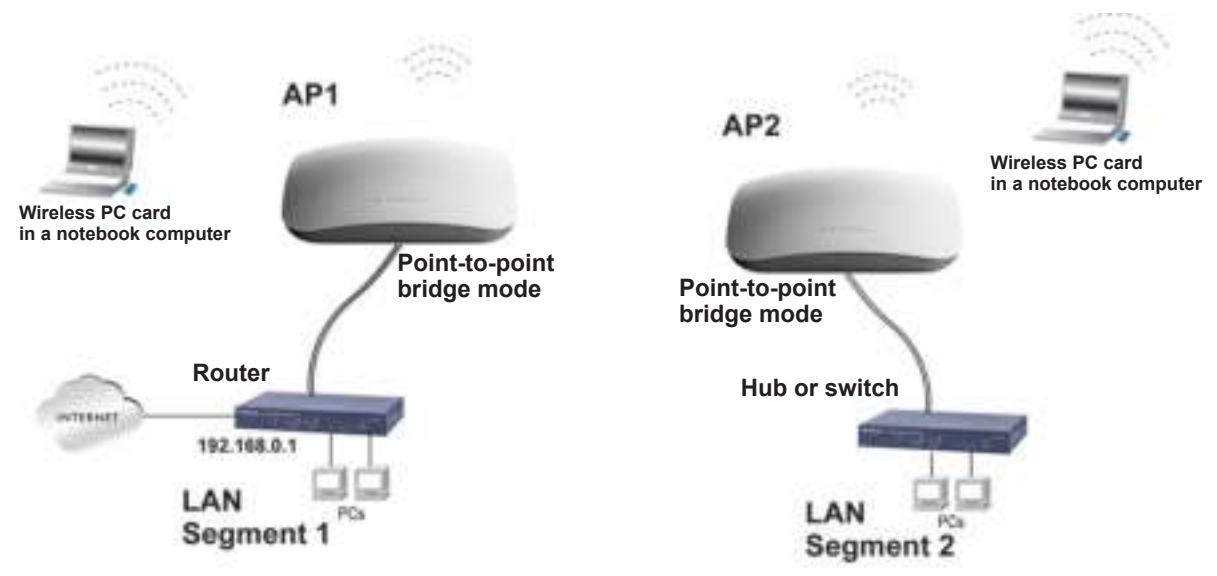

Figure 5.

- > To configure a point-to-point wireless network:
  - 1. Configure the wireless access point (AP1 on LAN Segment 1 in the previous figure) as a point-to-point bridge:
    - a. Select Configuration > Wireless Bridge.

| NACTO PHESATE DA | ad Band Minkeys AT Access From                                                                                                    | Websere admin ID (0.4 |
|------------------|----------------------------------------------------------------------------------------------------|-----------------------|
| Language         | Reading Determine Annual Contraction                                                                                                    |                       |
| Sillen IP 0      | National Association Control Francesco Control Francesco                                                                                                    |                       |
|                  |                                                                                                    | THE Canal Anto        |
| 100 C            | Lines.                                                                                                    |                       |
|                  |                                                                                                    |                       |
|                  | Fram There Represent and the second second |                       |
|                  | # Padle Base Rule Local Mit Address Security Locale                                                                                                    |                       |
|                  | * 1 METREARWOOLS (12/00 * DRIA-02/00/00 Open-byteen (1                                                                                                    |                       |
|                  | Z ARTIRALWOOD IF A DO . DOWN DIRECT DIRECT                                                                                                    |                       |
|                  | 8 ARTIGALINESS ( 1 a los + 10/04/01/05/00 Chen System                                                                                                    |                       |
|                  | A SATURAR WORK A LINE + REAL PLACEMENT Class Turkers                                                                                                    |                       |

- **b.** Select the **Enable Wireless Bridging** check box. The Local MAC Address field is a nonconfigurable field that shows the MAC address of the wireless access point.
- c. Select the Wireless Point-to-Point Bridge radio button. The page adjusts.
- **d.** If you want to enable wireless client association while the wireless access point functions as a point-to-point bridge, select the **Enable Wireless Client Association** check box.
- e. Click Edit to configure the security profile settings. The Edit Security Profile page displays:

**f.** Specify the settings as explained in the following table:

| Setting                                          | Description                                                                                                    |                                                                                                    |  |
|--------------------------------------------------|----------------------------------------------------------------------------------------------------|----------------------------------------------------------------------------------------------------|--|
| Profile Definition                               | Profile Definition                                                                                                    |                                                                                                    |  |
| Profile Name                                     | Enter a profile n<br>NETGEAR-WD                                                                                                    | ame that is easy to remember. The default name is<br>S-1.                                                                                                    |  |
| Remote MAC Address                               | Enter the MAC address of the remote wireless access point (the MAC address of AP2 on LAN Segment 1 in <i>Figure 5</i> on page 90). |                                                                                                    |  |
| Authentication Settings                          |                                                                                                    |                                                                                                    |  |
| Network<br>Authentication and<br>Data Encryption | From the <b>Netwo</b><br><b>WPA2-PSK</b> . You<br>menu provides,<br>displays.                                                      | ork Authentication menu, select Open System, WPA-PSK, or<br>ur selection determines the options that the Data Encryption<br>and whether the WPA Passphrase (Network Key) field                                                                                                    |  |
|                                                  | WPA-PSK                                                                                                    | <b>TKIP</b> (Temporal Key Integrity Protocol) is the standard<br>encryption method used with WPA-PSK and the only<br>selection possible from the <b>Data Encryption</b> menu.<br>In the <b>WPA Passphrase (Network Key)</b> field, enter a<br>passphrase. The passphrase length needs to be between<br>8 and 63 characters (inclusive).                                |  |
|                                                  | WPA2-PSK                                                                                                    | AES (Advanced Encryption Standard) is the standard<br>encryption method used with WPA2-PSK and the only<br>selection possible from the Data Encryption menu.<br>In the WPA Passphrase (Network Key) field, enter a<br>passphrase. The passphrase length needs to be between<br>8 and 63 characters (inclusive).<br>Note: We recommend WPA2-PSK authentication with AES |  |

- g. Click Apply to save your security profile settings. The Bridging page displays again.
- **h.** If the correct profile name and security option are displayed in the table, select the check box in the Enable column.
- i. Click **Apply** on the Bridging page to save your point-to-point bridge settings.
- 2. Configure a second wireless access point (AP2) on LAN Segment 2 (see *Figure 5* on page 90) in point-to-point bridge mode.

AP1 needs to have AP2's MAC address in its Remote MAC Address field, and AP2 needs to have AP1's MAC address in its Remote MAC Address field.

- 3. Verify the following settings for both wireless access points:
  - Both wireless access points are configured to operate in the same LAN network address range as the LAN devices.
  - Both wireless access points use the same channel, authentication mode, and security settings.
- 4. Verify connectivity across the LAN 1 and LAN 2.

A computer on either LAN segment should be able to connect to the Internet or share files and printers of any other computers or servers connected to LAN Segment 1 or LAN Segment 2.

#### **Configure a Point-to-Multipoint Wireless Network**

In a point-to-multipoint bridge, the wireless access point is the master for a group of bridge-mode wireless access points. All traffic is sent to the master rather than to the other wireless access points. Use wireless security to protect this communication.

For each wireless access point that you want the master to be able to connect to, you must configure a security profile with a unique name and the MAC address of the wireless access point. You can configure up to four such security profiles (NETGEAR-WDS-1, NETGEAR-WDS-2, and so on).

The following figure shows an example in which AP1 functions in point-to-multipoint bridge mode and AP2 and AP3 function in point-to-point bridge mode:

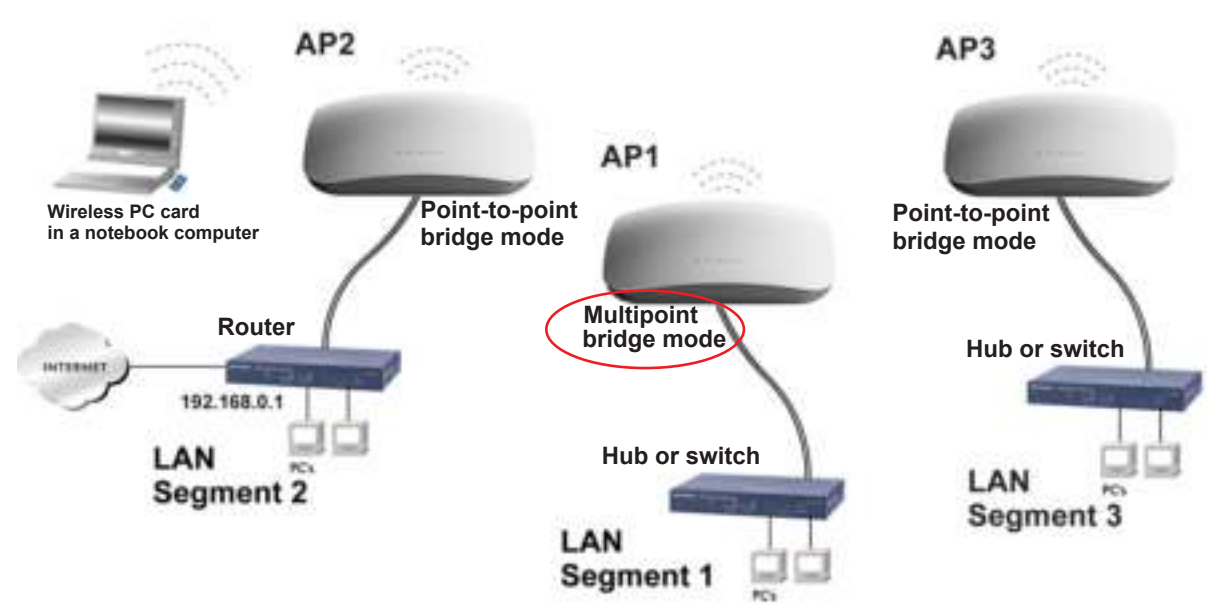

#### Figure 6.

- > To configure a point-to-multipoint wireless network:
  - 1. Configure the security profiles on the wireless access point (AP1 on LAN Segment 1 in the previous figure):
    - **a.** Select **Configuration > Wireless Bridge**. The Bridging page displays. (The following figure shows the page after you have completed *Step c*.)
    - **b.** Select the **Enable Wireless Bridging** check box. The Local MAC Address field is a nonconfigurable field that shows the MAC address of the wireless access point.
    - c. Select the Wireless Point-to-Multi-Point Bridge radio button. The page adjusts.

- **d.** The profile table shows four security profiles. Choose a security profile to edit by selecting the corresponding radio button to the left of the profile.
- e. Click Edit to configure the selected security profile settings. The Edit Security Profile page displays for the selected security profile. (The following figure contains an example.)
- **f.** Specify the settings as explained in the following table:

| Setting                                          | Description                                                                                                    |                                                                                                    |  |  |
|--------------------------------------------------|----------------------------------------------------------------------------------------------------|----------------------------------------------------------------------------------------------------|--|--|
| Profile Definition                               |                                                                                                    |                                                                                                    |  |  |
| Profile Name                                     | Enter a profile name that is easy to remember. The default names for the four security profiles are NETGEAR-WDS-1, NETGEAR-WDS-2, NETGEAR-WDS-3, and NETGEAR-WDS-4.                                                                                |                                                                                                    |  |  |
| Remote MAC Address                               | Enter the MAC address of the remote wireless access point (the MAC address of AP2 or AP 3 on LAN Segment 1 in <i>Figure 6</i> on page 92).                                                                                                    |                                                                                                    |  |  |
| Authentication Settings                          |                                                                                                    |                                                                                                    |  |  |
| Network Authentication<br>and<br>Data Encryption | From the Network Authentication menu, select <b>Open System</b> , <b>WPA-PSK</b> , or <b>WPA2-PSK</b> . Your selection determines the options that the Data Encryption menu provides, and whether the WPA Passphrase (Network Key) field displays. |                                                                                                    |  |  |
|                                                  | WPA-PSK                                                                                                    | <b>TKIP</b> (Temporal Key Integrity Protocol) is the standard<br>encryption method used with WPA-PSK and the only<br>selection possible from the Data Encryption menu.<br>In the WPA Passphrase (Network Key) field, enter a<br>passphrase. The passphrase length needs to be between<br>8 and 63 characters (inclusive). |  |  |
|                                                  | WPA2-PSK                                                                                                    | <b>AES</b> (Advanced Encryption Standard) is the standard<br>encryption method used with WPA2-PSK and the only<br>selection possible from the Data Encryption menu.<br>In the WPA Passphrase (Network Key) field, enter a<br>passphrase. The passphrase length needs to be between<br>8 and 63 characters (inclusive).    |  |  |
|                                                  |                                                                                                    | <b>Note:</b> NETGEAR recommends WPA2-PSK authentication with AES encryption if you want to use the 11n rates and speed.                                                                                                    |  |  |

- g. Click Apply to save your security profile settings. The Bridging page displays again.
- **h.** Repeat *Step b* through *Step g* for any other security profile that you want to edit.

For example, first configure security profile NETGEAR-WDS-1 with the MAC address of AP2, and then configure security profile NETGEAR-WDS-2 with the MAC address of AP3 (see *Figure 6* on page 92).

- 2. Activate the wireless access point (AP1 on LAN Segment 1 in *Figure 6* on page 92) as a point-to-multipoint bridge (that is, it is the master in the wireless network):
  - a. On the Bridging page, select the Enable Wireless Bridging check box.

- b. Select the Wireless Point-to-Multi-Point Bridge radio button.
- c. Select the **Enable Wireless Client Association** check box to enable wireless client association.

**Note:** If you do not select the Enable Wireless Client Association check box, the wireless access point does not function in point-to-multipoint bridge but in repeater mode.

- **d.** If the correct profile names and security options are displayed in the table, select the check boxes in the Enable column for all security profiles that you want to enable.
- e. Click Apply on the Bridging page to activate your point-to-multipoint bridge settings.
- **3.** Configure AP2 on LAN Segment 2 (see *Figure 6* on page 92) in point-to-point bridge mode with the remote MAC address of AP1.
- **4.** Configure AP3 on LAN Segment 3 (see *Figure 6* on page 92) in point-to-point bridge mode with the remote MAC address of AP1.
- 5. Verify the following for all wireless access points:
  - Only AP1 on LAN Segment 1 is configured in point-to-multipoint bridge mode, and all others APs are configured in point-to-point bridge mode.
  - AP2 and AP3 (the point-to-point APs) have AP1's MAC address in their Remote MAC Address field.
  - All APs are on the same LAN, that is, the LAN IP addresses of all APs are in the same network as the LAN devices.
  - All wireless access points use the same channel, authentication mode, and security settings.
- 6. Verify connectivity across the LANs:

A computer on any LAN segment should be able to connect to the Internet or share files and printers with any other devices or servers connected to any of the three LAN segments.

**Note:** You can extend this multipoint bridging configuration by adding additional wireless access points that are configured in point-to-point mode for each additional LAN segment. Furthermore, you can extend the range of the wireless network with NETGEAR wireless antenna accessories.

#### Configure the Wireless Access Point to Repeat the Wireless Signal Using Point-to-Multipoint Bridge Mode

You can configure the wireless access point to repeat the wireless signal, without communication with other wireless clients. All traffic is sent to the remote or downstream

wireless access point. You can configure up to four security profiles to enable the wireless access point to repeat the wireless signal for four remote wireless access points. Each security profile requires a unique name and needs to include the MAC address of the remote wireless access point. You can configure up to four such security profiles (NETGEAR-WDS-1, NETGEAR-WDS-2, and so on).

The following figure shows an example in which AP1, AP2, and AP3 repeat the wireless signal in point-to-multipoint bridge mode. AP2 requires a security profile for AP1 and another one for AP3:

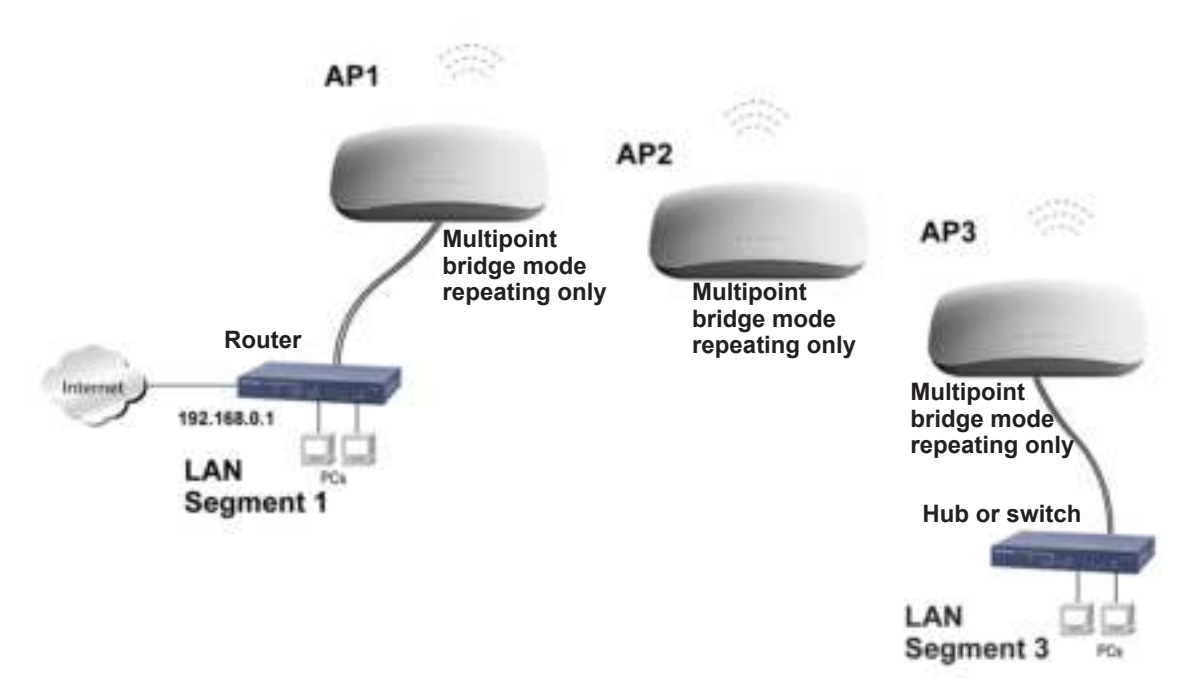

Figure 7.

#### > To configure the wireless access point to repeat the wireless signal:

- 1. Configure the security profiles on the wireless access point (AP2 in the previous figure):
  - **a.** Select **Configuration > Wireless Bridge**. The Bridging page displays (see the following figure).
  - b. Optional: To display the Bridging page for the 802.11a/na modes, click the 802.11a/na tab.
  - **c.** Select the **Enable Wireless Bridging** check box. The Local MAC Address field is a nonconfigurable field that shows the MAC address of the wireless access point.
  - d. Select the Wireless Point-to-Multi-Point Bridge radio button. The page adjusts.
  - **e.** The profile table shows four security profiles. Choose a security profile to edit by selecting the corresponding radio button to the left of the profile.
  - **f.** Click **Edit** to configure the selected security profile settings. The Edit Security Profile page displays for the selected security profile. (The following figure contains an example.)

**g.** Specify the settings as explained in the following table:

| Setting                                          | Description                                                                                                    |                                                                                                    |  |  |
|--------------------------------------------------|----------------------------------------------------------------------------------------------------|----------------------------------------------------------------------------------------------------|--|--|
| Profile Definition                               |                                                                                                    |                                                                                                    |  |  |
| Profile Name                                     | Enter a profile name that is easy to remember. The default names for the four security profiles are NETGEAR-WDS-1, NETGEAR-WDS-2, NETGEAR-WDS-3, and NETGEAR-WDS-4.                                                                                |                                                                                                    |  |  |
| Remote MAC Address                               | Enter the MAC address of the remote wireless access point (the MAC address of AP1 or AP3 in <i>Figure 7</i> on page 95).                                                                                                    |                                                                                                    |  |  |
| Authentication Settings                          |                                                                                                    |                                                                                                    |  |  |
| Network Authentication<br>and<br>Data Encryption | From the Network Authentication menu, select <b>Open System</b> , <b>WPA-PSK</b> , or <b>WPA2-PSK</b> . Your selection determines the options that the Data Encryption menu provides, and whether the WPA Passphrase (Network Key) field displays. |                                                                                                    |  |  |
|                                                  | WPA-PSK                                                                                                    | <b>TKIP</b> (Temporal Key Integrity Protocol) is the standard<br>encryption method used with WPA-PSK and the only<br>selection possible from the Data Encryption menu.<br>In the WPA Passphrase (Network Key) field, enter a<br>passphrase. The passphrase length needs to be between<br>8 and 63 characters (inclusive). |  |  |
|                                                  | WPA2-PSK                                                                                                    | <b>AES</b> (Advanced Encryption Standard) is the standard<br>encryption method used with WPA2-PSK and the only<br>selection possible from the Data Encryption menu.<br>In the WPA Passphrase (Network Key) field, enter a<br>passphrase. The passphrase length needs to be between<br>8 and 63 characters (inclusive).    |  |  |
|                                                  |                                                                                                    | <b>Note:</b> NETGEAR recommends WPA2-PSK authentication with AES encryption if you want to use the 11n rates and speed.                                                                                                    |  |  |

- h. Click Apply to save your security profile settings. The Bridging page displays again.
- i. Repeat Step e through Step h for any other security profile that you want to edit.

For example, first configure security profile NETGEAR-WDS-1 with the MAC address of AP1, and then configure security profile NETGEAR-WDS-2 with the MAC address of AP3 (see *Figure 7* on page 95).

- 2. Activate repeater mode on the wireless access point (AP2 in *Figure 7* on page 95):
  - a. On the Bridging page, select the Enable Wireless Bridging check box.
  - b. Select the Wireless Point-to-Multi-Point Bridge radio button.
  - c. Clear the **Enable Wireless Client Association** check box to disable wireless client association (see the red circle in *Figure e* on page 95).

**Note:** If you do not clear the Enable Wireless Client Association check box, the wireless access point functions in regular point-to-multipoint bridge mode.

- **d.** If the correct profile names and security options are displayed in the table, select the check boxes in the Enable column for all security profiles that you want to enable.
- e. Click Apply on the Bridging page to activate your repeater settings.
- **3.** Configure AP1 on LAN Segment 1 (see *Figure 7* on page 95) in repeater mode with the remote MAC address of AP2.
- **4.** Configure AP3 on LAN Segment 3 (see *Figure 7* on page 95) in repeater mode with the remote MAC address of AP2.
- 5. Verify the following for all wireless access points:
  - All APs are on the same LAN, that is, the LAN IP addresses of all APs are in the same network as the LAN devices.
  - All wireless access points use the same channel, authentication mode, and security settings.
- 6. Verify connectivity across the LANs:

A computer on any LAN segment should be able to connect to the Internet or share files and printers with any other devices or servers connected to any of the two LAN segments.

**Note:** You can extend repetition of the wireless signal by adding up to two more wireless access points that are configured in point-to-multipoint bridge mode without client association. Also, you can extend the range of the wireless network with NETGEAR wireless antenna accessories.

## Troubleshooting

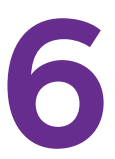

This chapter provides information about troubleshooting the wireless access point. After each problem description, instructions are given to help you diagnose and solve the problem. For the common problems listed, go to the section indicated.

• Is the wireless access point on?

Go to Basic Functioning on page 99.

Have I connected the wireless access point correctly?

Go to Basic Functioning on page 99.

• I cannot access the Internet or the LAN.

Go to You Cannot Access the Internet or the LAN from a Wireless-Capable Computer on page 101.

• I cannot access the wireless access point from a browser.

Go to You Cannot Configure the Wireless Access Point from a Browser on page 101.

• A time-out occurs.

Go to When You Enter a URL or IP Address a Time-Out Error Occurs on page 102.

• I have problems with the LAN connection.

Go to Troubleshoot a TCP/IP Network Using the Ping Utility on page 102.

• I cannot remember the wireless access point's configuration password.

Go to Change the Administrator Password on page 58.

• I want to clear the configuration and start over again.

Go to Restore the Wireless Access Point to the Factory Default Settings on page 56.

• The date or time is not correct.

Go to Problems with Date and Time on page 104.

The wireless access point provides a packet capture tool that enables you to perform problem diagnoses. For information about how to use this tool, see *Use the Packet Capture Tool* on page 105.

### **Basic Functioning**

- Verify the Correct Sequence of Events at Start Up
- No LEDs Are Lit on the Wireless Access Point
- The Active LED or the LAN LED Is Not Lit
- The WLAN LED Does Not Light Up

Note: For descriptions of the LEDs, see Top Panel on page 7.

#### Verify the Correct Sequence of Events at Start Up

- After you turn on power to the wireless access point, check that the following sequence of events occurs:
  - The Power/Test LED is first steady amber, then goes off, and then blinks green before turning steady green after about 45 seconds.
  - The Active LED is lit or blinks green when there is Ethernet traffic.
  - The LAN LED indicates the LAN speed: green for 1000 Mbps, amber for 100 Mbps, and no light for 10 Mbps.
  - The WLAN LED is lit or blinks green when the wireless LAN (WLAN) is ready.

If any of these conditions does not occur, see to the appropriate following section.

#### No LEDs Are Lit on the Wireless Access Point

It takes a few seconds for the Power LED to light up. Wait a minute and check the Power LED status on the wireless access point. If the wireless access point has no power:

- If you use one or more PoE switches to provide power to the wireless access point, check these items:
  - Make sure that the Ethernet cables between the wireless access point and the PoE switches are correctly connected at both ends.
  - Make sure that the power cords of the PoE switches are plugged into working power outlets or power strips.
  - Make sure that the PoE switches are functioning normally.

- If you use a power cord to provide power to the wireless access point, check these items:
  - Make sure that the power cord is connected to the wireless access point.
  - Make sure that the power adapter is connected to a functioning power outlet. If it is in a power strip, make sure that the power strip is turned on. If it is plugged directly into the wall, verify that it is not a switched outlet.
  - Make sure that you are using the correct NETGEAR power adapter that is supplied with your wireless access point.

### The Active LED or the LAN LED Is Not Lit

There is a hardware connection problem.

- > Check these items:
  - Make sure that the cable connectors are securely plugged in at the wireless access point and the network device—hub, (PoE) switches, or router.
  - Make sure that the connected device is turned on.
  - Make sure that the correct cable is used. Use a standard Category 5 Ethernet patch cable. If the network device has Auto Uplink (MDI/MDIX) ports, you can use either a crossover cable or a normal patch cable.

### The WLAN LED Does Not Light Up

The wireless access point's antenna is not working.

- > Check these items:
  - If the WLAN LED remains off, either disconnect the cables to the PoE switches and then
    reconnect them again, or disconnect the adapter from its power source and then plug it in
    again.
  - Make sure that optional external antennas are tightly connected to the wireless access point.

Contact NETGEAR technical support if the WLAN LED remains off.

# You Cannot Access the Internet or the LAN from a Wireless-Capable Computer

There is a configuration problem.

#### > Check these items:

- You might not have restarted the computer with the wireless adapter to allow TCP/IP changes take effect. Restart the computer.
- The computer with the wireless adapter might not have the correct TCP/IP settings to communicate with the network. Restart the computer and check that TCP/IP is set up correctly for that network. In Windows, the usual setting for Network Properties is to obtain an IP address automatically.
- The wireless access point's default values might not work with your network. Check the wireless access point's default configuration against the configuration of other devices in your network.
- Make sure that the SSID, network authentication, and data encryption settings of the computer with the wireless adapter are the same as those of the wireless access point.
- Ping the IP address of the wireless access point to verify that there is a wireless connection between the computer with the wireless adapter and the wireless access point. If the ping fails, check the network configuration (for the wireless access point, see *Configure the IPv4 Settings* on page 18).
- Ping the default gateway to verify that there is a path from the computer with the wireless adapter to the default gateway. If the ping fails, check the network configuration or call the Internet service provider (ISP).

# You Cannot Configure the Wireless Access Point from a Browser

- > Check these items:
  - The wireless access point is correctly installed, it is powered on, and LAN connections are okay. Check that the Active LED and LAN LED are on to verify that the Ethernet connection is okay.
  - If your computer uses a fixed (static) IP address, ensure that it is using an IP address in the range of the wireless access point. The wireless access point's default IP address is 192.168.0.100, and its subnet mask is 255.255.255.0 with DHCP disabled. Make sure that your network configuration settings are correct.
  - If you are using the NetBIOS name of the wireless access point to connect, ensure that your computer and the wireless access point are on the same network segment or that there is a WINS server on your network.
  - If your computer is set to obtain an IP address automatically (DHCP client), restart it.

- Make sure that your browser has Java, JavaScript, or ActiveX enabled. If you are using Internet Explorer, click **Refresh** to be sure that the Java applet is loaded.
- Try quitting the browser, clearing the cache, deleting the cookies, and launching the browser again.
- Make sure that you are using the correct login information. The factory default login name is **admin**, and the password is **password**. Make sure that Caps Lock is off when entering this information.
- If the wireless access point does not save changes you have made in the web management interface, check the following:
  - When entering configuration settings, be sure to click the **Apply** button before moving to another page or tab, or your changes are lost.
  - Click the **Refresh** or **Reload** button in the web browser. The changes might have occurred, but the web browser might be caching the old configuration.

### When You Enter a URL or IP Address a Time-Out Error Occurs

A number of things could be causing this.

- > Try the following troubleshooting steps:
  - Check whether other computers on the LAN work correctly. If they do, ensure that your computer's TCP/IP settings are correct. If you use a fixed (static) IP address, check the subnet mask, default gateway, DNS, and IP addresses of the wireless access point (see *Configure the IPv4 Settings* on page 18).
  - If the computer is configured correctly but still not working, ensure that the wireless access point is connected and turned on. Access it and check its settings. If you cannot connect to the wireless access point, check the LAN and power connections.
  - If the wireless access point is configured correctly, check your Internet connection (for example, your cable modem) to make sure that it is working correctly.

### Troubleshoot a TCP/IP Network Using the Ping Utility

- Test the LAN Path to Your Wireless Access Point
- Test the Path from Your Computer to a Remote Device

Most TCP/IP terminal devices and routers contain a ping utility that sends an echo request packet to the designated device. The device then responds with an echo reply. You can easily troubleshoot a TCP/IP network by using the ping utility in your computer.

#### Test the LAN Path to Your Wireless Access Point

You can ping the wireless access point from your computer to verify that the LAN path to your wireless access point is set up correctly.

- > To ping the wireless access point from a computer running Windows 95 or later:
  - 1. From the Windows toolbar, click the Start button, and select Run.
  - 2. In the field provided, type ping followed by the IP address of the wireless access point, as in this example:

ping 192.168.0.100

3. Click OK.

You should see a message like this one:

Pinging <IP address> with 32 bytes of data

If the path is working, you see this message:

Reply from < IP address >: bytes=32 time=NN ms TTL=xxx

If the path is not working, you see this message:

Request timed out

If the path is not functioning correctly, you could have one of the following problems:

- Wrong physical connections:
  - Make sure that the Active LED and LAN LED are on. If one or both of these LEDs are off, follow the instructions in *The Active LED or the LAN LED Is Not Lit* on page 100.
  - Check that the corresponding link LEDs are on for your network interface card and for the hub ports (if any) that are connected to your workstation and wireless access point.
- Wrong network configuration:
  - Verify that the Ethernet card driver software and TCP/IP software are both installed and configured on your computer.
  - Verify that the IP address for your wireless access point and your workstation are correct and that the addresses are on the same subnet.

### Test the Path from Your Computer to a Remote Device

After verifying that the LAN path works correctly, test the path from your computer to a remote device.

- 1. From the Windows toolbar, click the **Start** button, and select **Run**.
- 2. In the Windows Run window, type:

#### ping -n 10 </P address>

where *<IP* address> is the IP address of a remote device such as the DNS server of your ISP.

If the path is functioning correctly, replies as in the previous section display. If you do not receive replies:

- Check that your computer has the IP address of your router listed as the default wireless access point. If the IP configuration of your computer is assigned by DHCP, this information is not visible in your computer's Network Control Panel. Verify that the IP address of the router is listed as the default wireless access point.
- Check to see that the network address of your computer (the portion of the IP address specified by the netmask) is different from the network address of the remote device.
- Check that your cable or DSL modem is connected and functioning.
- If your ISP assigned a host name to your computer, enter that host name as the account name in the basis General system settings page (see *Configure Basic General System Settings and Time Settings* on page 16).

### Problems with Date and Time

The Time Settings page that is accessible through the Configuration > System > Basic > Time menu choices displays the current date and time of day. The wireless access point uses the Network Time Protocol (NTP) to obtain the current time from a network time server on the Internet that you specify in the Time Settings page (see *Configure Basic General System Settings and Time Settings* on page 16). Each entry on the Logs page is stamped with the date and time of day. Problems with the date and time function can include the following:

- Date and time shown is Fri Dec 31 00:00:00 1999 or a similar incorrect date and time. Cause: The wireless access point has not yet successfully reached the network time server. Check that your Internet access settings are configured correctly. If you have just completed configuring the wireless access point, wait at least 5 minutes and check the date and time again.
- The day is correct or one day ahead or behind, and the hours are ahead or behind. Cause: You have selected an incorrect time zone for your area. Specify the correct time zone in the basic General system settings page (see *Configure Basic General System Settings and Time Settings* on page 16).

### Use the Packet Capture Tool

You can capture wireless packets to analyze traffic patterns with a network traffic analyzer tool. The captured packet flow can show if traffic is flowing correctly to its destinations or if packets are dropped. There is a limit to the size of the packet flow that you can capture in a file.

#### > To capture packets:

1. Select Monitoring > Packet Capture. The Packet Capture page displays:

| NETGEAR                                   | d Band Winness AC Access Vote                                                                                                    | Wetcome phone D @ P |
|-------------------------------------------|----------------------------------------------------------------------------------------------------|---------------------|
| Contemport                                | And a contract of the contract of the contract |                     |
| Some Saiding                              | Understation Roge AF Logs Statuto Counter                                                                                                    |                     |
| Teans Capture<br>Feature Capture Settings | Pater Dater                                                                                                    |                     |
|                                           | See Sector                                                                                                    |                     |
|                                           | Cartel Capton Talian Incorpted                                                                                                    |                     |
|                                           | Paulus Capture Teny 09 201 00                                                                                                    |                     |

#### Figure 8.

2. Click **Start** to start capturing wireless packets leaving or entering the wireless access point on the active operating channel. Packets on the 2.4 GHz interface and 5 GHz interface are captured. Normal functioning of the wireless access point is not affected during the packet capture process.

If any previously captured packets exist, you are prompted to delete them, and only then can you capture new packets.

- 3. Click **Stop** to stop capturing packets.
- 4. Click **Save as** to save the pacture.pcap file on your computer or to a disk drive.

## **Supplemental Information**

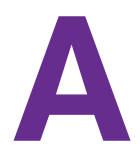

This appendix provides factory default settings and technical specifications for the ProSAFE Dual-Band Wireless AC Access Point WAC720 WAC730. The appendix includes the following sections:

- Technical Specifications
- Factory Default Settings

### **Technical Specifications**

#### Table 2. Technical specifications

| Feature                                              | Description                                                                                                    |  |  |  |
|------------------------------------------------------|----------------------------------------------------------------------------------------------------|--|--|--|
| 802.11bg/ng/bgn wireless specifications              |                                                                                                    |  |  |  |
| 802.11b data rates                                   | 1, 2, 5.5, and 11 Mbps, and auto-rate capable                                                                                                    |  |  |  |
| 802.11bg data rates                                  | 1, 2, 5.5, 6, 9, 11, 12, 18, 24, 36, 48, 54 Mbps, and auto-rate capable                                                                                                    |  |  |  |
| 802.11bgn MCS index<br>and data rates                | Data rates for a 20 MHz channel width and an automatic guard interval:<br>0 / 7.2 Mbps, 1 / 14.4 Mbps, 2 / 21.7 Mbps, 3 / 28.9 Mbps, 4 / 43.3 Mbps,<br>5 / 57.8 Mbps, 6 / 65 Mbps, 7 / 72.2 Mbps, 8 / 14.44 Mbps, 9 / 28.88 Mbps,<br>10 / 43.33 Mbps, 11 / 57.77 Mbps, 12 / 86.66 Mbps, 13 / 115.56 Mbps,<br>14 / 130 Mbps, 15 / 144.44 Mbps, 16 / 21.7 Mbps, 17 / 43.3 Mbps, 18 / 65 Mbps,<br>19 / 86.7 Mbps, 20 / 130.7 Mbps, 21 / 173.3 Mbps, 22 / 195 Mbps, 23 / 216.7 Mbps,<br>and auto-rate capable |  |  |  |
|                                                      | Data rates for a 20 MHz channel width and a long guard interval (800 ms):<br>0 / 6.5 Mbps, 1 / 13 Mbps, 2 / 19.5 Mbps, 3 / 26 Mbps, 4 / 39 Mbps, 5 / 52 Mbps,<br>6 / 58.5 Mbps, 7 / 65 Mbps, 8 / 13 Mbps, 9 / 26 Mbps, 10 / 39 Mbps, 11 / 52 Mbps,<br>12 / 78 Mbps, 13 / 104 Mbps, 14 / 117 Mbps, 15 / 130 Mbps, 16 / 19.5 Mbps,<br>17 / 39 Mbps, 18 / 58.5 Mbps, 19 / 78 Mbps, 20 / 117 Mbps, 21 / 156 Mbps,<br>22 / 175.5 Mbps, 23 / 195 Mbps, and auto-rate capable                                    |  |  |  |
|                                                      | Data rates for a 40 MHz channel width and an automatic guard interval:<br>0 / 15 Mbps, 1 / 30 Mbps, 2 / 45 Mbps, 3 / 60 Mbps, 4 / 90 Mbps, 5 / 120 Mbps,<br>6 / 135 Mbps, 7 / 150 Mbps, 8 / 30 Mbps, 9 / 60 Mbps, 10 / 90 Mbps, 11 / 120 Mbps,<br>12 / 180 Mbps, 13 / 240 Mbps, 14 / 270 Mbps, 15 / 300 Mbps, 16 / 45 Mbps,<br>17 / 90 Mbps, 18 / 135 Mbps, 19 / 180 Mbps, 20 / 270 Mbps, 21 / 360 Mbps,<br>22 / 405 Mbps, 23 / 450 Mbps, and auto-rate capable                                           |  |  |  |
| 802.11bgn MCS index<br>and data rates<br>(continued) | Data rates for a 40 MHz channel width and a long guard interval (800 ms):<br>0 / 13.5 Mbps, 1 / 27 Mbps, 2 / 40.5 Mbps, 3 / 54 Mbps, 4 / 81 Mbps, 5 / 108 Mbps,<br>6 / 121.5 Mbps, 7 / 135 Mbps, 8 / 27 Mbps, 9 / 54 Mbps, 10 / 81 Mbps,<br>11 / 108 Mbps, 12 / 162 Mbps, 13 / 216 Mbps, 14 / 243 Mbps, 15 / 270 Mbps,<br>16 / 40.5 Mbps, 17 / 81 Mbps, 18 / 121.5 Mbps, 19 / 162 Mbps, 20 / 243 Mbps,<br>21 / 324 Mbps, 22 / 364.5 Mbps, 23 / 405 Mbps, and auto-rate capable                            |  |  |  |
| 802.11bg/ng/bgn<br>operating frequencies             | <ul> <li>2.412–2.462 GHz (US)</li> <li>2.457–2.462 GHz (Spain)</li> <li>2.410–2.484 GHz (Japan 11b)</li> <li>2.410–2.472 GHz (Japan 11ng)</li> <li>2.457–2.472 GHz (France)</li> <li>2.412–2.472 GHz (Europe ETSI)</li> <li>2.412–2.472 GHz (China)</li> </ul>                                                                                                    |  |  |  |
| 802.11 bg/ng/bgn<br>encryption                       | <ul> <li>WPA-PSK &amp; WPA2-PSK</li> <li>AES</li> <li>TKIP</li> </ul>                                                                                                    |  |  |  |
| 802.11a/a-na-ac wireless specifications              |                                                                                                    |  |  |  |

| Feature                               | Description                                                                                                    |  |  |
|---------------------------------------|----------------------------------------------------------------------------------------------------|--|--|
| 802.11a data rates                    | 6, 9, 12, 18, 24, 36, 48, 54 Mbps, and auto-rate capable                                                                                                    |  |  |
| 802.11a/a-na-ac data<br>rates         | Data rates for a 20 MHz channel width and an automatic guard interval:<br>0 / 7.2 Mbps, 1 / 14.4 Mbps, 2 / 21.7 Mbps, 3 / 28.9 Mbps, 4 / 43.3 Mbps,<br>5 / 57.8 Mbps, 6 / 65 Mbps, 7 / 72.2 Mbps, 8 / 14.44 Mbps, 9 / 28.88 Mbps,<br>10 / 43.33 Mbps, 11 / 57.77 Mbps, 12 / 86.66 Mbps, 13 / 115.56 Mbps,<br>14 / 130 Mbps, 15 / 144.44 Mbps, 16 / 21.7 Mbps, 17 / 43.3 Mbps, 18 / 65 Mbps,<br>19 / 86.7 Mbps, 20 / 130.7 Mbps, 21 / 173.3 Mbps, 22 / 195 Mbps, 23 / 216.7 Mbps,<br>and auto-rate capable |  |  |
|                                       | Data rates for a 20 MHz channel width and a long guard interval (800 ms):<br>0 / 6.5 Mbps, 1 / 13 Mbps, 2 / 19.5 Mbps, 3 / 26 Mbps, 4 / 39 Mbps, 5 / 52 Mbps,<br>6 / 58.5 Mbps, 7 / 65 Mbps, 8 / 13 Mbps, 9 / 26 Mbps, 10 / 39 Mbps, 11 / 52 Mbps,<br>12 / 78 Mbps, 13 / 104 Mbps, 14 / 117 Mbps, 15 / 130 Mbps, 16 / 19.5 Mbps,<br>17 / 39 Mbps, 18 / 58.5 Mbps, 19 / 78 Mbps, 20 / 117 Mbps, 21 / 156 Mbps,<br>22 / 175.5 Mbps, 23 / 195 Mbps, and auto-rate capable                                    |  |  |
|                                       | Data rates for a 40 MHz channel width and an automatic guard interval:<br>0 / 15 Mbps, 1 / 30 Mbps, 2 / 45 Mbps, 3 / 60 Mbps, 4 / 90 Mbps, 5 / 120 Mbps,<br>6 / 135 Mbps, 7 / 150 Mbps, 8 / 30 Mbps, 9 / 60 Mbps, 10 / 90 Mbps, 11 / 120 Mbps,<br>12 / 180 Mbps, 13 / 240 Mbps, 14 / 270 Mbps, 15 / 300 Mbps, 16 / 45 Mbps,<br>17 / 90 Mbps, 18 / 135 Mbps, 19 / 180 Mbps, 20 / 270 Mbps, 21 / 360 Mbps,<br>22 / 405 Mbps, 23 / 450 Mbps, and auto-rate capable                                           |  |  |
|                                       | Data rates for a 40 MHz channel width and a long guard interval (800 ms):<br>0 / 13.5 Mbps, 1 / 27 Mbps, 2 / 40.5 Mbps, 3 / 54 Mbps, 4 / 81 Mbps, 5 / 108 Mbps,<br>6 / 121.5 Mbps, 7 / 135 Mbps, 8 / 27 Mbps, 9 / 54 Mbps, 10 / 81 Mbps,<br>11 / 108 Mbps, 12 / 162 Mbps, 13 / 216 Mbps, 14 / 243 Mbps, 15 / 270 Mbps,<br>16 / 40.5 Mbps, 17 / 81 Mbps, 18 / 121.5 Mbps, 19 / 162 Mbps, 20 / 243 Mbps,<br>21 / 324 Mbps, 22 / 364.5 Mbps, 23 / 405 Mbps, and auto-rate capable                            |  |  |
| 802.11a/a-na<br>operating frequencies | <ul> <li>5.180–5.240 GHz (US, lower frequencies)</li> <li>5.260–5.320 GHz (US, middle frequencies)</li> <li>5.180–5240 GHz (CE [EU], lower frequencies)</li> <li>5.260–5.320 GHz (CE [EU], middle frequencies)</li> <li>5.500–5.680 GHz (CE [EU], upper frequencies)</li> </ul>                                                                                                    |  |  |
| 802.11 a/a-na encryption              | <ul><li>WPA-PSK &amp; WPA2-PSK</li><li>AES</li><li>TKIP</li></ul>                                                                                                    |  |  |
| Management and Other Specifications   |                                                                                                    |  |  |
| Network management                    | <ul> <li>Remote configuration and management through the web management interface, through SNMP, or through Telnet or SSH with the command-line interface (CLI).</li> <li>SNMP management supports SNMP MIB II, 802.11 MIB and proprietary configuration MIB.</li> </ul>                                                                                                    |  |  |
| Maximum clients                       | Limited by the amount of wireless network traffic generated by each node; a maximum of 400 clients is supported.                                                                                                    |  |  |

 Table 2. Technical specifications (continued)
| Feature                                | Description                                                                                                    |  |
|----------------------------------------|----------------------------------------------------------------------------------------------------|--|
| Status LEDs                            | <ul> <li>Power/Test LED</li> <li>Activity LED</li> <li>Ethernet LAN</li> <li>Wireless LAN (2.4 GHz and 5 GHz)</li> </ul>            |  |
| Electrical and Physical Specifications |                                                                                                    |  |
| Power adapter                          | 12 VDC, 2.5A; plug is localized to country of sale                                                                                  |  |
| Physical specifications                | <ul> <li>Dimensions (h x w x d): 197.3 x 197.3 x 40mm (7.76 x 7.76 x 1.57 in.)</li> <li>Weight: 762 g (1.6 lb)</li> </ul>           |  |
| Environmental specifications           | Operating temperature: 0 to 40°C (32 to 131°F)<br>Operating humidity: 10–90%, noncondensing                                         |  |
| Electromagnetic<br>compliance          | <ul> <li>FCC Part 15 SubPart B</li> <li>FCC Part 15 SubPart C</li> <li>FCC Part 15 SubPart E</li> <li>CE</li> <li>C-TICK</li> </ul> |  |

| Table 2. | Technical | specifications | (continued)                           | ) |
|----------|-----------|----------------|---------------------------------------|---|
|          |           |                | · · · · · · · · · · · · · · · · · · · |   |

## Factory Default Settings

You can use the Reset button located on the rear of the wireless access point to reset all settings to their factory defaults. This is called a hard reset.

To perform a hard reset, use a sharp object to press and hold the **Reset** button for approximately 5 seconds (until the Test LED blinks rapidly). This returns the wireless access point to the factory configuration settings that are shown in the following table.

**Note:** Pressing the Reset button for a shorter period of time simply causes the wireless access point to reboot.

| Feature |                                           | Description         |  |
|---------|-------------------------------------------|---------------------|--|
| Login   | Login for management and configuration    |                     |  |
|         | LAN IPv4 management address               | 192.168.0.100       |  |
|         | Subnet mask for IPv4 management address   | 255.255.255.0       |  |
|         | LAN IPv6 management address               | 2001::21c:c0ff:fe69 |  |
|         | User name (case-sensitive) for login      | admin               |  |
|         | Login password (case-sensitive) for login | password            |  |
| LAN a   | nd management features                    |                     |  |
|         | DHCPv4 client                             | Enabled             |  |
|         | DHCPv6 client                             | Disabled            |  |
|         | Untagged VLAN                             | Enabled, VLAN ID 1  |  |
|         | Management VLAN                           | VLAN ID 1           |  |
|         | SNMP                                      | Enabled             |  |
|         | Syslog                                    | Disabled            |  |
|         | Spanning Tree Protocol (STP)              | Disabled            |  |
|         | Link Layer Discovery Protocol (LLDP)      | Enabled             |  |
|         | Secure Shell (SSH)                        | Enabled             |  |
|         | Telnet                                    | Disabled            |  |

 Table 3. Default configuration settings (continued)

| Featu | re                                       | Description                                                                                                    |
|-------|------------------------------------------|----------------------------------------------------------------------------------------------------|
|       | Time zone                                | USA-Pacific                                                                                                    |
|       | NTP client                               | Enabled                                                                                                    |
|       | Custom NTP server                        | Disabled                                                                                                    |
|       | Port speed                               | 10/100/1000                                                                                                    |
|       | Ethernet MAC address                     | See bottom label                                                                                                    |
| Radio | and wireless settings                    |                                                                                                    |
|       | Operating mode                           | Access point, infrastructure mode                                                                                                    |
|       | Wireless access point name               | netgearxxxxx, where xxxxx are the last 6 digits of the wireless access point MAC address                                                                                                    |
|       | Country and region                       | Varies by region                                                                                                    |
|       | Wireless communication                   | 2.4 GHz radio enabled<br>5 GHz radio enabled                                                                                                    |
|       | Wireless modes                           | 11bg/ng/bgn<br>11a/a-na-ac                                                                                                    |
|       | Wireless network names (SSIDs)           | NETGEAR_11ng<br>NETGEAR_11ac                                                                                                    |
|       | Broadcast network names (SSIDs)          | Enabled                                                                                                    |
|       | Radio frequency channels                 | 11ng: Auto<br>11ac: Auto                                                                                                    |
|       | MCS index/data rate (transmission speed) | Best<br><b>Note:</b> Maximum wireless signal rate derived<br>from IEEE Standard 802.11 specifications.<br>Actual throughput will vary. Network conditions<br>and environmental factors, including volume of<br>network traffic, building materials and<br>construction, and network overhead, lower actual<br>data throughput rate. |
|       | Channel width                            | 11ng: 20 MHz<br>11ac: Dynamic 20/40 MHz                                                                                                    |
|       | Guard interval                           | Auto                                                                                                    |
|       | Output power                             | Full                                                                                                    |
|       | Wireless on/off (radio scheduling)       | Disabled                                                                                                    |
|       | RTS threshold                            | 2347                                                                                                    |
|       | Fragmentation length                     | 2346                                                                                                    |

| Featu | re                                       | Description                                                  |  |
|-------|------------------------------------------|--------------------------------------------------------------|--|
|       | Beacon interval                          | 100                                                          |  |
|       | Aggregation length                       | 65535                                                        |  |
|       | A-MPDU                                   | Enabled                                                      |  |
|       | RIFS transmission                        | Disabled                                                     |  |
|       | DTIM interval                            | 3                                                            |  |
|       | Preamble type                            | Auto                                                         |  |
|       | Antenna                                  | Internal                                                     |  |
|       | 802.11d                                  | Enabled                                                      |  |
|       | Maximum wireless clients                 | 400                                                          |  |
|       | Wi-Fi Multimedia (WMM)                   | Enabled                                                      |  |
|       | WMM powersave                            | Enabled                                                      |  |
|       | AP EDCA parameters (QoS settings)        | See <i>Configure Quality of Service Policies</i> on page 81. |  |
|       | Station EDCA parameters (QoS settings)   |                                                              |  |
|       | QoS policies                             | None                                                         |  |
|       | Wireless bridging                        | Disabled                                                     |  |
| Defau | It wireless profile and profile security |                                                              |  |
|       | Profile name                             | NETGEAR                                                      |  |
|       | Profile state                            | Enabled                                                      |  |
|       | Wireless network names (SSIDs)           | NETGEAR_11ng                                                 |  |
|       | Broadcast wireless network names (SSIDs) | Enabled                                                      |  |

Open system (no authentication)

None

1

Disabled

 Table 3. Default configuration settings (continued)

Network authentication

Wireless client security separation

Data encryption

VLAN ID

 Table 3. Default configuration settings (continued)

| Feature |                                   | Description  |
|---------|-----------------------------------|--------------|
| Wirele  | ss security features              |              |
|         | Rogue AP detection                | Disabled     |
|         | Rogue AP detection policy         | Moderate     |
|         | MAC authentication                | Disabled     |
|         | RADIUS servers                    | None         |
|         | RADIUS authentication port number | 1812         |
|         | RADIUS shared secret              | sharedsecret |
|         | RADIUS accounting port number     | 1813         |
|         | RADIUS reauthentication time      | 3600 seconds |
|         | RADIUS update of the global key   | 1800 seconds |